# HP Photosmart 3200 All-in-One series Brukerhåndbok

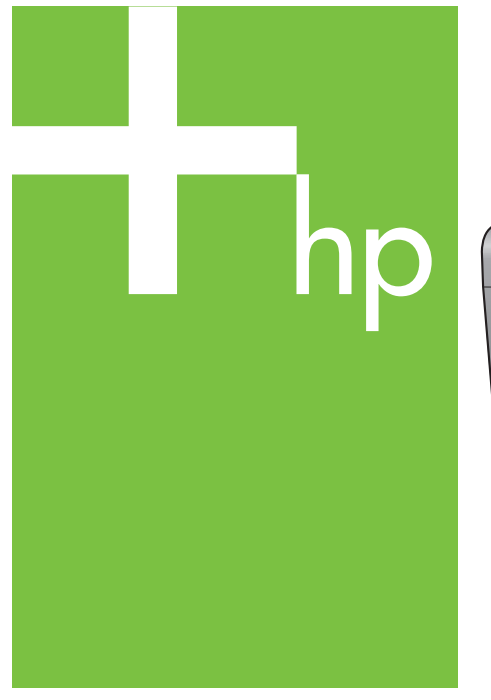

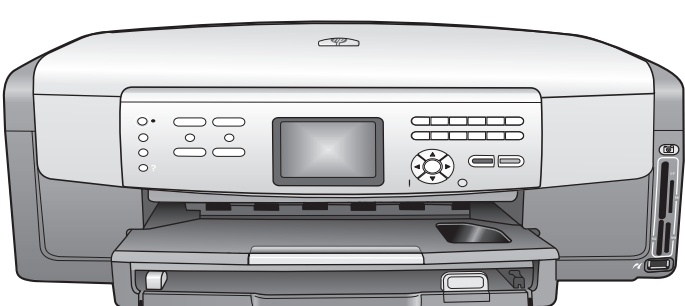

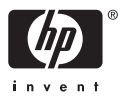

HP Photosmart 3200 All-in-One series

Brukerhåndbok

© Copyright 2005 Hewlett-Packard Development Company, L.P.

Informasjonen i dette materialet kan endres uten varsel.

Reproduksjon, tilpasning eller oversetting uten skriftlig tillatelse på forhånd er forbudt, med unntak av det som er tillatt ifølge opphavsrettslovene.

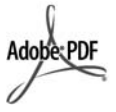

Adobe og Acrobat-logoen er enten registrerte varemerker eller varemerker for Adobe Systems Incorporated i USA og/eller andre land.

Windows®, Windows NT®, Windows Me®, Windows XP® og Windows 2000® er USA-registrerte varemerker for Microsoft Corporation.

Intel® og Pentium® er registrerte varemerker som tilhører Intel Corporation.

Energy Star® og Energy Starlogoen® er USA-registrerte merker for den amerikanske føderale miljøvernorganisasjonen EPA (Environmental Protection Agency).

Dette produktet inneholder programvare som er utviklet av OpenSSL Project. © Copyright 1998-2004 The OpenSSL Project. © Copyright 1995-1998 Eric Young (eay@cryptsoft.com). Med enerett. Dette produktet inneholder kryptografisk programvare som er skrevet av Eric Young (eay@cryptsoft.com. Dette produktet kan inneholde programvare som er skrevet av Tim Hudson (tih@crvptsoft.com).

Deler av programvaren har © Copyright 1998, 1999, 2000 Thai Open Source Software Center Ltd. and Clark Cooper. © Copyright 2001, 2002, 2003 Expat maintainers.

Utgivelsesnummer: Q5841-90276 Første utgave: Mai 2005

#### Merknad

Det finnes ingen annen garanti for HPprodukter og tjenester enn den som er uttrykkelig angitt i garantierklæringen som følger med slike produkter og tjenester. Ingen deler i dette materialet skal fortolkes som en ekstra garanti. HP skal ikke holdes ansvarlig for tekniske eller redaksjonelle feil eller utelatelser i dette materialet.

Hewlett-Packard Company kan ikke holdes ansvarlig for tilfeldige skader eller følgeskader i forbindelse med eller som resultat av utrustningen, ytelsen eller bruken av dette dokumentet og programmaterialet som det beskriver.

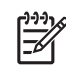

Merk Informasjon om forskrifter finnes i Teknisk informasjon.

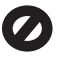

Mange steder er det ikke tillatt å ta kopier av følgende dokumenter. Hvis du er i tvil, bør du først spørre en jurist.

- Offentlige dokumenter:
  - Pass
  - Immigrasjonspapirer
  - Vernepliktsbøker
    - Identifikasjonsskilt, -kort eller -emblemer
- Offentlige merker:
  - Frimerker
    - Matkuponger
- Sjekker eller bankanvisninger som belastes offentlige instanser
- Pengesedler, reisesjekker eller postanvisninger
- Banksertifikater
- Opphavsrettsbeskyttede verk

#### Sikkerhetsinformasjon

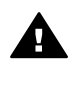

Advarsel For å unngå brann- eller støtskader må du ikke utsette dette produktet for regn eller noen type fuktighet.

Følg alltid grunnleggende sikkerhetsregler når du bruker dette produktet, slik at du reduserer risikoen for skader som skyldes brann eller elektrisk støt.

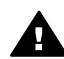

Advarsel Mulig fare for elektrisk støt

- Les, og vær sikker på at du har forstått, alle instruksjonene i installeringshåndboken.
- Bruk bare et jordet elektrisk uttak når du kobler enheten til en strømkilde. Hvis du ikke vet om uttaket er jordet, bør du spørre en kvalifisert elektriker.

- Observer alle advarsler og anvisninger som produktet er merket med.
- Trekk stikkontakten til produktet ut av vegguttaket før du rengjør produktet.
- Ikke installer eller bruk dette produktet i nærheten av vann eller når du er våt.
- Installer produktet slik at det står stødig på et stabilt underlag.
- Installer produktet på et beskyttet sted der ingen kan tråkke på eller snuble over strømledningen, og der strømledningen ikke kan skades.
- Hvis produktet ikke fungerer normalt, bør du se under Problemløsing i den elektroniske hjelpen.
- Ingen av delene inne i enheten kan repareres av brukere. Reparasjon bør bare foretas av kvalifisert servicepersonell.
- 10. Sørg for god ventilasjon.

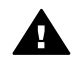

Advarsel Dette utstyret kan ikke brukes ved strømbrudd.

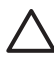

Forsiktig Blekkpatronen kan bli satt under trykk. Hvis det kommer fremmedlegemer inn i blekkpatronen, kan det resultere i at blekket søles utover på personer eller eiendeler.

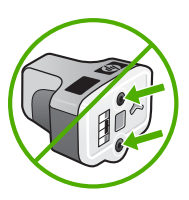

# Innhold

| 1 | Oversikt over HP All-in-One                                          | 5         |
|---|----------------------------------------------------------------------|-----------|
|   | Rask inntøring i HP All-in-One                                       | 5         |
|   | Kontrollpaneloversikt                                                | 7         |
|   | Menyoversikt                                                         | 10        |
|   | Angi tekst ved hjelp av skjermtastaturet                             | 13        |
|   | Bruke HP Image Zone-programvaren                                     | 14        |
| 2 | Finne flere opplysninger                                             | 17        |
|   | Informasjonskilder                                                   | 17        |
|   | Bruke hjelpen på skjermen                                            | 18        |
| 3 | Fullføre oppsettet av HP All-in-One                                  | 25        |
|   | Fastsette egne innstillinger                                         | 25        |
|   | Tilkoblingsinformasjon                                               | 26        |
| 4 | Koble til et nettverk                                                | 33        |
|   | Oppsett for kabelnettverk                                            | 33        |
|   | Installere programvaren for en nettverkstilkobling                   | 35        |
|   | Koble til flere datamaskiner i et nettverk                           | 37        |
|   | Bytte HP All-in-One fra en USB-tilkobling til en nettverkstilkobling | 37        |
|   | Administrere nettverksinnstillingene                                 | 38        |
|   | Problemløsing for nettverk                                           | 44        |
| 5 | Legge i originaler og papir                                          | 47        |
|   | Legge i dokumenter, fotoer, lysbilder og negativer                   | 47        |
|   | Velge papir for utskrift og kopiering                                | 52        |
|   | Velge en innskuff                                                    | 53        |
|   | Legge i papir                                                        | 54        |
|   | Unngå papirstopp                                                     | 59        |
| 6 | Bruke foto- og videofunksjonene                                      | 61        |
|   | Sette inn et minnekort                                               | 61        |
|   | Koble til et digitalkamera                                           | 62        |
|   | Koble til en lagringsenhet                                           | 63        |
|   | Vise fotoer og videoer                                               | 64        |
|   | Velge fotoer og videoer                                              | 65        |
|   | Redigere fotoer                                                      | 67        |
|   | Skrive ut fotoer og videoer fra kontrollpanelet                      | 68        |
|   | Angi alternativer for utskrift                                       | 72        |
|   | Lagre fotoer på datamaskinen                                         | 72        |
|   | Dele fotoer med venner og familie                                    | 73        |
| 7 | Dele bilder med familie og venner                                    |           |
|   | Sende bilder til andre                                               | 75        |
|   | Motta bilder fra andre                                               | 75        |
|   | Skrive ut på HP All-in-One fra et annet sted                         | 77        |
|   | Konfigurere HP Instant Share                                         | 77        |
| 8 | Bruke kopifunksionene                                                | 79        |
| - | Lage en koni                                                         | 79        |
|   | Endre konjinnstillingene                                             | 70<br>79  |
|   | Forhåndsvise konieringsjohen                                         | פי,<br>אח |
|   |                                                                      |           |

|    | Lag en kopi uten kantlinje av et foto              | 81    |
|----|----------------------------------------------------|-------|
|    | Beskjære en original                               | 81    |
|    | Stoppe kopiering                                   | 82    |
| 9  | Skrive ut fra datamaskinen                         | 83    |
|    | Skrive ut fra et program                           | 83    |
|    | Endre utskriftsinnstillingene                      | 84    |
|    | Stoppe en utskriftsjobb                            | 85    |
| 10 | Bruke skannefunksjonene                            | 87    |
|    | Skanne et bilde                                    | 87    |
|    | Dele et skannet bilde med venner og familie        | 89    |
|    | Skrive ut et skannet bilde                         | 90    |
|    | Redigere et skannet bilde                          | 90    |
| 11 | Bestille rekvisita                                 | 91    |
|    | Bestille papir, transparentfilm eller andre medier | 91    |
|    | Bestille blekkpatroner                             | 91    |
|    | Bestille tilbehør                                  | 92    |
|    | Bestille annet rekvisita                           | 92    |
| 12 | Vedlikeholde HP All-in-One                         | 95    |
|    | Rengjøre HP All-in-One                             | 95    |
|    | Kontrollere de beregnede blekknivåene              | 96    |
|    | Skrive ut en selvtestrapport                       | 97    |
|    | Arbeide med blekkpatroner                          | 98    |
|    | Vedlikeholdslyder                                  | 102   |
| 13 | Problemløsingsinformasjon                          | 103   |
|    | Vise Viktig-filen                                  | 104   |
|    | Problemløsing for oppsett                          | 104   |
|    | Problemløsing ved bruk av enkelte funksjoner:      | 113   |
|    | Enhetsoppdatering                                  | 115   |
| 14 | HP garanti og støtte                               | . 117 |
|    | Garanti                                            | 117   |
|    | Før du kontakter HPs kundestøtte                   | 119   |
|    | Hente frem serienummeret og service-IDen           | 119   |
|    | Få støtte og annen informasjon via Internett       | 120   |
|    | Ringe i Nord-Amerika i garantiperioden             | 120   |
|    | Ringe andre steder i verden                        | 120   |
|    | HP Quick Exchange Service (Japan)                  | . 122 |
|    | Klargjøring av HP All-in-One for transport         | 122   |
|    | Pakke HP All-in-One                                | 125   |
| 15 | Teknisk informasjon                                | 127   |
|    | Systemkrav                                         | 127   |
|    | Papirspesifikasjoner                               | 127   |
|    | Utskriftsspesifikasjoner                           | 129   |
|    | Spesifikasjoner for kopiering                      | 129   |
|    | Spesifikasjoner for minnekort                      | 130   |
|    | Spesifikasjoner for skanning                       | 130   |
|    | Mål og vekt                                        | 131   |
|    | Strømspesifikasjoner                               | 131   |
|    | Miljøspesifikasjoner                               | 131   |
|    | Andre spesifikasjoner                              | 131   |
|    | Program for miljømessig produktforvaltning         | 131   |

| Spesielle bestemmelser                                         |     |
|----------------------------------------------------------------|-----|
| Declaration of conformity (European Economic Area)             |     |
| HP Photosmart 3200 All-in-One series declaration of conformity | 135 |
| Stikkordregister                                               |     |

# **1** Oversikt over HP All-in-One

Du kan bruke mange av HP All-in-One-funksjonene selv om datamaskinen ikke er slått på. Du kan raskt og enkelt utføre oppgaver som kopiering eller utskrift av fotoer fra et minnekort eller en lagringsenhet fra HP All-in-One.

Dette kapitlet beskriver maskinvare- og kontrollpanelfunksjoner for HP All-in-One og hvordan du får tilgang til HP Image Zone-programvaren.

Ly Tips Du får gjort mer med din HP All-in-One hvis du bruker HP Image Zone-

programvaren, som er installert på datamaskinen. Programvaren omfatter funksjoner for kopiering, skanning og foto, i tillegg til tips om problemløsing og nyttig informasjon. Du finner mer informasjon i den elektroniske HP Image Zone Hjelp og Bruke HP Image Zone-programvaren.

**HP Image Zone**-programvaren har ikke støtte for Mac OS 9 og OS 10.0.0 - 10.1.4.

# Rask innføring i HP All-in-One

Dette avsnittet beskriver alle delene på HP All-in-One, med beskrivelser av hver del.

# 

| Nummer | Beskrivelse                                                                                                    |
|--------|----------------------------------------------------------------------------------------------------|
| 1      | <b>Dokumentstøtten på lokket</b> : Gir en fast, hvit bakgrunn for skanning og kopiering. Fjernes ved skanning av lysbilder og negativer. |
| 2      | Utskuffens forlenger                                                                                                    |
| 3      | Utskuff                                                                                                    |

## HP Photosmart 3200 All-in-One series

| Kapittel 1<br>(forts.) |                                                                                                    |  |  |
|------------------------|----------------------------------------------------------------------------------------------------|--|--|
| Nummer                 | Beskrivelse                                                                                                    |  |  |
| 4                      | Papirbreddeskinne for hovedskuffen                                                                                                    |  |  |
| 5                      | <b>Kontrollpanel</b> : Brukes for å få tilgang til HP All-in-One-funksjonene. Hvis du vil vite mer om knappene på kontrollpanelet, kan du se Kontrollpanelfunksjoner på HP Photosmart 3200 All-in-One series. |  |  |
| 6                      | Kontrollpanelspak: Trykk på denne spaken for å rotere kontrollpanelet opp og ned.                                                                                                    |  |  |
| 7                      | Papirlengdeskinne for hovedskuffen                                                                                                    |  |  |
| 8                      | Papirbreddeskinne for fotoskuffen                                                                                                    |  |  |
| 9                      | Papirlengdeskinne for fotoskuffen                                                                                                    |  |  |
| 10                     | Innskuffer: HP All-in-One har to skuffer for papir og andre typer medier.<br>Hovedskuffen er plassert i bunnen av innskuffen, og fotoskuffen er plassert på<br>toppen.                                        |  |  |
| 11                     | Fremre USB-port: Skriv ut fotoer direkte fra kameraet eller lagringsenheten.                                                                                                    |  |  |
| 12                     | Minnekortspor: Skriv ut fotoer direkte fra et minnekort.                                                                                                    |  |  |
| 13                     | Fotolampe: Angir tilgang til minnekort eller lagringsenhet.                                                                                                    |  |  |
| 14                     | Glass: Plasser et dokument på glasset for å skanne eller kopiere.                                                                                                    |  |  |
| 15                     | Lampe for lysbilder og negativfilm: Denne lampen gjør det mulig å skanne gjennomsiktige objekter som lysbilder og negativer.                                                                                  |  |  |
| 16                     | Holder for lysbilder og negativfilm: Legg 35 mm lysbilder eller negativer i denne holderen for å skanne dem.                                                                                                  |  |  |
| 17                     | Lokk                                                                                                    |  |  |

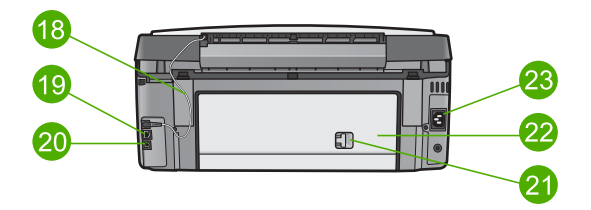

| Nummer | Beskrivelse                                                                                                    |
|--------|----------------------------------------------------------------------------------------------------|
| 18     | Strømledning til lampe for lysbilder og negativfilm: Denne ledningen gir strøm til lampen som brukes til å skanne gjennomsiktige objekter som lysbilder og negativer. |
| 19     | Ethernet-port og Ethernet-indikatorlamper: Koble til et kablet nettverk.                                                                                              |
| 20     | Bakre USB-port                                                                                                    |

| (forts.) |                                     |  |
|----------|-------------------------------------|--|
| Nummer   | Beskrivelse                         |  |
| 21       | Låsesperre for bakre utrenskingsdør |  |
| 22       | Bakre utrenskingsdør                |  |
| 23       | Strømtilkobling                     |  |

# Kontrollpaneloversikt

Denne delen beskriver funksjonene til knappene, lysene og nummertastene på kontrollpanelet, og ikonene og skjermbeskytteren for fargegrafikkskjermen.

Kontrollpanelfunksjoner på HP Photosmart 3200 All-in-One series

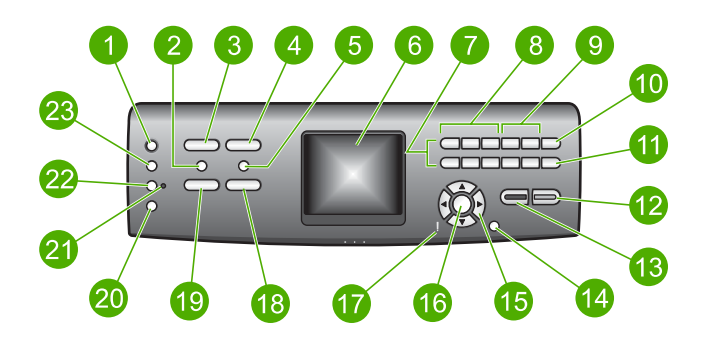

| Nummer | Navn og beskrivelse                                                                                                    |
|--------|----------------------------------------------------------------------------------------------------|
| 1      | På: Slå HP All-in-One på eller av. Når HP All-in-One er av, er det fortsatt litt strøm i enheten.                                                                                                    |
| 2      | <b>Film</b> : Viser eller fjerner <b>Filmmeny</b> for valg av fotoer. Skann lysbilder og negativer ved hjelp av holderen for lysbilder og negativer og lampen for lysbilder og negativer i lokket på HP All-in-One.                                                                                                    |
| 3      | Foto: Viser eller fjerner Fotomeny for valg av alternativer. Velg fotofunksjonen.<br>Når knappen lyser, er fotofunksjonen valgt. Bruk denne knappen til å fastsette<br>alternativer for fotoutskrift, redigere fotoer og overføre fotoer til en datamaskin.                                                                    |
| 4      | HP Instant Share: Send eller motta bilder direkte fra en nettverkstilkoblet<br>HP All-in-One. Hvis HP All-in-One er USB-tilkoblet, kan du sende bilder ved hjelp<br>av HP Instant Share-programvaren på datamaskinen.                                                                                                    |
| 5      | <b>Prøveutskrift</b> : Skriv ut en prøveutskrift når det er satt inn et minnekort eller en lagringsenhet i HP All-in-One. En prøveutskrift viser miniatyrbilder av alle fotoene på minnekortet eller lagringsenheten. Du kan velge fotoer på prøveutskriften og deretter skrive ut disse fotoene ved å skanne prøveutskriften. |
| 6      | Fargegrafikkskjerm: Vis menyer, fotoer, meldinger og videoer.                                                                                                    |
| 7      | Nummertaster: Oppgi tall, verdier eller tekst, og naviger gjennom menyer.                                                                                                    |

| Kapittel 1<br>(forts.) |                                                                                                    |
|------------------------|----------------------------------------------------------------------------------------------------|
| Nummer                 | Navn og beskrivelse                                                                                                    |
| 8                      | Tilbake, Spill av/pause, Raskt forover: Spill av videoer og naviger gjennom videobilder.                                                                                                    |
| 9                      | Zoom inn, Zoom ut: Forstørr eller forminsk visningen av fotoet på fargegrafikkskjermen for beskjæring. Dette bildet er omtrent slik det utskrevne bildet vil se ut.                                                                                                    |
| 10                     | Roter: Roter fotografiet som vises på fargegrafikkskjermen, 90 grader.<br>Etterfølgende trykk vil fortsette å rotere fotografiet 90 grader.                                                                                                    |
| 11                     | Velg bilde: Velg et område med bilder eller alle bilder.                                                                                                    |
| 12                     | Start og Farge: Start en kopi-, fotoutskrifts- eller skannejobb i farger.                                                                                                    |
| 13                     | Start og Svart: Start en kopi-, skanne-, fotoutskrifts- eller skannejobb i svart-hvitt.                                                                                                    |
| 14                     | Avbryt: Stopp en jobb, avslutt en meny eller avslutt innstillinger.                                                                                                    |
| 15                     | Pil opp: Naviger opp gjennom menyalternativer, flytt visningsområdet opp i zoomemodus eller naviger på skjermtastaturet.                                                                                                    |
|                        | Pil ned: Naviger ned gjennom menyalternativer, flytt visningsområdet ned i zoomemodus eller naviger på skjermtastaturet.                                                                                                    |
|                        | <b>Pil høyre</b> : Øk verdier, flytt visningsområdet mot høyre i zoomemodus, naviger på skjermtastaturet eller flytt fremover når du viser fotoer på fargegrafikkskjermen.                                                                                             |
|                        | <b>Pil venstre</b> : Reduser verdier, flytt visningsområdet mot venstre i zoomemodus, naviger på skjermtastaturet, flytt bakover når du viser fotoer på fargegrafikkskjermen, eller lukk menyer.                                                                       |
| 16                     | OK: Velg en meny, et bilde, en innstilling eller en verdi på fargegrafikkskjermen.                                                                                                    |
| 17                     | Varsellampe: Angir at det har oppstått et problem. Se på fargegrafikkskjermen for å finne mer informasjon.                                                                                                    |
| 18                     | Skann: Viser eller fjerner Skann til-menyen eller Skannemeny (avhengig av om HP All-in-One er koblet til en datamaskin med en USB-kabel eller gjennom et nettverk) der du kan velge alternativer. Velg skannefunksjonen. Når knappen lyser, er skannefunksjonen valgt. |
| 19                     | Kopier: Viser eller fjerner Kopimeny for valg av alternativer. Velg kopieringsfunksjonen. Når knappen lyser, er kopieringsfunksjonen valgt. Denne knappen lyser som standard.                                                                                          |
| 20                     | Hjelp: Vis en liste over spesifikke hjelpeemner. Emnet du velger, åpnes i et hjelpevindu på datamaskinskjermen.                                                                                                    |
| 21                     | Fotoskufflampe: Angir at det er papir fra fotoskuffen som brukes.                                                                                                    |
| 22                     | Fotoskuff: Velg fotoskuffen for en spesifikk fotoutskriftsjobb eller kopijobb fra kontrollpanelet.                                                                                                    |
| 23                     | Oppsett: Åpne menysystemet for enhetsinnstillinger, rapporter og vedlikehold.                                                                                                    |

## Ikoner for fargegrafikkskjerm

Følgende ikoner vises nederst på fargegrafikkskjermen for å gi viktig informasjon om HP All-in-One.

| lkon         | Formål                                                                                                    |
|--------------|----------------------------------------------------------------------------------------------------|
|              | Viser at blekkpatronen er nesten tom. Fargen på ikonet samsvarer<br>med fargen på blekkpatronen, og fyllingsnivået på ikonet samsvarer<br>med blekkpatronens fyllingsnivå.                                        |
|              | Viser at det er satt inn en ukjent blekkpatron. Dette ikonet kan vises hvis det er satt inn blekkpatron med blekk fra andre enn HP.                                                                               |
|              | Viser at du kan se det andre settet med ikoner på<br>fargegrafikkskjermen.                                                                                                    |
|              | Viser at det er en kablet nettverksforbindelse.                                                                                                    |
| - <u>-</u>   | Hvis ikonet er grått i stedet for blått, angir det at enheten har<br>nettverksfunksjonalitet, men at det ikke er satt opp noen kablet<br>nettverksforbindelse.                                                    |
|              | Viser at en HP Instant Share-melding er mottatt.                                                                                                    |
|              | Hvis HP Instant Share-ikonet ikke vises, er det ikke noe ny post eller<br>HP Instant Share er ikke satt opp. Hvis du vil vite mer om hvordan<br>du setter opp HP Instant Share, kan du se Motta bilder fra andre. |
|              | Hvis HP Instant Share-ikonet er grått i stedet for blått, er<br>Automatisk kontroll-funksjonen slått av. Hvis du vil vite mer om<br>Automatisk kontroll, kan du se HP Image Zone Hjelp.                           |
| $\mathbf{A}$ | Viser at det er installert en Bluetooth-adapter, og at det er forbindelse. (En separat Bluetooth-adapter er påkrevd.)                                                                                             |
| $\mathbf{P}$ | Hvis du vil vite mer om hvordan du setter opp Bluetooth, kan du se<br>Tilkoblingsinformasion.                                                                                                    |

## Hvilemodus for fargegrafikkskjermen

For å forlenge fargegrafikkskjermens levetid blir skjermen mørkere når den har vært inaktiv i to minutter. Når den har vært inaktiv i 60 minutter, går fargegrafikkskjermen i hvilemodus, og skjermen slår seg helt av. Skjermen slås på igjen når du trykker på en knapp på kontrollpanelet, løfter lokket, setter inn et minnekort, bruker HP All-in-One fra en tilkoblet datamaskin eller kobler en lagringsenhet eller et kamera til den fremre USB-porten.

# Menyoversikt

Avsnittene nedenfor inneholder en hurtigreferanse til menyene på øverste nivå som vises på fargegrafikkskjermen til HP All-in-One.

## Fotomeny

Følgende **Fotomeny**-alternativer er tilgjengelig når du trykker på **Foto**-knappen på kontrollpanelet.

- 1.Veiviser for enkel utskrift
- 2. Utskriftsalternativer
- 3.Spesialfunksjoner
- 4.Rediger
- 5.Overfør til PC
- 6.HP Instant Share
- 7.Lysbildevisning
- 8.Bruk som bakgrunn

## Filmmeny

Følgende **Filmmeny**-alternativer er tilgjengelig når du trykker på **Film**-knappen på kontrollpanelet.

- 1.Skann til PC
- 2.Skann til minneenhet
- 3.Vis og skriv ut
- 4. Original type
- 5.Vis hvordan negativer
- brukes
- 6.Vis hvordan lysbilder
- brukes

## Prøveutskrift-menyen

Følgende **Prøveutskriftmeny**-alternativer er tilgjengelig når du trykker på **Prøveutskrift**-knappen på kontrollpanelet. En prøveutskrift lar deg vise fotoer fra et minnekort eller en lagringsenhet på et indeksark, og også enkelt skrive ut valgte fotoer fra et minnekort eller en lagringsenhet.

- 1.Skriv ut prøveutskrift
- 2.Skann prøveutskrift

Oversikt

## Kopimeny

Følgende Kopimeny-alternativer er tilgjengelig når du trykker på Kopier-knappen på kontrollpanelet.

- 1. Antall kopier
- 2.Forhåndsvis kopi
- 3.Forminsk/forstørr
- 4.Beskjær
- 5.Velg skuff
- 6. Papirstørrelse
- 7. Papirtype
- 8. Kopikvalitet
- 9.Lysere/mørkere
- 0.Forbedringer
- .Angi ny standard

#### Skann til-meny

Følgende alternativer på Skann til-menyen er tilgjengelig når du trykker på Skannknappen på kontrollpanelet. Denne menyen vises kun når du trykker på Skannknappen hvis HP All-in-One er koblet til datamaskinen med en USB-kabel. Alternativene som er tilgjengelige på denne menyen, varierer etter hvilken programvare som er installert på datamaskinen.

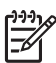

**Merk** Hvis HP All-in-One er koblet til et nettverk, vises **Skannemeny** når du trykker på **Skann**-knappen. Hvis du vil ha mer informasjon, kan du se Skannemeny.

- 1.HP Image Zone
- 2.Microsoft PowerPoint
- 3.HP Instant Share
- 4.Minnekort

#### Skannemeny

Følgende alternativer på **Skannemeny** er tilgjengelig når du trykker på **Skann**knappen på kontrollpanelet. Denne menyen vises kun når du trykker på **Skann**knappen hvis HP All-in-One er koblet til et nettverk. Med **Skannemeny** kan du velge en tilkoblet datamaskin før du viser andre skannealternativer.

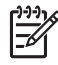

Merk Hvis HP All-in-One er koblet til en datamaskin med en USB-kabel, vises Skann til-menyen når du trykker på Skann-knappen. Hvis du vil ha mer informasjon, kan du se Skann til-meny.

1.Velg PC

2.HP Instant Share

3.Minnekort

### **HP Instant Share-meny**

Denne menyen gjelder kun hvis HP All-in-One er koblet til et nettverk. Hvis HP All-in-One er koblet til datamaskinen med en USB-kabel, kan du bruke HP Instant Share gjennom datamaskinen.

1.Send

2.Motta

3.HP Instant Share-valg

4.Legg til nytt mål

## Oppsettmeny

Følgende **Oppsettmeny**-alternativer er tilgjengelig når du trykker på **Oppsett**knappen på kontrollpanelet.

- 1.Skriv rapport
- 2.Verktøy
- 3.Innstillinger
- 4.Nettverk
- 5.HP Instant Share
- 5.Bluetooth

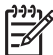

Merk Bluetooth-alternativet er ikke tilgjengelig på denne menyen hvis du ikke har satt inn en HP Bluetooth-adapter i den fremre USB-porten.

#### Velg funksjon-meny

Følgende Velg funksjon-menyalternativer er tilgjengelig når du trykker på Fotoskuffknappen på kontrollpanelet.

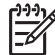

**Merk** Når du bruker **Fotoskuff**-knappen fra **Fotomeny** eller **Kopimeny**, vises ikke disse alternativene. Disse alternativene vises kun når du starter fra den tomme skjermen.

| 1.Kopi |  |  |
|--------|--|--|
| 2.Foto |  |  |

## Hjelpemeny

Følgende **Hjelpmeny**-alternativer er tilgjengelig når du trykker på **Hjelp**-knappen på kontrollpanelet. Velg spesifikke hjelpeemner for å lese dem på datamaskinskjermen.

Hvordan?
 Feilmeldinger
 Blekkpatroner
 Legge i originaler og papir
 Generell problemløsing
 Problemløsing for nettverk
 Bruke skannefunksjoner
 Skanne lysbilder og negativer
 Få hjelp

# 0.lkonordliste

# Angi tekst ved hjelp av skjermtastaturet

Du kan angi tekst eller symboler ved hjelp av skjermtastaturet som vises automatisk på fargegrafikkskjermen når du må angi tekst.

#### Angi tekst ved hjelp av skjermtastaturet

Du velger en bokstav, et tall eller et symbol på skjermtastaturet ved å trykke på
 ▲, ▶, ▲, og ▼ for å merke den aktuelle tasten.

#### Angi små bokstaver, store bokstaver, tall og symboler

- Du angir små bokstaver ved å velge abc-knappen på skjermtastaturet og deretter trykke på OK.
- Du angir store bokstaver ved å velge ABC-knappen på skjermtastaturet og deretter trykke på OK.
- Du angi tall og symboler ved å velge 123-knappen på skjermtastaturet og deretter trykke på OK.

#### Legge til et mellomrom

Du setter inn et mellomrom ved å trykke på ▶ på skjermtastaturet og deretter på OK.

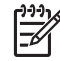

Merk Husk å bruke b på skjermtastaturet for å sette inn et mellomrom. Det er ikke mulig å sette inn et mellomrom ved hjelp av piltastene på kontrollpanelet.

 Når du har merket den aktuelle bokstaven, tallet eller symbolet, trykker du på OK på kontrollpanelet for å velge den eller det. Utvalget vises på fargegrafikkskjermen.

Tips Du sletter en bokstav, et tall eller et symbol ved å velge Fjern på ↓ skjermtastaturet og trykke på OK.

 Når du er ferdig med å angi tekst, tall eller symboler, velger du Ferdig på skjermtastaturet og trykker deretter på OK.

# Bruke HP Image Zone-programvaren

fullversjonen av HP Image Zone.

Du kan bruke **HP Image Zone**-programvaren for å få tilgang til mange funksjoner som ikke er tilgjengelig fra kontrollpanelet.

**HP Image Zone** installeres på datamaskinen når du setter opp HP All-in-One. Hvis du vil vite mer, kan du se installeringshåndboken som fulgte med enheten.

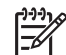

Merk Hvis du valgte minimumsinstallasjonen av HP Image Zoneprogramvaren, installeres HP Image Zone Express i stedet for det komplette programmet. HP Image Zone Express anbefales for datamaskiner med begrensede minneressurser. HP Image Zone Express inneholder et grunnleggende sett med fotoredigeringsfunksjoner i stedet for standardsettet i

HP Image Zone Express-programvaren lar deg ikke registrere din nettverkstilkoblede HP All-in-One ved hjelp av HP Instant Share. Du kan likevel få tilgang til HP Instant Share fra HP Image Zone Express på datamaskinen, men du kan ikke bruke HP Instant Share-funksjonene fra kontrollpanelet hvis du ikke installerer fullversjonen av HP Image Zone.

Alle referanser til HP Image Zone-programvaren i denne håndboken og i den elektroniske HP Image Zone Hjelp refererer til begge versjonene av HP Image Zone, hvis ikke annet er angitt.

Du kan raskt og enkelt utvide funksjonaliteten til HP All-in-One ved hjelp av HP Image Zone-programvaren. Se etter slike bokser i denne håndboken. De gir emnespesifikke tips og nyttig informasjon for prosjekter.

Hvordan du åpner HP Image Zone-programvaren avhenger av hvilket operativsystem (OS) du bruker. Hvis du for eksempel har en Windows-maskin, åpner du HP Image Zone-programvaren fra HP Løsningssenter. Hvis du har en Mac, åpner du HP Image Zone-programvaren fra HP Image Zone-vinduet. Uansett hvor du åpner programvaren fra, er det dette som er inngangspunktet for HP Image Zone-programvaren og -tjenestene.

#### Åpne HP Image Zone-programvaren på en Windows-datamaskin

- 1. Gjør ett av følgende:
  - På Windows-skrivebordet dobbeltklikker du på HP Løsningssenter-ikonet.
  - I systemstatusfeltet lengst til høyre på oppgavelinjen i Windows dobbeltklikker du på ikonet for HP Digital Imaging Monitor.
  - På oppgavelinjen klikker du på Start, peker på Programmer eller Alle programmer, peker på HP og klikker deretter på HP Løsningssenter.
- 2. Hvis du har installert mer enn én HP-enhet, velger du kategorien HP All-in-One.

Merk På en Windows-datamaskin vil funksjonene som er tilgjengelig i
 HP Løsningssenter, variere etter hvilke enheter du har installert.
 HP Løsningssenter er konfigurert til å vise ikoner som er knyttet til den valgte enheten. Hvis den valgte enheten ikke har en bestemt funksjon, vises ikke ikonet for den aktuelle funksjonen i HP Løsningssenter.

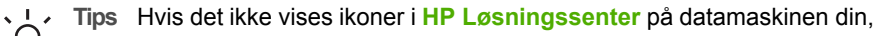

kan det ha oppstått en feil under programvareinstalleringen. For å løse dette bruker du kontrollpanelet i Windows til å avinstallere HP Image Zoneprogramvaren, og deretter installere den på nytt. Hvis du vil ha mer informasjon, kan du se installeringsveiledningen som fulgte med HP All-in-One.

#### Åpne HP Image Zone-programvaren på en Mac

→ Klikk på HP Image Zone-ikonet i dokken, og velg deretter en enhet. Vinduet HP Image Zone åpnes.

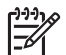

Merk På en Mac vil funksjonene som er tilgjengelige i HP Image Zoneprogramvaren, variere i henhold til enheten som er valgt.

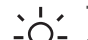

Tips Når HP Image Zone-programvaren er åpnet, kan du bruke

menysnarveiene i dokken ved å merke og holde museknappen over HP Image Zone-ikonet i dokken.

# **2** Finne flere opplysninger

Du kan bruke en rekke ulike ressurser, både i trykt form og på skjermen, for å finne informasjon om hvordan du installerer og bruker HP All-in-One.

# Informasjonskilder

| Start Here                                       | Installeringshåndbok                                                                                                    |  |
|--------------------------------------------------|----------------------------------------------------------------------------------------------------|--|
|                                                  | Installeringshåndboken inneholder informasjon om hvordan du<br>setter opp HP All-in-One og installerer programvare. Kontroller at du<br>utfører instruksjonene i installeringshåndboken i riktig rekkefølge.                                                                                                   |  |
|                                                  | Merk For å dra full nytte av alle funksjonene til HP All-in-One må<br>du kanskje utføre ytterligere konfigurasjon eller angi<br>tilleggsinnstillinger, slik det er beskrevet i i brukerhåndboken du<br>leser. Hvis du vil vite mer, kan du se Fullføre oppsettet av<br>HP All-in-One og Koble til et nettverk. |  |
|                                                  | Hvis du får problemer under installeringen, kan du se under<br>Problemløsing i siste del av installeringshåndboken, eller<br>Problemløsingsinformasjon i denne brukerhåndboken.                                                                                                    |  |
| HP Photosmant 3300 All-In-One series<br>Use Gode | Brukerhåndbok                                                                                                    |  |
| The State                                        | Denne brukerhåndboken inneholder opplysninger om hvordan du<br>skal bruke HP All-in-One, og tips om problemløsning og trinnvise<br>instruksjoner. Den inneholder også tilleggsinstruksjoner for oppsett<br>for å supplere instruksjonene i installeringshåndboken.                                             |  |
| (aad)                                            | Innføring i HP Image Zone (Windows)                                                                                                    |  |
| 00                                               | Innføringen i HP Image Zone gir deg en rask oversikt over<br>programvaren som følger med HP All-in-One – morsomt og<br>interaktivt. Du får lære hvordan HP Image Zone kan hjelpe deg<br>med å redigere, organisere og skrive ut fotoer.                                                                        |  |
|                                                  | HP Image Zone Hjelp                                                                                                    |  |
|                                                  | HP Image Zone Hjelp inneholder detaljerte instruksjoner for bruk<br>av HP All-in-One-funksjoner som ikke er beskrevet i denne<br>brukerhåndboken, inkludert funksjoner som bare er tilgjengelig<br>gjennom HP Image Zone-programvaren.                                                                         |  |
|                                                  |                                                                                                    |  |

|                    | Windows                                                                                                    |
|--------------------|----------------------------------------------------------------------------------------------------|
|                    | <ul> <li>I emnet Få trinnvise instruksjoner finner du informasjon om<br/>hvordan du bruker HP Image Zone-programvaren med HP-<br/>enheter.</li> </ul>                                                                                                    |
|                    | <ul> <li>Finn ut hva du kan gjøre-emnet gir ytterligere opplysninger<br/>om det praktiske og kreative du kan gjøre med HP Image Zone-<br/>programvaren og dine HP-enheter.</li> <li>Se emnet Problemløsing og kundestøtte hvis du trenger mer<br/>hjelp eller vil se etter oppdateringer for HP-programvare.</li> </ul> |
|                    | Мас                                                                                                    |
|                    | <ul> <li>Hvordan?-emnet gir ytterligere opplysninger om det praktiske<br/>og kreative du kan gjøre med HP Image Zone-programvaren<br/>og dine HP-enheter.</li> </ul>                                                                                                    |
|                    | • Komme i gang-emnene gir informasjon om hvordan du importerer, endrer og deler bildene dine.                                                                                                    |
|                    | <ul> <li>Bruke Hjelp-emnet gir informasjon om hvordan du finner frem<br/>til informasjon i den elektroniske hjelpen.</li> </ul>                                                                                                    |
|                    | Hvis du vil ha mer informasjon, kan du se Bruke hjelpen på skjermen.                                                                                                    |
|                    | Elektronisk hjelp fra enheten                                                                                                    |
|                    | Du har tilgang til elektronisk hjelp fra enheten der du finner mer informasjon om utvalgte emner.                                                                                                    |
|                    | Åpne den elektroniske hielpen fra kontrollpanelet                                                                                                    |
|                    | <ol> <li>Trykk på Hjelp-knappen, som er angitt av et spørsmålstegn (?)<br/>på kontrollpanelet.</li> </ol>                                                                                                    |
|                    | <ol> <li>Bruk pilene til å velge riktig emne, og trykk deretter på OK.<br/>Hjelpeemnet åpnes på datamaskinskjermen.</li> </ol>                                                                                                    |
|                    | Viktig                                                                                                    |
| HTML               | Viktig-filen inneholder den aller nyeste informasjonen som ikke foreligger andre steder.                                                                                                    |
|                    | Installer programvaren for å få tilgang til Viktig-filen.                                                                                                    |
| www.hp.com/support | Hvis du har Internett-tilgang, kan du gå til HPs nettsted og få hjelp<br>og brukerstøtte. Dette nettstedet tilbyr teknisk støtte, drivere,<br>rekvisita og bestillingsinformasjon.                                                                                                    |

# Bruke hjelpen på skjermen

Denne brukerhåndboken forklarer bare noen av funksjonene som er tilgjengelig, for å hjelpe deg med å komme i gang med å bruke HP All-in-One. Utforsk den elektroniske HP Image Zone Hjelp som følger med HP All-in-One-programvaren for å finne informasjon om alle funksjonene som støttes av HP All-in-One.

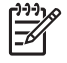

**Merk** Den elektroniske hjelpen inneholder også emner om problemløsing for å hjelpe deg med å løse eventuelle problemer som kan oppstå med HP All-in-One.

Måten du åpner og bruker den elektroniske hjelpen på varierer litt, avhengig av om du bruker en Windows-datamaskin eller en Mac. De neste avsnittene inneholder veiledning for bruk av hjelp på begge systemene.

#### Bruke Hjelp på en Windows-datamaskin

Dette avsnittet forklarer hvordan du åpner den elektroniske hjelpen på en Windowsdatamaskin. Det forklarer hvordan du bruker funksjonene for navigering, søk og stikkord for å finne den spesifikke informasjonen du trenger.

#### Åpne HP Image Zone Hjelp på en Windows-datamaskin

- I HP Løsningssenter klikker du på kategorien for din HP All-in-One. Hvis du vil vite mer om hvordan du åpner HP Løsningssenter, kan du se Bruke HP Image Zone-programvaren.
- I området Enhetsstøtte klikker du på Veiledning på skjermen eller Problemløsing.
  - Hvis du klikker på Veiledning på skjermen, vises en meny. Du kan velge å åpne velkomstsiden for hele Hjelp-systemet, eller gå til hjelpen som er spesifikk for din HP All-in-One.
  - Hvis du klikker på Problemløsing, åpnes siden Problemløsing og kundestøtte.

Følgende oversikt viser funksjoner for å finne frem i Hjelp.

|   | 8<br>51 6 5 6 A | n. | sor |  |
|---|-----------------|----|-----|--|
|   |                 |    | î   |  |
| 1 |                 |    |     |  |
|   |                 |    | •   |  |
|   |                 |    |     |  |
|   |                 | •  |     |  |
|   | - 0             |    |     |  |
|   | 7               | •  | - 1 |  |
|   | × •             | •  |     |  |
|   | <u> </u>        |    | v.  |  |

- 1 Kategoriene Innhold, Stikkord og Søk
- 2 Visningsområde
- 3 Hjelp-verktøylinje

#### Kategoriene Innhold, Stikkord og Søk

Kategoriene Innhold, Stikkord og Søk lar deg finne hvilket som helst emne i HP Image Zone Hjelp.

#### • Innhold

Kategorien **Innhold** gir en oversikt over emnene i hjelpen, på samme måte som innholdsfortegnelsen i en bok. Dette er en nyttig metode for å finne all informasjonen som er tilgjengelig om en enkelt funksjon, for eksempel utskrift av fotoer.

- Hvis du vil vite mer om oppgaver og funksjoner som er tilgjengelig fra kontrollpanelet på HP All-in-One, åpner du 3100, 3200, 3300 series Hjelp nesten nederst i listen.
- Hvis du vil ha problemløsinginformasjon for HP All-in-One, åpner du Problemløsing og kundestøtte-boken og deretter Problemløsing for 3100, 3200, 3300 series-boken.
- De andre bøkene som er oppført under Innhold-kategorien, inneholder informasjon om hvordan du bruker HP Image Zone-programvaren til å utføre oppgaver på HP All-in-One.

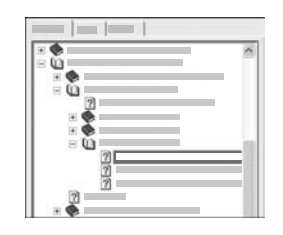

Avsnitt som inneholder underemner, angis av et bokikon i listen. Når du vil se listen over underemner innenfor en bok, klikker du på +tegnet ved siden av bokikonet. (+-tegnet endres til et --tegn når avsnittet er utvidet.) Når du vil vise informasjonen i et emne, klikker du på boknavnet eller emnenavnet i kategorien Innhold. Det valgte emnet vises i visningsområdet til høyre.

#### • Stikkord

Kategorien **Stikkord** inneholder en alfabetisk liste over stikkord som er relevante for emnene i **HP Image Zone Hjelp**.

| 1 1 |
|-----|
|     |
|     |
|     |

Du kan bruke rullefeltet på høyre side av listen til å vise de forskjellige oppføringene, eller du kan begynne å skrive søkeord i tekstboksen ovenfor listen. Mens du skriver, vil listen over stikkord automatisk rulle frem til oppføringene som begynner med bokstavene du skriver.

Når du ser et stikkord som ser ut til å være relatert til informasjonen du forsøker å finne, dobbeltklikker du på stikkordet.

- Hvis det bare er ett emne som er knyttet til det stikkordet, vises emnet i visningsområdet til høyre.
- Hvis det er mange aktuelle emner, åpnes dialogboksen Emner funnet.
   Dobbeltklikk på et emne som er oppført i dialogboksen for å vise det i visningsområdet.
- Søk

I kategorien **Søk** kan du søke etter spesifikke ord i hele hjelpesystemet, for eksempel "utskrift uten kanter".

L· Tips Hvis noen av ordene du skriver er temmelig vanlige (som "utskrift" i

- eksemplet "utskrift uten kanter"), kan du sette anførselstegn rundt ordkombinasjonen du søker etter. Det begrenser søket slik at resultatene
- er mer relevante for informasjonen du trenger. I stedet for å returnere alle emner som inneholder "uten kanter" eller ordet "utskrift", vil søket bare returnere emner som inneholder uttrykket "utskrift uten kanter".

| - | <br> |
|---|------|
|   |      |
|   |      |
|   | =:   |
|   |      |

Når du har skrevet søkekriteriene, klikker du på Vis emner for å se alle emnene som inneholder ordene eller uttrykkene du skrev. Resultatene vises i en tabell med tre kolonner. Hver rad inneholder emnets Tittel, emnets Plassering i hjelpesystemet og Rangering som er tildelt på grunnlag av emnets relevans til søkekriteriene.

Som standard er resultatene sortert etter **Rangering** slik at emnene som inneholder flest forekomster av søkekriteriene, er øverst i listen. Du kan også sortere resultatene etter **Tittel** eller **Plassering** ved å klikke på tabelloverskriften for den kolonnen. Hvis du vil se innholdet i et emne, dobbeltklikker du på den aktuelle raden i resultattabellen. Det valgte emnet vises i visningsområdet til høyre.

#### Visningsområde

Visningsområdet på høyre side i Hjelp-vinduet viser emnet du velger fra en av kategoriene til venstre. Hjelpeemner inneholder beskrivende tekst, trinnvise instruksjoner og illustrasjoner, hvis det er aktuelt.

- Emnene inkluderer ofte lenker til andre emner i hjelpesystemet der du kan finne mer informasjon. Noen ganger vil en lenke automatisk åpne det nye emnet i visningsområdet. Andre ganger kan det være mer enn ett aktuelt emne. Når det er tilfellet, vises dialogboksen Emner funnet. Dobbeltklikk på et emne som er oppført i dialogboksen for å vise det i visningsområdet.
- Noen emner inneholder detaljerte instruksjoner eller tilleggsinformasjon som ikke umiddelbart vises på siden. Se etter ordene Vis alle eller Skjul alle øverst til høyre på siden. Hvis du ser disse ordene, betyr det at det er tilleggsinformasjon som er skjult på siden. Den skjulte informasjonen angis av mørk blå tekst med en pil. Du kan vise den skjulte informasjonen ved å klikke på den mørkeblå teksten.
- Noen emner inneholder animerte videoer som viser hvordan du bruker en bestemt funksjon. Disse animasjonene angis av et videokameraikon, etterfulgt av ordene "Vis meg hvordan". Når du klikker på "Vis meg hvordan"-teksten, kjøres animasjonen i et nytt vindu.

#### Hjelp-verktøylinje

Hjelp-verktøylinjen, som er vist nedenfor, inneholder knapper som lar deg flytte rundt i hjelpesystemet. Du kan flytte bakover og fremover gjennom emner du allerede har vist, eller du kan klikke på Hjem-knappen for å gå tilbake til siden Innhold i HP Image Zone Hjelp.

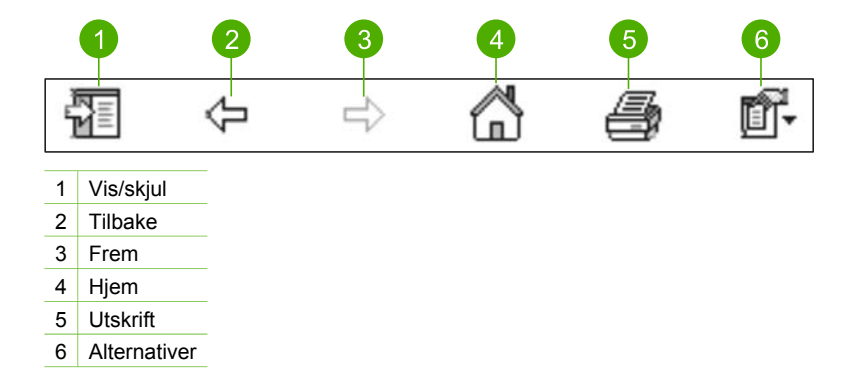

Hjelp-verktøylinjen inneholder også knapper for å endre måten den elektroniske hjelpen vises på datamaskinskjermen på. Hvis du for eksempel trenger mer plass til å vise emnene i visningsområdet, kan du skjule kategoriene **Innhold**, **Stikkord** og **Søk** ved å klikke på **Skjul**-knappen.

Og endelig, Utskrift-knappen lar deg skrive ut siden som vises på datamaskinskjermen. Hvis kategorien Innhold er synlig på venstre side når du klikker på Skriv ut, vises dialogboksen Skriv ut emner. Du kan velge å skrive ut bare emnet som vises i visningsområdet, eller du kan skrive ut gjeldende emne pluss alle delemner som er knyttet til det. Denne funksjonen er ikke tilgjengelig hvis kategoriene Stikkord eller Søk er synlig på høyre side i vinduet.

### Bruke Hjelp på en Mac

Dette avsnittet forklarer hvordan du åpner den elektroniske hjelpen på en Mac. Det forklarer hvordan du navigerer og søker i hjelpesystemet for å finne den spesifikke informasjonen du trenger.

#### Åpne HP Image Zone Hjelp på en Mac

→ På Hjelp-menyen i HP Image Zone velger du HP Image Zone Hjelp. Du finner informasjon om hvordan du bruker HP Image Zone-programvaren under Bruke HP Image Zone-programvaren.
HD Image Zone Hielp viege Eglagende eversitet viege funkciener for å finne form

**HP Image Zone Hjelp** vises. Følgende oversikt viser funksjoner for å finne frem i Hjelp.

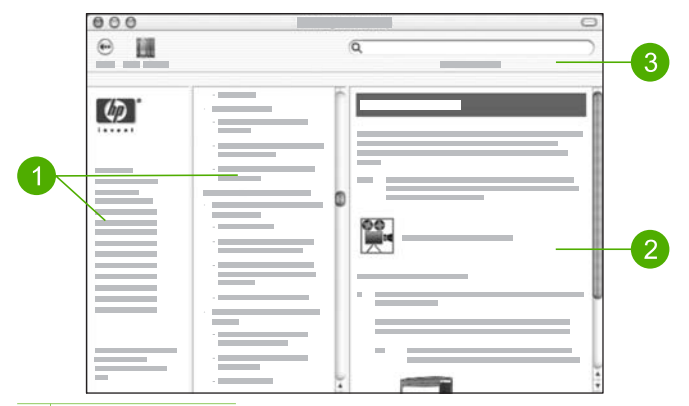

- 1 Navigeringsruter
- 2 Visningsområde
- 3 Hjelp-verktøylinje

#### Navigeringsruter

HP Image Zone Hjelp åpnes i Help Viewer (Hjelp-visning). Den er inndelt i tre ruter. Ruten til venstre og i midten lar deg flytte rundt i hjelpeemnene. (Den høyre ruten inneholder visningsområdet, som er beskrevet i neste avsnitt.)

- Den venstre ruten inneholder en liste over alle avsnittene i Hjelp.
  - Hvis du vil vite mer om oppgaver og funksjoner som er tilgjengelig fra kontrollpanelet på HP All-in-One, klikker du på 3100, 3200, 3300 series Hjelp.
  - Hvis du vil ha informasjon om problemløsing for HP All-in-One, klikker du på Problemløsing for 3100, 3200, 3300 series.
  - Resten av de oppførte avsnittene inneholder informasjon om hvordan du bruker HP Image Zone-programvaren til å utføre oppgaver på HP All-in-One.
- Ruten i midten gir en oversikt over emnene i avsnittet som er merket i venstre rute, på samme måte som innholdsfortegnelsen i en bok. Dette er en nyttig metode for å finne all informasjonen som er tilgjengelig om en enkelt funksjon, for eksempel utskrift av fotoer.

#### Visningsområde

Visningsområdet i den høyre ruten viser hjelpeemnet du valgte i den midterste ruten. Hjelpeemner inneholder beskrivende tekst, trinnvise instruksjoner og illustrasjoner, hvis det er aktuelt.

 Mange emner i HP Image Zone Hjelp inneholder informasjon om hvordan du bruker en funksjon fra kontrollpanelet på HP All-in-One, og også fra HP Image Zone-programvaren på Mac-maskinen. Bruk rullefeltene til høyre i visningsområdet til å vise alt innholdet i et bestemt emne. Noen ganger blir ikke viktig informasjon synlig i vinduet uten at du ruller.

- Emnene inkluderer ofte lenker eller referanser til andre emner i hjelpesystemet der du kan finne mer informasjon.
  - Hvis det relaterte emnet er i samme avsnitt i hjelpen, åpnes emnet automatisk i visningsområdet.
  - Hvis det relaterte emnet er i et annet avsnitt i hjelpen, inneholder gjeldende emne en referanse som angir hvilket avsnitt du skal velge i navigeringsruten til venstre. Du kan finne det relaterte emnet ved å bruke navigeringsruten i midten, eller du kan søke etter emnet slik det er beskrevet i neste avsnitt.
- Noen emner inneholder animerte videoer som viser hvordan du bruker en bestemt funksjon. Disse animasjonene angis av et videokameraikon, etterfulgt av ordene "Vis meg hvordan". Når du klikker på videokameraikonet, kjøres animasjonen i et nytt vindu.

#### Hjelp-verktøylinje

Hjelp-verktøylinjen, som er vist nedenfor, inneholder knapper som lar deg flytte rundt i hjelpesystemet. Du kan flytte bakover gjennom emnene du allerede har vist, eller du kan klikke på Help Center (Hjelpsenter)-knappen for å åpne hjelpen til andre programmer på Mac-maskinen.

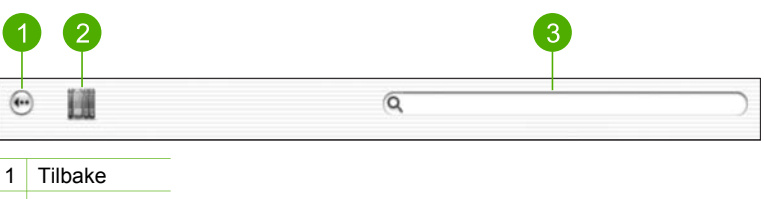

- 2 Hjelpsenter
- 3 Søkeområde

Verktøylinjen i Hjelp inneholder også en tekstboks der du kan søke etter spesifikke ord i hele hjelpesystemet, for eksempel "utskrift uten kanter".

Når du har skrevet søkekriteriene, trykker du på RETURN på tastaturet for å se en liste over alle emnene som inneholder ordet eller uttrykket du skrev. Resultatene vises i en tabell med tre kolonner. Hver rad inneholder tittelen på Emnet, emnets Relevans (tildelt på grunnlag av emnets relevans til søkekriteriene) og emnets Plassering i hjelpesystemet.

Som standard er resultatene sortert etter **Relevans** slik at emnene som inneholder det beste samsvaret med søkekriteriene, er øverst i listen. Du kan også sortere resultatene etter **Emne** eller **Plassering** ved å klikke på tabelloverskriften for den kolonnen. Hvis du vil se innholdet i et emne, dobbeltklikker du på den aktuelle raden i resultattabellen. Det valgte emnet vises. Når du har fullført trinnene i installeringshåndboken, bruker du dette kapitlet som hjelp til å fullføre oppsettet av HP All-in-One. Denne delen inneholder viktig oppsettrelatert informasjon, inkludert informasjon om fastsetting av innstillinger.

- Endre enhetsinnstillinger som språk og land/region, og dato og klokkeslett. Hvis du vil ha mer informasjon, kan du se Fastsette egne innstillinger.
- Utforsk tilkoblingsalternativene for HP All-in-One, inkludert USB, kablet nettverk, Bluetooth og skriverdeling. Hvis du vil ha mer informasjon, kan du se Tilkoblingsinformasjon.
- Fullføre oppsettet av det kablede nettverket. Hvis du vil ha mer informasjon, kan du se Koble til et nettverk.

I tillegg til oppsettinstruksjonene i denne brukerhåndboken, kan du også sette opp HP Instant Share på din nettverkstilkoblede HP All-in-One slik at du enkelt kan dele bilder med venner og familie. Hvis du installerte HP Image Zone-programvaren, trykker du på HP Instant Share-knappen på kontrollpanelet på din nettverkstilkoblede HP All-in-One for å starte oppsettveiviseren på en tilkoblet datamaskin. Hvis du vil vite mer om hvordan du setter opp HP Instant Share, kan du se 3100, 3200, 3300 series Hjelp-avsnittet i den elektroniske HP Image Zone Hjelp.

# Fastsette egne innstillinger

Før du begynner å bruke HP All-in-One, må du fastsette innstillingene som er beskrevet i dette avsnittet.

Denne brukerhåndboken forklarer bare noen av innstillingene som er tilgjengelig, for å hjelpe deg med å komme i gang med å bruke HP All-in-One. Utforsk den elektroniske **HP Image Zone Hjelp** som følger med HP All-in-One-programvaren for å finne informasjon om alle innstillingene som er tilgjengelig for å styre virkemåten til HP All-in-One. Den elektroniske **HP Image Zone Hjelp** inneholder for eksempel informasjon om hvordan du endrer standard innskuff for PictBridge-utskrift, viser eller skjuler tips på fargegrafikkskjermen og andre innstillinger. Hvis du vil vite mer om **HP Image Zone Hjelp**, kan du se Bruke hjelpen på skjermen.

## Fastsette språk og land/region

Innstillingen for språk og land/region bestemmer hvilket språk HP All-in-One bruker til å vise meldinger på fargegrafikkskjermen. Vanligvis angir du språk og land/region første gang du konfigurerer HP All-in-One. Du kan imidlertid endre denne innstillingen når som helst ved å bruke følgende fremgangsmåte:

- 1. Trykk på Oppsett.
- Trykk på 6 og deretter 3.
   Dette viser Innstillinger-menyen og velger deretter Angi språk og land/region.
   En liste med språk vises. Trykk på ▲ eller ▼ for å bla gjennom listen med språk.
- 3. Når språket er merket, trykker du på OK.
- 4. Når du får melding om det, trykker du på 1 for Ja eller 2 for Nei.

Land/regioner for valgt språk vises. Trykk på ▲ eller ▼ for å bla gjennom listen.

- 5. Når landet/regionen du ønsker er merket, trykker du på OK.
- 6. Når du får melding om det, trykker du på 1 for Ja eller 2 for Nei.

#### Angi dato og klokkeslett

Datoen og klokkeslettet er fastsatt med lokal tid ved fabrikken. Vanligvis vil programvaren automatisk oppdatere datoen og klokkeslettet til din tidssone når du kobler til datamaskinen under installeringen. Formatet for dato og klokkeslett er basert på språk- og landinnstillingene.

Hvis klokkeslettet endres på datamaskinen, som ved overgang til sommertid, oppdateres klokkeslettet på HP All-in-One slik at det samsvarer med klokkeslettet på datamaskinen neste gang HP All-in-One og datamaskinen kommuniserer med hverandre. Hvis du ikke koblet HP All-in-One til en datamaskin, eller hvis klokkeslettet av en eller annen grunn ikke oppdateres, kan du oppdatere dato og klokkeslett fra kontrollpanelet.

#### Angi dato og klokkeslett på kontrollpanelet

- 1. Trykk på Oppsett.
- Trykk på 5 og deretter på 4.
   Dette viser Verktøy-menyen og velger deretter Dato og klokkeslett.
- Angi måned, dag og år ved å trykke på nummertastene på tastaturet. Det kan være du må angi datoen i en annen rekkefølge, avhengig av innstillinger for land/ region.
- 4. Oppgi timen og minuttene.
- Hvis du får melding om det, trykker du på 1 for AM eller 2 for PM.
   De nye innstillingene for klokkeslett og dato vises på fargegrafikkskjermen.

# Tilkoblingsinformasjon

HP All-in-One leveres med en USB-port, slik at du kan koble den direkte til en datamaskin ved hjelp av en USB-kabel. Du kan også koble HP All-in-One til et kablet nettverk. Hvis du setter inn en HP bt300 eller HP bt400 Bluetooth<sup>®</sup> trådløs skriveradapter i den fremre USB-porten, kan Bluetooth<sup>®</sup>-enheter som PDAer og kameratelefoner skrive ut til HP All-in-One.

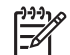

**Merk** I resten av dette kapitlet vil HP bt300 eller HP bt400 series Bluetooth<sup>®</sup> trådløs skriveradapter ganske enkelt bli omtalt som en HP Bluetooth<sup>®</sup>-adapter.

## Tilkoblingstyper som støttes

| Beskrivelse                                                                                                    | Anbefalt antall<br>tilkoblede<br>datamaskiner for å<br>oppnå den beste<br>ytelsen                                                                                  | Programvarefunksjo<br>ner som støttes                                                                                                    | Installeringsinstruks<br>joner                                                                                                    |
|----------------------------------------------------------------------------------------------------|----------------------------------------------------------------------------------------------------|----------------------------------------------------------------------------------------------------|----------------------------------------------------------------------------------------------------|
| USB-tilkobling                                                                                                    | Én datamaskin som<br>er tilkoblet med en<br>USB-kabel til USB-<br>porten på baksiden<br>av HP All-in-One.                                                          | Alle funksjoner<br>støttes.                                                                                                    | Følg instruksjonene i<br>installeringshåndboke<br>n.                                                                                                    |
| Ethernet-tilkobling<br>(med kabel)                                                                                            | Opptil fem<br>datamaskiner koblet<br>til en HP All-in-One<br>via hub eller ruter.                                                                                  | Alle funksjoner<br>støttes.                                                                                                    | Følg instruksjonene i<br>installerings-<br>håndboken og Koble<br>til et nettverk i denne<br>brukerhåndboken.                                                                                                    |
| HP bt300 eller HP<br>bt400 series<br>Bluetooth <sup>®</sup> trådløs<br>skriveradapter (HP<br>Bluetooth <sup>®</sup> -adapter) | Én Bluetooth®-enhet<br>eller datamaskin.                                                                                                    | Skrive ut fra en<br>Bluetooth <sup>®</sup> -enhet<br>som en PDA eller<br>kameratelefon, eller<br>en Bluetooth <sup>®</sup> -aktivert<br>datamaskin. | Hvis du vil vite mer<br>om utskrift fra en<br>enhet som en PDA<br>eller et kamera, kan<br>du se HP Image<br>Zone Hjelp.<br>Hvis du vil vite mer<br>om utskrift fra en<br>Bluetooth®-aktivert<br>datamaskin, kan du<br>se Koble til ved hjelp<br>av Bluetooth®. |
| Skriverdeling                                                                                                    | Opptil fem<br>datamaskiner.<br>Vertsdatamaskinen<br>må alltid være slått<br>på, ellers vil ikke de<br>andre datamaskinene<br>kunne skrive ut til<br>HP All-in-One. | Alle funksjonene<br>støttes på<br>vertsdatamaskinen.<br>Fra de andre<br>datamaskinene er det<br>bare utskrift som<br>støttes.                       | Du finner flere<br>oppsettinstruksjoner i<br>Bruke skriverdeling<br>(Windows) eller<br>Bruke skriverdeling<br>(Mac).                                                                                                    |

## Koble til med en USB-kabel

Når du skal koble til HP All-in-One med en USB-kabel, følger du instruksjonene i den trykte installeringshåndboken.

Hvis din datamaskin ikke kan kommunisere med HP All-in-One, må du kontrollere at HP All-in-One og datamaskinen har samme USB-versjon. HP All-in-One er konfigurert for å bruke USB 2.0. Så hvis datamaskinen har USB 1.1, må du enten oppdatere

operativsystemet eller endre hastigheten for den bakre USB-porten på HP All-in-One til Full hastighet (USB 1.1).

Merk Hvis du har en Mac, bruker du en av de innebygde USB-portene for å koble til HP All-in-One. Hvis du kobler HP All-in-One til et USB-kort som er installert i en Mac, er det ikke sikkert at HP-programvaren gjenkjenner HP All-in-One.

#### Kontrollere USB-porthastigheten på datamaskinen (Windows XP)

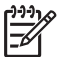

Merk Windows-versjoner tidligere enn XP støtter bare USB 1.1.

- 1. På oppgavelinjen i Windows klikker du på Start og deretter på Kontrollpanel.
- 2. Åpne System.
- 3. Klikk på Maskinvare og deretter på Enhetsbehandling.
- Sjekk om listen inneholder en forbedret USB-vertskontroller. Hvis du har en forbedret USB-vertskontroller, har du høyhastighets USB (USB 2.0). Hvis ikke, har du fullhastighets USB (USB 1.1).

#### Kontrollere USB-porthastigheten på datamaskinen (Mac OS X)

- 1. Åpne Systemprofil fra Programmer: Verktøy-mappen.
- Klikk på USB til venstre.
   Hvis Hastighet er Opptil 12 Mb/sek, har du fullhastighets USB (1.1). En høyere hastighet indikerer høyhastighets USB (USB 2.0).

#### Endre hastigheten på den bakre porten til full hastighet (HP All-in-One)

- 1. Trykk på **Oppsett**. **Oppsett**-menyen vises på fargegrafikkskjermen.
- Trykk på ▼ til Verktøy vises, og trykk på OK. Verktøy-menyen vises.
- Trykk på 5 og deretter på 2.
   Da vises menyen USB-hastighet, der Full hastighet (USB 1.1) er valgt.

#### Koble til ved hjelp av Ethernet

HP All-in-One støtter både 10 Mbps og 100 Mbps Ethernet-nettverksforbindelser. Du finner detaljerte instruksjoner om hvordan du kobler HP All-in-One til et (kablet) Ethernet-nettverk i installeringshåndboken som fulgte med enheten. Du kan også se Koble til et nettverk for mer informasjon.

#### Koble til ved hjelp av Bluetooth<sup>®</sup>

Med en Bluetooth<sup>®</sup>-forbindelse er det raskt og enkelt å skrive ut bilder fra en Bluetooth<sup>®</sup>-aktivert datamaskin uten bruk av kabel. Men med en Bluetooth<sup>®</sup>-forbindelse vil du ikke kunne bruke andre funksjoner fra datamaskinen, som skanning og HP Instant Share.

Før du skriver ut, må du koble en HP Bluetooth<sup>®</sup>-adapter til HP All-in-One. Du finner mer informasjon i den elektroniske **HP Image Zone Hjelp** som fulgte med

Fullføre oppsettet

HP All-in-One. Hvis du vil vite mer om hvordan du bruker HP Image Zone Hjelp, kan du se Bruke hjelpen på skjermen.

Se neste avsnitt hvis du kobler til en Windows-datamaskin. Hvis du kobler til en Mac, kan du se Macintosh-brukere.

#### Windows-brukere

Du må ha Windows XP og enten Microsoft Bluetooth<sup>®</sup> Protocol Stack eller Widcomm Bluetooth<sup>®</sup> Protocol Stack installert for å kunne koble til HP All-in-One. Det er mulig å ha både Microsoft-stakken og Widcomm-stakken på datamaskinen, men du bruker bare én av dem til å koble til HP All-in-One.

- Microsoft-stakk Hvis du har Windows XP med Service Pack 2 installert på datamaskinen, har datamaskinen Microsoft Bluetooth<sup>®</sup> Protocol Stack. Microsoftstakken lar deg installere en ekstern Bluetooth<sup>®</sup>-adapter automatisk. Hvis din Bluetooth<sup>®</sup>-adapter støtter Microsoft-stakken, men ikke installeres automatisk, har du ikke Microsoft-stakken på datamaskinen. Sjekk dokumentasjonen som fulgte med Bluetooth<sup>®</sup>-adapteren for å se om den støtter Microsoft-stakken.
- Widcomm-stakk: Hvis du har en HP-datamaskinen med innebygd Bluetooth<sup>®</sup>, eller hvis du har installert en HP Bluetooth<sup>®</sup>-adapter, har datamaskinen Widcommstakken. Hvis du har en HP-datamaskin og plugger inn en HP Bluetooth<sup>®</sup>adapter, vil den automatisk installeres med Widcomm-stakken.

#### Installere og skrive ut ved hjelp av Microsoft-stakken (Windows)

- 1. Kontroller at du har installert HP All-in-One-programvaren på datamaskinen.
  - Merk Formålet med å installere programvaren er å sikre at skriverdriveren er tilgjengelig for Bluetooth®-forbindelsen. Hvis programvaren allerede er installert, er det derfor ikke nødvendig å installere på nytt. Hvis du vil ha både en USB- og en Bluetooth®forbindelse til HP All-in-One, installerer du USB-forbindelsen først. Se den trykte installeringshåndboken for mer informasjon. Men hvis du ikke ønsker en USB-forbindelse, velger du Direkte til datamaskinen på skjermbildet Tilkoblingstype. På skjermbildet Koble til enheten nå må du også krysse av i boksen ved siden av Hvis du ikke kan koble til enheten nå... nederst i skjermbildet.
- 2. Koble en HP Bluetooth<sup>®</sup>-adapter til den fremre USB-porten på HP All-in-One.
- 3. Hvis du bruker en ekstern Bluetooth<sup>®</sup>-adapter for datamaskinen, må du påse at datamaskinen er startet før du kobler Bluetooth<sup>®</sup>-adapteren til en USB-port på datamaskinen. Hvis du har Windows XP med Service Pack 2 installert, installeres Bluetooth<sup>®</sup>-driverne automatisk. Hvis du blir bedt om å velge en Bluetooth<sup>®</sup>-profil, velger du HCRP.

Hvis din datamaskin har innebygd Bluetooth®, kontrollerer du bare at datamaskinen er startet.

- 4. Klikk på Start på oppgavelinjen i Windows, og deretter på Skrivere og fakser.
- 5. Dobbeltklikk på Legg til skriver-ikonet.
- 6. Klikk på Neste, og velg deretter En Bluetooth-skriver.
- 7. Følg instruksjonene på skjermen for å fullføre installeringen.
- 8. Skriv ut på samme måte som til en hvilken som helst annen skriver.

#### Installere og skrive ut ved hjelp av Widcomm-stakken (Windows)

- 1. Kontroller at du har installert HP All-in-One-programvaren på datamaskinen.
  - Merk Formålet med å installere programvaren er å sikre at skriverdriveren er tilgjengelig for Bluetooth®-forbindelsen. Hvis programvaren allerede er installert, er det derfor ikke nødvendig å installere på nytt. Hvis du vil ha både en USB- og en Bluetooth®forbindelse til HP All-in-One, installerer du USB-forbindelsen først. Se den trykte installeringshåndboken for mer informasjon. Men hvis du ikke ønsker en USB-forbindelse, velger du Direkte til datamaskinen på skjermbildet Tilkoblingstype. På skjermbildet Koble til enheten nå må du også krysse av i boksen ved siden av Hvis du ikke kan koble til enheten nå... nederst i skjermbildet.
- 2. Koble en HP Bluetooth<sup>®</sup>-adapter til den fremre USB-porten på HP All-in-One.
- 3. Klikk på ikonet Mine Bluetooth-steder på skrivebordet eller oppgavelinjen.
- 4. Klikk på Vis enheter innenfor rekkevidde.
- 5. Når de tilgjengelige skriverne er oppdaget, dobbeltklikker du på navnet til HP All-in-One for å fullføre installeringen.
- 6. Skriv ut på samme måte som til en hvilken som helst annen skriver.

#### Macintosh-brukere

Du kan koble HP All-in-One til en Mac som har innebygd Bluetooth<sup>®</sup>, eller du kan installere en ekstern Bluetooth<sup>®</sup>-adapter, som en HP Bluetooth<sup>®</sup>-adapter.

#### Installere og skrive ut ved hjelp av Bluetooth® (Mac)

- 1. Kontroller at du har installert HP All-in-One-programvaren på datamaskinen.
- 2. Koble en HP Bluetooth<sup>®</sup>-adapter til den fremre USB-porten på HP All-in-One.
- 3. Trykk på På-knappen på kontrollpanelet for å slå HP All-in-One av, og trykk på knappen på nytt for å slå enheten på.
- 4. Koble en Bluetooth<sup>®</sup>-adapter til datamaskinen og slå den på. Hvis datamaskinen har innebygd Bluetooth<sup>®</sup>, slår du bare på datamaskinen.
- 5. Åpne Skriveroppsett fra Programmer:Verktøy-mappen.

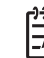

Merk Dette verktøyet kalles Skriveroppsett i 10.3 og senere. Det kalles Utskriftssenter i 10.2.x.

- 6. Fra lokalmenyen velger du **Bluetooth** og klikker på **Legg til**. Datamaskinen søker etter HP All-in-One.
- I listen over skrivere merker du HP All-in-One og klikker på Legg til. HP All-in-One legges til i listen over skrivere.
- 8. Skriv ut på samme måte som til en hvilken som helst annen skriver.

## Bruke skriverdeling (Windows)

Hvis datamaskinen er i nettverk, og en annen datamaskin i nettverket er koblet til HP All-in-One med en USB-kabel, kan du bruke enheten som skriver ved hjelp av skriverdeling i Windows. Datamaskinen som er direkte tilkoblet HP All-in-One, fungerer som vert for skriveren, og har full funksjonalitet. Andre datamaskiner i nettverket, som kalles klienter, har bare tilgang til utskriftsfunksjonene. Alle andre funksjoner må utføres fra vertsmaskinen.

Hvis du vil vite mer om hvordan du aktiverer skriverdeling i Windows, kan du se brukerhåndboken som fulgte med datamaskinen eller Windows Hjelp.

### Bruke skriverdeling (Mac)

Hvis datamaskinen er i nettverk, og en annen datamaskin i nettverket er koblet til HP All-in-One med en USB-kabel, kan du bruke enheten som skriver ved hjelp av skriverdeling. Andre datamaskiner i nettverket, som kalles klienter, har bare tilgang til utskriftsfunksjonene. Alle andre funksjoner må utføres fra vertsmaskinen.

#### Slik aktiverer du skriverdeling

- 1. Gjør følgende på klient- og vertsdatamaskinene:
  - Velg System Preferences (Systeminnstillinger) i dokken.
     Da vises vinduet System Preferences (Systeminnstillinger).
  - b. Velg Sharing (Deling).
  - c. Gå til kategorien Services (Tjenester) og klikk på Printer Sharing (Skriverdeling).
- 2. Gjør følgende på vertsdatamaskinen:
  - a. Velg System Preferences (Systeminnstillinger) i dokken. Da vises vinduet System Preferences (Systeminnstillinger).
  - b. Velg Print & Fax (Utskrift og faks).
  - c. Klikk på boksen Share my printers with other computers (Dele mine skrivere med andre datamaskiner).

#### Bruke Web-skanning

Webscan er en funksjon i den innebygde webserveren som lar deg skanne fotoer og dokumenter fra HP All-in-One til datamaskinen ved hjelp av en nettelser. Denne funksjonen er tilgjengelig selv om du velger å ikke installere enhetsprogramvaren på datamaskinen.

Hvis du vil vite mer om Webscan, kan du se den elektroniske hjelpen i den innebygde webserveren. Hvis du vil vite mer om den innebygde webserveren, kan du se Koble til et nettverk.

Kapittel 3

# 4 Koble til et nettverk

Dette kapitlet beskriver hvordan du kobler HP All-in-One til et nettverk, viser og administrerer nettverksinnstillingene og løser problemer med nettverksforbindelsene.

| Hvis du vil:                                                                                                    | Se dette avsnittet:                                                      |
|----------------------------------------------------------------------------------------------------|--------------------------------------------------------------------------|
| Koble til et kablet nettverk (Ethernet).                                                                                                    | Oppsett for kabelnettverk                                                |
| Installere HP All-in-One-programvaren for bruk i et nettverksmiljø.                                                                                                    | Installere programvaren for en nettverkstilkobling                       |
| Legge til forbindelser til flere datamaskiner i nettverket.                                                                                                    | Koble til flere datamaskiner i et nettverk                               |
| Bytte HP All-in-One fra en USB-<br>tilkobling til en nettverkstilkobling.                                                                                                    | Bytte HP All-in-One fra en USB-<br>tilkobling til en nettverkstilkobling |
| <b>Merk</b> Bruk instruksjonene i dette<br>avsnittet hvis du først installerer<br>HP All-in-One med en USB-tilkobling,<br>og nå ønsker å bytte til en kablet<br>nettverkstilkobling (Ethernet). |                                                                          |
| Vise eller endre nettverksinnstillingene.                                                                                                    | Administrere nettverksinnstillingene                                     |
| Finne informasjon om problemløsing.                                                                                                    | Problemløsing for nettverk                                               |

Du finner definisjoner av nettverkstermer under Nettverksordliste i den elektroniske HP Image Zone Hjelp som fulgte med HP All-in-One. Hvis du vil vite mer om hvordan du bruker HP Image Zone Hjelp, kan du se Bruke hjelpen på skjermen.

# **Oppsett for kabelnettverk**

Bruk dette avsnittet når du skal koble en Ethernet-kabel fra HP All-in-One til en ruter, svitsj eller hub. Dette kalles et kablet nettverk eller Ethernet-nettverk. Et kablet nettverk er raskt, pålitelig og sikkert.

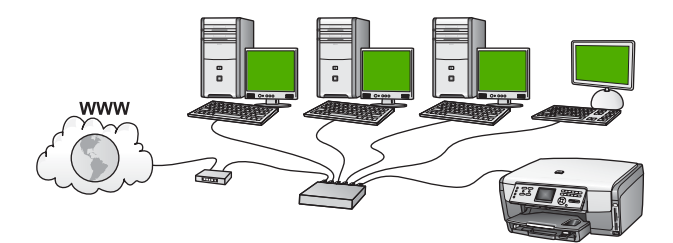
Hvis du skal sette opp HP All-in-One i et kablet nettverk, må du gjøre følgende:

- Samle først inn alt nødvendig materiale, slik det er forklart i neste avsnitt, Dette trenger du til et kablet nettverk.
- Koble deretter HP All-in-One til ruteren, svitsjen eller huben. Se Koble HP All-in-One til nettverket.
- Installer til slutt programvaren slik det er beskrevet i Installere programvaren for en nettverkstilkobling.

## Dette trenger du til et kablet nettverk

- Et Ethernet-nettverk som virker, og som inkluderer en Ethernet-ruter, -svitsj eller hub.
- CAT-5 Ethernet-kabel.

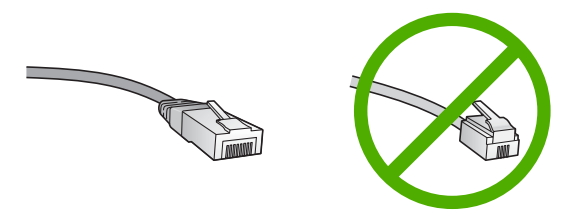

Selv om standard Ethernet-kabler ser ut som telefonledninger, kan de ikke brukes på samme måte. Det er forskjellige antall tråder i dem, og de har forskjellige kontakter. En Ethernet-kabelkontakt (også kalt en RJ-45-kontakt) er bredere og tykkere og har alltid 8 kontaktpunkter i enden. En telefonkontakt har mellom 2 og 6 kontaktpunkter.

En stasjonær eller bærbar datamaskin som er koblet til Ethernet-nettverket.

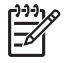

**Merk** HP All-in-One støtter Ethernet-nettverk på både 10 Mbps og 100 Mbps. Hvis du skal kjøpe, eller har kjøpt, et nettverkskort (NIC), må du forsikre deg om at det kan operere med en av disse hastighetene.

HP anbefaler bredbåndstilgang til Internett, som kabel eller DSL. Internett-tilgang via bredbånd kreves hvis du ønsker tilgang til HP Instant Share direkte fra enheten. Hvis du vil vite mer om HP Instant Share, kan du se Dele bilder med familie og venner.

# Koble HP All-in-One til nettverket

Det er en Ethernet-port på baksiden av HP All-in-One.

1. Trekk ut den gule pluggen på baksiden av HP All-in-One.

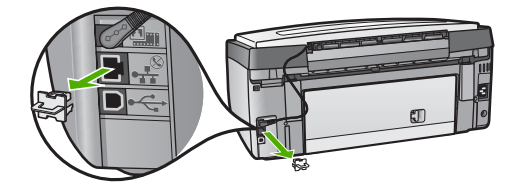

2. Koble Ethernet-kabelen til Ethernet-porten på baksiden av HP All-in-One.

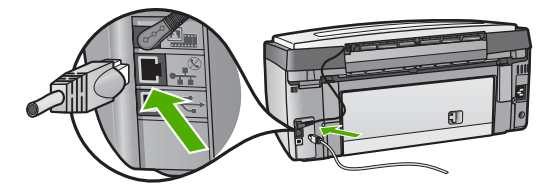

3. Koble den andre enden av Ethernet-kabelen til en ledig port på Ethernet-ruteren, - svitsjen eller -huben.

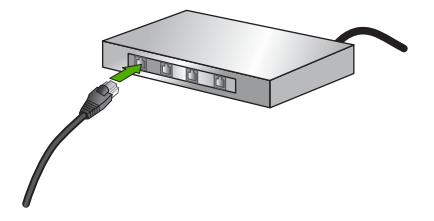

4. Når du har koblet HP All-in-One til nettverket, gå du til datamaskinen for å installere programvaren. Se Installere programvaren for en nettverkstilkobling.

# Installere programvaren for en nettverkstilkobling

Bruk dette avsnittet når du skal installere HP All-in-One-programvaren på en Windows- eller Mac-maskin som er koblet til et nettverk. Før du installerer programvaren, må du kontrollere at du har koblet til HP All-in-One slik det er beskrevet i Oppsett for kabelnettverk.

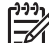

Merk 1 Hvis datamaskinen er konfigurert for tilkobling til en rekke nettverksstasjoner, må du se til at datamaskinen er koblet til disse stasjonene før du installerer programvaren. Hvis ikke, kan installeringsprogramvaren for HP All-in-One legge beslag på en av disse reserverte stasjonsbokstavene, og du vil ikke kunne få tilgang til denne nettverksstasjonen fra datamaskinen. **Merk 2** Installeringstiden kan variere fra 20 til 45 minutter, avhengig av operativsystemet, mengden ledig plass og prosessorhastigheten til datamaskinen.

Se veiledningen nedenfor for din Windows- eller Mac-datamskin.

## Installere HP All-in-One-programvaren for Windows

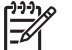

Merk Denne veiledningen gjelder bare for Windows-datamaskiner.

- 1. Avslutt alle programmer som kjører på datamaskinen, og deaktiver all brannmurog virusprogramvare.
- 2. Sett inn Windows CDen som fulgte med HP All-in-One, i datamaskinens CD-ROM-stasjon.
- 3. Hvis følgende dialogbokser vises, reagerer du slik:
  - Problemer stanser installeringen: Det kjører en brannmur som kan forstyrre installeringen av HP-programvaren. Du får best resultat ved å deaktivere brannmuren midlertidig under installeringen. Du finner instruksjoner i dokumentasjonen til brannmuren. Når installeringen er fullført, kan du aktivere brannmuren igjen.
  - Merknad om brannmurer: Microsoft Internet Connection Firewall er aktivert. Klikk på Neste for å la installeringsprogrammet åpne de nødvendige portene og fortsette med installeringen. Hvis det vises en Windowssikkerhetsadvarsel for et program som er publisert av Hewlett-Packard, fjerner du blokkeringen av dette programmet.
- 4. På skjermbildet Tilkoblingstype velger du Via nettverket, og klikker deretter på Neste.

Skjermbildet Søker vises når installeringsprogrammet søker etter HP All-in-One i nettverket.

 På skjermbildet Skriver funnet kontrollerer du at skriverbeskrivelsen er riktig. Hvis det finnes mer enn en skriver i nettverket, vises skjermbildet Skrivere som ble funnet. Velg enheten du vil koble til.

Slik viser du enhetsinnstillingene på HP All-in-One:

- a. Gå til kontrollpanelet på enheten.
- b. Velg Vis nettverksinnstillinger på Nettverkmeny, og velg deretter Vis sammendrag for kablet.
- 6. Hvis enhetsbeskrivelsen er riktig, velger du Ja, installer denne skriveren.
- Når du blir bedt om det, starter du datamaskinen på nytt for å fullføre installeringen.

Når du er ferdig med å installere programvaren, er HP All-in-One klar til bruk.

- 8. Hvis du deaktiverte brannmur- eller virusprogramvare, må du huske på å aktivere den igjen.
- 9. Du kan teste nettverksforbindelsen ved å gå til datamaskinen og skrive ut en testside på HP All-in-One. Hvis du vil ha mer informasjon, se i den trykte brukerhåndboken som fulgte med HP All-in-One.

# Installere HP All-in-One-programvaren for Mac

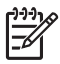

Merk Disse instruksjonene gjelder bare for Mac-maskiner.

- 1. Avslutt alle programmer som kjøres på datamaskinen.
- Sett inn Macintosh CDen som fulgte med HP All-in-One, i datamaskinens CD-ROM-stasjon.
- 3. Dobbeltklikk på installer-ikonet for HP All-in-One.
- På skjermbildet Authentication oppgir du administratorpassordet som brukes for å få tilgang til datamaskinen eller nettverket.
   Installeringsprogramvaren ser etter HP All-in-One-enheter, og setter deretter opp en liste over dem.
- 5. Velg HP All-in-One under Select Device.
- 6. Følg veiledningen på skjermen for å fullføre alle installeringstrinnene, inkludert **Setup Assistant**.

Når du er ferdig med å installere programvaren, er HP All-in-One klar til bruk.

 Du kan teste nettverksforbindelsen ved å gå til datamaskinen og skrive ut en testside på HP All-in-One. Du finner mer informasjon i den trykte brukerhåndboken som fulgte med enheten.

# Koble til flere datamaskiner i et nettverk

Du kan koble HP All-in-One til mer enn én datamaskin i et lite nettverk av datamaskiner. Hvis HP All-in-One allerede er koblet til en datamaskin i et nettverk, må du for hver tilleggsmaskin installere HP All-in-One-programvaren slik det er beskrevet i Installere programvaren for en nettverkstilkobling. Når du har satt opp HP All-in-One i nettverket, vil du ikke måtte konfigurere den på nytt når du legger til flere datamaskiner.

# Bytte HP All-in-One fra en USB-tilkobling til en nettverkstilkobling

Hvis du først installerer HP All-in-One med en USB-tilkobling, kan du senere endre til en Ethernet-nettverkstilkobling. Hvis du allerede vet hvordan du kobler til et nettverk, kan du bruke de generelle retningslinjene nedenfor. Hvis du ønsker mer detaljerte instruksjoner for hvordan du kobler en HP All-in-One til et nettverk, kan du se Oppsett for kabelnettverk.

### Endre fra en USB-tilkobling til en kablet (Ethernet) tilkobling

- 1. Trekk ut USB-kontakten fra baksiden av HP All-in-One.
- 2. Koble en Ethernet-kabel fra Ethernet-porten på baksiden av HP All-in-One til en ledig Ethernet-port på ruteren, svitsjen eller tilgangspunktet.
- 3. Kjør installerings-CDen, og velg nettverksinstallering. Hvis du vil ha mer informasjon, kan du se Installere programvaren for en nettverkstilkobling.
- 4. (Bare Windows) Når installeringen er fullført, åpner du Skrivere og telefakser i Kontrollpanel og sletter skriverne for USB-installeringen.

# Administrere nettverksinnstillingene

Du kan administrere nettverksinnstillingene for HP All-in-One via kontrollpanelet på HP All-in-One, slik det er forklart i neste avsnitt. Flere avanserte innstillinger er tilgjengelig i den innebygde webserveren, som er et konfigurerings- og statusverktøy som du får tilgang til fra nettleseren ved å bruke en eksisterende nettverksforbindelse til HP All-in-One. Hvis du vil ha mer informasjon, kan du se Bruke den innebygde webserveren.

# Endre grunnleggende nettverksinnstillinger fra kontrollpanelet

Fra kontrollpanelet på HP All-in-One kan du utføre en rekke nettverksadministrasjonsoppgaver. Disse omfatter visning av nettverksinnstillinger, gjenoppretting av standardverdier og endring av nettverksinnstillinger.

# Vise og skrive ut nettverksinnstillinger

Du kan vise en oversikt over nettverksinnstillingene på kontrollpanelet på HP All-in-One, eller du kan skrive ut en mer detaljert konfigurasjonsside. Nettverkskonfigurasjonssiden inneholder alle viktige nettverksinnstillinger, som IPadresse, linjehastighet, DNS og mDNS. Hvis du vil vite mer om nettverksinnstillingene, kan du se Definisjoner for nettverkskonfigurasjonsside.

- 1. Trykk på Oppsett.
- Trykk på ▼ til Nettverk vises, og trykk på OK. Da vises Nettverksmeny.
- 3. Gjør ett av følgende:
  - Hvis du vil vise innstillingene for kablet nettverk, trykker du på 1 og deretter på 2.

Dette velger Vis sammendrag og viser deretter et sammendrag av innstillingene for det kablede (Ethernet-) nettverket.

 Hvis du vil skrive ut nettverkskonfigurasjonssiden, trykker du på 1 og deretter på 1 igjen.

Dette velger Vis nettverksinnstillinger og skriver deretter ut siden for nettverkskonfigurasjon.

# Gjenopprette standardverdier for nettverk

Du kan tilbakestille nettverksinnstillingene til slik de var da du kjøpte HP All-in-One.

- 1. Trykk på Oppsett.
- Trykk på ▼ til Nettverk vises, og trykk på OK. Da vises Nettverksmeny.
- 3. Trykk på 2, og trykk deretter på 1 eller OK for å bekrefte. Dette velger Gjenopprett nettverksstandarder.

# Endre avanserte nettverksinnstillinger fra kontrollpanelet

De avanserte nettverksinnstillingene er der av praktiske årsaker. Men hvis du ikke er en avansert bruker, bør du ikke endre noen av disse innstillingene. De avanserte innstillingene inkluderer **Koblingshastigh**. og **IP-innstill**.

## Angi koblingshastighet

Du kan endre hastigheten som data overføres med i nettverket. Standardverdien er Automatisk.

- 1. Trykk på Oppsett.
- Trykk på ▼ til Nettverk vises, og trykk på OK. Da vises Nettverksmeny.
- Trykk på 3 og deretter på 1.
   Dette velger Avansert oppsett og viser skjermbildet Koblingshastighet.
- 4. Trykk på tallet ved siden av koblingshastigheten som er riktig for din nettverksmaskinvare:
  - 1. Automatisk
  - 2. 10-Full
  - 3. 10-Halv
  - 4. 100-Full
  - 5. 100-Halv

### Endre IP-innstillinger

Standard IP-innstilling er **Automatisk**, som fastsetter IP-innstillingene automatisk. Men hvis du er en avansert bruker, ønsker du kanskje å manuelt endre IP-adresse, nettverksmaske eller standardgateway. Når du skal finne IP-adressen og nettverksmasken til HP All-in-One, skriver du ut en nettverkskonfigurasjonsside fra HP All-in-One. Hvis du vil ha informasjon om hvordan du skriver ut en konfigurasjonsside, kan du se Vise og skrive ut nettverksinnstillinger. Hvis du trenger en beskrivelse av innholdet på konfigurasjonssiden, inkludert IP-adressen og nettverksmasken, kan du se Definisjoner for nettverkskonfigurasjonsside.

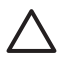

**Forsiktig** Vær forsiktig når du tildeler en IP-adresse manuelt. Hvis du oppgir en ugyldig IP-adresse under installeringen, vil ikke nettverkskomponentene kunne koble til HP All-in-One.

- 1. Trykk på Oppsett.
- Trykk på ▼ til Nettverk vises, og trykk på OK. Da vises Nettverksmeny.
- Trykk på 3, trykk på 2 og deretter på 2 igjen.
   Dette velger Avansert oppsett, deretter IP-innstillinger, og viser så skjermbildet Manuelle IP-innstillinger.
- 4. Trykk på tallet ved siden av IP-innstillingen:
  - 1. IP-adresse
  - 2. Nettverksmaske
  - 3. Standardgateway
- 5. Gjør endringene og trykk på OK når du er ferdig.

# Bruke den innebygde webserveren

Hvis datamaskinen er koblet til en HP All-in-One i et nettverk, har du tilgang til den innebygde webserveren i HP All-in-One. Den innebygde webserveren er et nettleserbasert grensesnitt som gir tilgang til noen alternativer som ikke er tilgjengelig på kontrollpanelet på HP All-in-One, inkludert alternativer for avansert nettverkssikkerhet. Med den innebygde webserveren kan du også overvåke status og bestille skrivertilbehør.

Hvis du vil vite mer om hvordan du bruker funksjonene som er tilgjengelig i den innebygde webserveren, kan du se den elektroniske hjelpen i den innebygde webserveren. Du får tilgang til hjelpen i den innebygde webserveren ved å åpne den innebygde webserveren og så klikke på Help-lenken under Other Links (Andre lenker) i Home-kategorien.

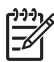

**Merk** Bruk den innebygde webserveren til å endre nettverksinnstillinger bare hvis du ikke har tilgang til kontrollpanelet på HP All-in-One eller hvis du vil endre en avansert innstilling som ikke er tilgjengelig fra kontrollpanelet.

## Få tilgang til den innebygde webserveren

Du får tilgang til den innebygde webserveren bare fra en datamaskin som er koblet til en HP All-in-One i et nettverk.

- 1. Trykk på Oppsett.
- Trykk på ▼ til Nettverk vises, og trykk på OK. Da vises Nettverksmeny.
- Trykk på 1 og deretter på 1 igjen. Dette velger Nettverksinnstillinger-menyen og skriver deretter ut en konfigurasjonsside for HP All-in-One, inkludert IP-adressen. Du har bruk for IPadressen til det neste trinnet.
- 4. I Adresse-feltet i nettleseren på datamaskinen oppgir du IP-adressen til HP All-in-One, slik den vises på nettverkskonfigurasjonssiden. For eksempel http://195.168.1.101.

Den innebygde webserverens Home-side åpnes, og viser informasjon om HP All-in-One.

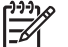

**Merk** Hvis du bruker en proxy-server i nettleseren, må du kanskje deaktivere den for å få tilgang til den innebygde webserveren.

- 5. Hvis du har behov for å bytte språk for den innebygde webserveren, gjør du følgende:
  - a. Klikk på kategorien Innstillinger.
  - b. Klikk på Velg språk på navigasjonsmenyen Innstillinger.
  - c. Klikk på det aktuelle språket i Velg språk-listen.
  - d. Klikk på Bruk.
- Klikk på Hjem for å få tilgang til enhets- og nettverksinformasjon, eller klikk på Nettverk for å få tilgang til mer nettverksinformasjon eller for å endre nettverksinformasjon.
- Gjør eventuelle konfigurasjonsendringer. Du finner mer informasjon i Bruke konfigureringsveiviseren i den innebygde webserveren.
- 8. Lukk den innebygde webserveren.

## Bruke konfigureringsveiviseren i den innebygde webserveren

Veiviseren for nettverkskonfigurering i den innebygde webserveren gir et intuitivt grensesnitt til nettverksparameterne. Hvis du vil vite mer om hvordan du åpner den innebygde webserveren, kan du se Få tilgang til den innebygde webserveren.

- 1. Klikk på kategorien Nettverk.
- 2. Klikk på Kablet (802.3) på navigeringsmenyen Tilkoblinger.
- 3. Klikk på Start veiviser, og følg alle instruksjonene i veiviseren.

# Definisjoner for nettverkskonfigurasjonsside

Konfigurasjonssiden viser nettverksinnstillingene for HP All-in-One. Det er innstillinger for generell informasjon, 802.3 kablet (Ethernet) og Bluetooth<sup>®</sup>.

Hvis du vil ha informasjon om hvordan du skriver ut en side med nettverkskonfigurasjon, kan du se Vise og skrive ut nettverksinnstillinger. Du finner mer informasjon om termene som brukes her, under Nettverksordliste i den elektroniske HP Image Zone Hjelp som fulgte med HP All-in-One. Hvis du vil vite mer om hvordan du bruker HP Image Zone Hjelp, kan du se Bruke hjelpen på skjermen.

### Generelle nettverksinnstillinger

Følgende tabell beskriver de generelle nettverksinnstillingene som vises på siden for nettverkskonfigurasjon.

| Parameter                | Beskrivelse                                                                                                    |  |
|--------------------------|----------------------------------------------------------------------------------------------------|--|
| Nettverksstatus          | <ul> <li>Status for HP All-in-One:</li> <li>Klar: HP All-in-One er klar til å motta eller overføre data.</li> <li>Frakoblet: HP All-in-One er ikke koblet til nettverket.</li> </ul>                          |  |
| Aktiv<br>tilkoblingstype | <ul> <li>Nettverksmodus for HP All-in-One:</li> <li>Kabel: HP All-in-One er koblet til et IEEE 802.3-nettverk med<br/>en Ethernet-kabel.</li> <li>Ingen: Det er ingen nettverksforbindelse.</li> </ul>        |  |
| URL                      | IP-adressen til den innebygde webserveren.<br>Merk Du må kjenne denne URLen når du skal ha tilgang til den innebygde webserveren.                                                                             |  |
| Fastvare-<br>revisjon    | Revisjonskoden for den interne nettverkskomponenten og<br>enhetens fastvare.<br>Merk Hvis du ringer HP Kundestøtte, kan du bli bedt om å oppgi<br>revisjonskoden for fastvaren, avhengig av hva problemet er. |  |
| Vertsnavn                | TCP/IP-navnet som tilordnes enheten av installeringsprogrammet.<br>Dette er som standard bokstavene HP etterfulgt av de siste 6<br>sifrene i MAC-adressen (Media Access Control).                             |  |

## Kapittel 4

| Parameter                 | Beskrivelse                                                                                                    |
|---------------------------|----------------------------------------------------------------------------------------------------|
| Administrator-<br>passord | <ul> <li>Status for administratorpassordet for den innebygde webserveren:</li> <li>Angitt: Passord er angitt. Du må oppgi passordet for å gjøre endringer i parameterne til den innebygde webserveren.</li> <li>Ikke angitt: Ingen passord er angitt. Et passord er ikke påkrevd for å gjøre endringer i parameterne til den innebygde webserveren.</li> </ul>       |
| mDNS                      | Rendezvous brukes til lokalnett og Adhoc-nettverk som ikke<br>bruker sentrale DNS-servere. Rendezvous bruker et DNS-<br>alternativ som heter mDNS til å utføre navnetjenester.<br>Med mDNS kan datamaskinen finne og bruke alle HP All-in-One<br>som er koblet til lokalnettet. Det kan også arbeide med andre<br>Ethernet-aktiverte enheter som vises i nettverket. |

# Nettverksinnstillinger for Kablet (802.3)

Følgende tabell beskriver innstillingene for 802.3 kablet nettverk, som vises på siden for nettverkskonfigurasjon.

| Parameter                    | Beskrivelse                                                                                                    |
|------------------------------|----------------------------------------------------------------------------------------------------|
| Maskinvare-<br>adresse (MAC) | MAC-adressen (Media Access Control) som identifiserer<br>HP All-in-One. Dette er et unikt 12-sifret identifikasjonsnummer<br>som nettverksmaskinvare tildeles for identifikasjon, inkludert<br>rutere, svitsjer og andre slike enheter. Det finnes ikke to<br>maskinvaredeler med samme MAC-adresse.<br>Merk Noen Internett-leverandører krever at du registrerer MAC-                                                                       |
|                              | adressen for nettverkskortet eller LAN-adapteren som var koblet til kabelen eller ADSL-modemet, under installeringen.                                                                                                    |
| IP-adresse                   | Denne adressen identifiserer enheten unikt i nettverket. IP-<br>adresser tilordnes dynamisk via DHCP eller AutoIP. Du kan også<br>sette opp en statisk IP-adresse, selv om dette ikke anbefales.<br><b>Forsiktig</b> Vær forsiktig når du tildeler en IP-adresse manuelt.<br>En ugyldig IP-adresse under installeringen vil gjøre at<br>nettverkskomponentene ikke finner HP All-in-One.                                                     |
| Nettverks-<br>maske          | Et delnett er en IP-adresse som tilordnes av<br>installeringsprogramvaren for å gjøre et annet nettverk tilgjengelig<br>som en del av et større nettverk. Delnett angis med en<br>nettverksmaske. Denne masken bestemmer hvilke deler av IP-<br>adressen til HP All-in-One som identifiserer nettverket og<br>delnettet, og hvilke deler som identifiserer selve enheten.<br><b>Merk</b> Det anbefales at HP All-in-One og datamaskinene som |
|                              | bruker den, er i samme delnett.                                                                                                    |

| (IUILS.) |  |
|----------|--|

| Parameter                        | Beskrivelse                                                                                                    |
|----------------------------------|----------------------------------------------------------------------------------------------------|
| Standard-<br>gateway             | En node i et nettverk som fungerer som en inngangsport til et<br>annet nettverk. En node kan i dette tilfellet være en datamaskin<br>eller en annen enhet.                                                                                                    |
|                                  | <b>Merk</b> Adressen til standardgateway tilordnes av installeringsprogramvaren.                                                                                                    |
| Konfigurasjons-<br>kilde         | <ul> <li>Protokollen som brukes til å tilordne IP-adressen til HP All-in-One:</li> <li>AutoIP: Installeringsprogrammet bestemmer<br/>konfigurasjonsparameterne automatisk.</li> <li>DHCP: Konfigurasjonsparameterne leveres av en DHCP-<br/>server (Dynamic Host Configuration Protocol) i nettverket. I<br/>små nettverk kan dette være en ruter.</li> <li>Manuell: Konfigurasjonsparametrene angis manuelt, for<br/>eksempel en statisk IP-adresse.</li> <li>Ikke angitt: Modusen som brukes når HP All-in-One<br/>initialiseres.</li> </ul>                                                                                                    |
| DNS-server                       | <ul> <li>IP-adressen for nettverkets domenenavnserver (DNS) i nettverket.<br/>Når du bruker Internett eller sender en e-postmelding, bruker du<br/>et domenenavn til dette. URLen http://www.hp.com inneholder for<br/>eksempel domenenavnet hp.com. DNS-serveren på Internett<br/>oversetter domenenavnet til en IP-adresse. Enheter bruker IP-<br/>adresser til å referere til hverandre.</li> <li>IP-adresse: IP-adressen til domenenavnserveren.</li> <li>Ikke angitt: IP-adressen er ikke angitt, eller enheten<br/>initialiseres.</li> </ul> Merk Kontroller om det vises en DNS IP-adresse på<br>nettverkskonfigurasjonssiden. Hvis ingen adresse vises, får du<br>tak i DNS IP-adressen fra Internett-leverandøren. |
| Koblings-<br>konfigurasjon       | <ul> <li>Hastigheten som data overføres med i et nettverk:</li> <li>10TX-Full: For kabelnettverk.</li> <li>10TX-Halv: For kabelnettverk.</li> <li>100TX-Full: For kabelnettverk.</li> <li>100TX-Halv: For kabelnettverk.</li> <li>Ingen: Nettverk er deaktivert.</li> </ul>                                                                                                    |
| Totalt antall<br>pakker overført | Antall pakker som er overført av HP All-in-One uten feil siden den<br>ble slått på. Telleren nullstilles når HP All-in-One blir slått av. Når<br>en melding overføres i et pakkesvitsjet nettverk, deles den opp i<br>pakker. Hver pakke inneholder måladressen i tillegg til dataene.                                                                                                    |
| Totalt antall<br>pakker mottatt  | Antall pakker som er mottatt av HP All-in-One uten feil siden den<br>ble slått på. Telleren nullstilles når HP All-in-One blir slått av.                                                                                                    |

# Bluetooth-innstillinger

Den følgende tabellen beskriver Bluetooth-innstillingene som vises på nettverkskonfigurasjonssiden.

| Parameter     | Beskrivelse                                                                                                    |  |
|---------------|----------------------------------------------------------------------------------------------------|--|
| Enhetsadresse | Maskinvareadressen til Bluetooth-enheten.                                                                                                    |  |
| Enhetsnavn    | Enhetsnavnet som er tildelt skriveren, og som kan identifisere den<br>på en Bluetooth-enhet.                                                                                                    |  |
| Passnøkkel    | En verdi som brukeren må oppgi for å kunne skrive ut via<br>Bluetooth.                                                                                                    |  |
| Synlighet     | Viser om HP All-in-One er synlig for Bluetooth-enheter som er innenfor rekkevidde, eller ikke.                                                                                                    |  |
|               | <ul> <li>Synlig for alle: Alle Bluetooth-enheter innen rekkevidde kan skrive ut på HP All-in-One.</li> <li>Ikke synlig: Bare Bluetooth-enheter som har lagret enhetsadressen for HP All-in-One kan skrive ut på den.</li> </ul>                                 |  |
| Sikkerhet     | Sikkerhetsnivået som er satt for en HP All-in-One som er tilkoblet med Bluetooth.                                                                                                    |  |
|               | <ul> <li>Lavt: HP All-in-One krever ikke passnøkkel. Alle Bluetooth-<br/>enheter innenfor rekkevidde kan skrive ut til den.</li> <li>Høyt: HP All-in-One krever passnøkkel fra Bluetooth-enheter<br/>før de får lov å sende utskriftsjobber til den.</li> </ul> |  |

# **Problemløsing for nettverk**

Dette avsnittet tar for seg problemer med nettverksoppsettet som kan oppstå etter at nettverksforbindelsen er etablert, CDen er satt inn og programvareinstalleringen er startet.

### Jeg fikk en melding om systemkravfeil: Ingen TCP/IP

LAN-kortet (NIC) er ikke installert riktig.

Kontroller at LAN-kortet er riktig installert og konfigurert for TCP/IP. Se veiledningen som fulgte med LAN-kortet.

### Skjermbildet Finner ikke skriveren vises under installeringen

En brannmur hindrer HP All-in-One i å få tilgang til datamaskinen.

Deaktiver brannmuren midlertidig, avinstaller og installer HP All-in-Oneprogramvaren på nytt. Du kan aktivere brannmurprogrammet igjen etter at installeringen er fullført. Hvis du ser meldinger fra brannmuren, må du akseptere eller tillate meldingene.

Hvis du trenger mer informasjon, kan du se dokumentasjonen til brannmurprogramvaren.

(forts.)

# Skjermbildet Finner ikke skriveren vises under installeringen

Et Virtual Private Network (VPN) hindrer at HP All-in-One får tilgang til datamaskinen.

Forsøk å deaktivere VPN-nettverket midlertidig før du fortsetter med installeringen.

Merk HP All-in-One-funksjonaliteten vil være begrenset under VPN-sesjoner.

HP All-in-One er tildelt en AutoIP-adresse i stedet for DHCP.

Dette angir at HP All-in-One ikke er riktig koblet til nettverket.

Undersøk følgende:

- Kontroller at alle kabler er riktig tilkoblet og godt festet.
- Hvis kablene er feilkoblet, kan det hende at tilgangspunktet, ruteren eller hjemmegatewayen ikke sender en adresse. Hvis dette er tilfellet, må du kanskje tilbakestille enheten.
- Kontroller at HP All-in-One er i riktig nettverk.

HP All-in-One er i feil delnett eller gateway.

Skriv ut en nettverkskonfigurasjonsside, og kontroller at ruteren og HP All-in-One er i samme delnett og gateway. Hvis du vil ha mer informasjon, kan du se Vise og skrive ut nettverksinnstillinger.

HP All-in-One er ikke slått på.

Slå på HP All-in-One.

Kapittel 4

# **5** Legge i originaler og papir

I dette kapitlet finner du instruksjoner for hvordan du legger originaler på glasset for å kopiere eller skanne dem, velge den beste papirtypen for jobben, legge i papir i hoved- og fotoskuffen og unngå papirstopp.

# Legge i dokumenter, fotoer, lysbilder og negativer

Du kan legge mange forskjellige papirtyper og -størrelser i HP All-in-One, blant annet Letter- eller A4-papir, fotopapir, transparenter og konvolutter. Som standard er HP All-in-One satt til automatisk å registrere papirstørrelsen og -typen du legger i hovedskuffen, og deretter justere innstillingene for å oppnå best mulig kvalitet på dette papiret.

# Legge i en original

Du kan kopiere eller skanne originaler som er opptil 30,5 cm lange, ved å legge dem på glasset. Følg også disse instruksjonene når du legger en prøveutskrift på glasset for utskrift av fotoer.

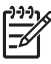

**Merk** Mange av spesialfunksjonene fungerer ikke som de skal hvis glasset eller dokumentstøtten på lokket ikke er rent. Se Rengjøre HP All-in-One hvis du vil ha mer informasjon.

# Legge en original på glasset

 Løft lokket og legg i originalen med utskriftssiden ned i høyre, fremre hjørne av glasset. Kontroller at originalen ligger mot kantene på glasset.
 Hvis du legger i en prøveutskrift, må du passe på at toppen av prøveutskriften ligger helt inntil høyre og nedre hjørne på glasset.

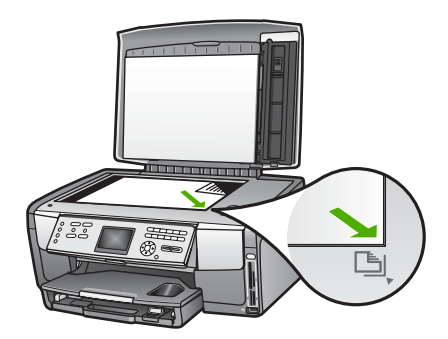

2. Lukk lokket.

# Legge en original i holderen for lysbilder og negativer

Du kan skanne 35 mm lysbilder og negativer med HP All-in-One ved å bruke holderen for lysbilder og negativer.

# Legge i 35 mm negativer

1. Løft lokket og ta av holderen for lysbilder og negativer og dokumentstøtten. Sett dokumentstøtten til side slik at den ikke skades eller blir tilsmusset.

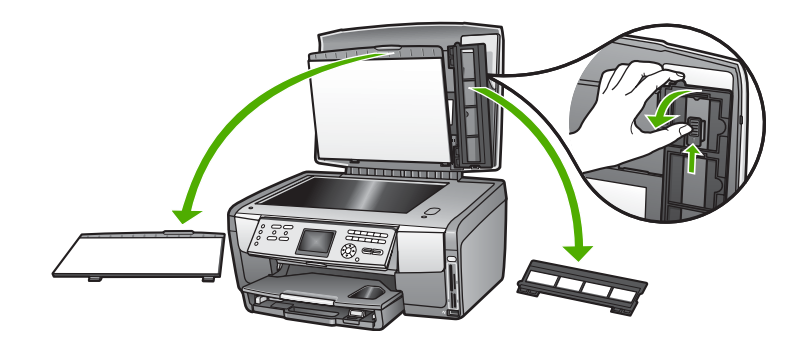

- 2. Brett ut holderen slik at negativdelen er øverst og filmåpningen på høyre side.
- 3. Skyv negativfilmen inn i midten av holderen slik at fronten på bildet vender vekk fra deg og vises bak frem.

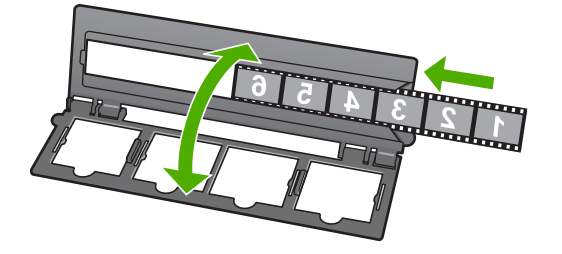

4. Plasser holderen på glasset slik at nederste kant på holderen ligger langs nederste kant på glasset. Deretter plasserer du høyre tapp på den øverste delen av holderen slik at den er på linje med høyre kant av glasset.

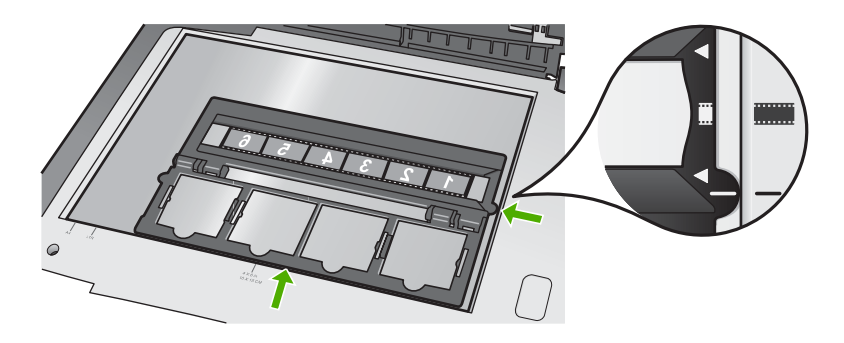

Hvis du vil vite mer om hvordan du skanner lysbilder og negativer, kan du se Skanne lysbilder eller negativfilm.

## Legge i 35 mm lysbilder

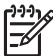

**Merk** HP All-in-One støtter ikke skanning av negativfilm som er montert i plast eller kartong.

1. Løft lokket og ta av holderen for lysbilder og negativer og dokumentstøtten. Sett dokumentstøtten til side slik at den ikke skades eller blir tilsmusset.

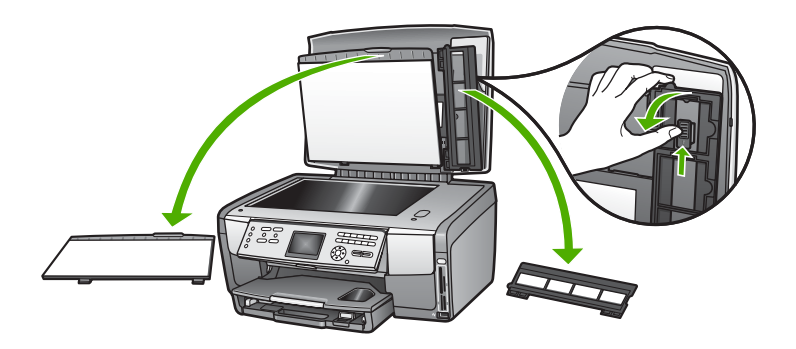

2. Fold ut holderen slik at halvdelen med de fire lysbildeåpningene er øverst.

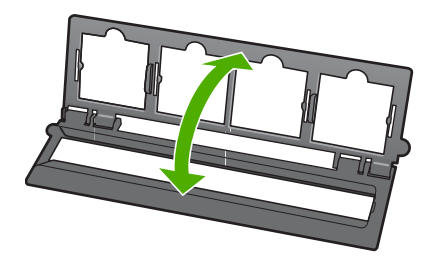

- Plasser holderen på glasset slik at nederste kant på holderen ligger langs nederste kant på glasset. Deretter plasserer du høyre tapp på den øverste delen av holderen slik at den er på linje med høyre kant av glasset.
- 4. Plasser lysbildet på holderen slik at forsiden av bildet vender ned og vises bak frem. Trykk forsiktig ned til det klikker på plass.

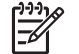

**Merk** Lysbildet må klikke på plass for at bildet skal skannes riktig. Hvis lysbildet ikke berører glasset, kan det skannede bildet bli uklart.

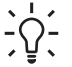

**Tips** Hvis lysbildet ikke glir lett på plass, kan du forsøke å rotere det 180 grader. Noen lysbilder har en åpning på én side som hindrer at de passer ordentlig.

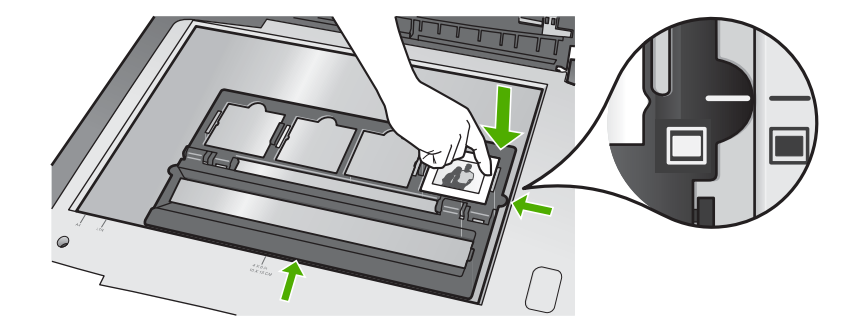

Hvis du vil vite mer om hvordan du skanner lysbilder og negativer, kan du se Skanne lysbilder eller negativfilm.

# Sette på plass holderen for lysbilder og negativer og dokumentstøtten

Når du har tatt ut lysbildet eller negativfilmen, setter du holderen og dokumentstøtten tilbake i dekselet.

## Sette på plass holderen for lysbilder og negativer og dokumentstøtten

- 1. Plasser de nederste tappene på dokumentstøtten i åpningene nederst på dekselet.
- 2. Drei dokumentstøtten opp inntil den klikker på plass.

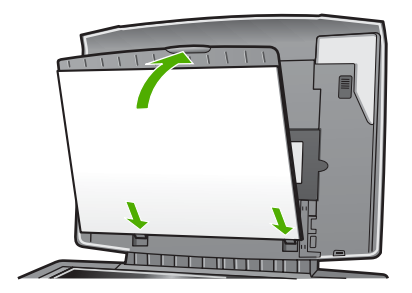

- 3. Plasser det nederste hakket på holderen for lysbilder og negativer under tappen i nederste høyre hjørne av dekselet.
- 4. Løft den fjærbelastede haken slik at den kobles sammen med hakket på holderen.

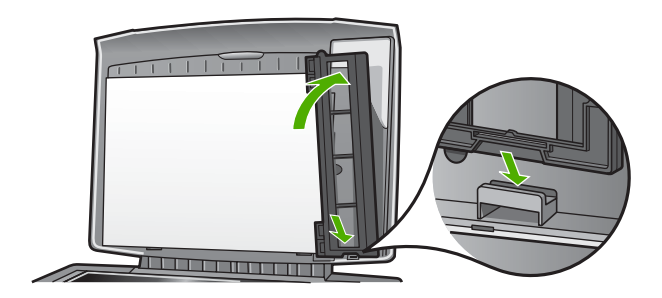

# Legge i en for stor original

Du kan kopiere eller skanne originaler i overstørrelse ved å fjerne lokket på HP All-in-One. Selv om lokket er fjernet, fungerer HP All-in-One normalt.

Tips Når du kopierer originaler i overstørrelse, legger du lokket over originalen. Dette forbedrer kvaliteten på kopien og reduserer bruken av blekk.

# Fjerne lokket

1. Hvis det er nødvendig, kobler du fra strømkabelen til lysbilde- og negativlampen og fjerner den fra ledningsklipset på baksiden av HP All-in-One.

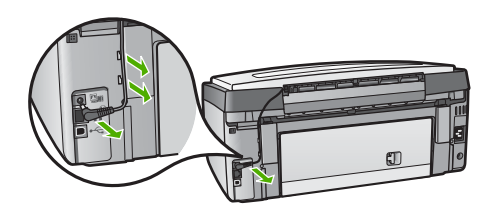

2. Løft lokket til åpen stilling, ta tak i sidene på lokket og løft lokket forsiktig oppover til det stopper.

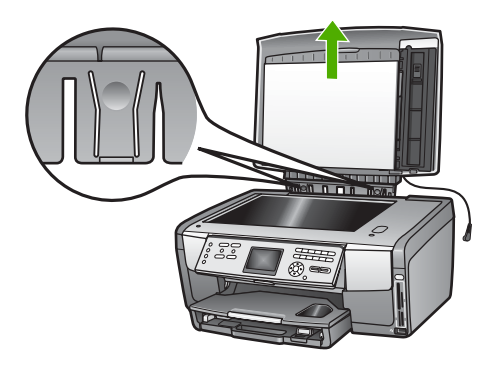

3. Trykk på hengselutløserne til lokket løsner fra resten av HP All-in-One.

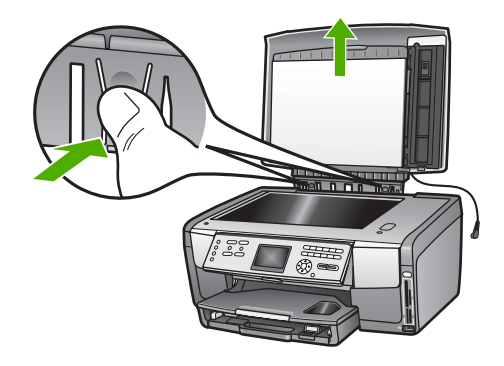

4. Når du er ferdig med å kopiere eller skanne, setter du på plass lokket ved å sette hengseltappene i de riktige åpningene. Koble deretter til strømledningen til lysbilde- og negativlampen. Fest ledningen i ledningsklipset på baksiden av HP All-in-One.

# Velge papir for utskrift og kopiering

Du kan bruke mange størrelser og papirtyper i HP All-in-One. Ta en titt på følgende anbefalninger for å oppnå best mulig utskrifts- og kopieringskvalitet. Hver gang du bytter papirtype og størrelse, må du huske å endre innstillinger.

# Anbefalt papir for utskrift og kopiering

Hvis du ønsker en best mulig utskriftskvalitet, anbefaler vi at du bruker HP-papir som er spesielt utformet for den typen prosjekt du skriver ut. Hvis du for eksempel skriver ut fotoer, bruker du glanset eller matt fotopapir. Hvis du skriver ut en brosjyre eller presentasjon, bruker du en papirtype som er spesielt utformet for det formålet.

Hvis du vil vite mer om papir fra HP, kan du se den elektroniske HP Image Zone Hjelp eller gå til:

www.hp.com/support/inkjet\_media

Denne delen av web-området er i dag bare tilgjengelig på engelsk.

Kundestøtte for HP All-in-One finner du på:

www.hp.com/support

Hvis du vil kjøpe papir fra HP, kan du gå til:

www.hp.com/learn/suresupply

# Papir som bør unngås

Bruk av papir som er for tynt, papir med en glatt tekstur eller papir som lett strekker seg, kan medføre papirstopp. Bruk av papir med en grov tekstur eller som blekket ikke fester seg på, kan gi tilsmussede, utflytende eller ikke helt fullstendige skriftbilder.

Avhengig av i hvilket land/region du befinner deg, er det ikke sikkert at alle disse papirtypene er tilgjengelige.

## HP anbefaler ikke å skrive ut på følgende papir:

- Papir med utsparinger eller perforering (med mindre det er spesielt utformet for bruk sammen med HP Inkjet-enheter).
- Papir med grov tekstur, som lerretspapir. Dette papiret gir kanskje ikke jevnt trykk, og blekket kan flyte ut.
- Ekstremt glatt, skinnende eller bestrøket papir som ikke er spesielt beregnet for HP All-in-One. Det kan sette seg fast i HP All-in-One eller avvise blekket.
- Blanketter med gjenparter, for eksempel doble eller tredoble skjemaer. De kan krølles eller sette seg fast, og blekket vil også lettere smøres utover.
- Konvolutter med klips eller vinduer. De kan sette seg fast i valsene og føre til papirstopp.

### HP anbefaler ikke å kopiere på følgende papir:

- Alle andre papirstørrelser enn de som er oppført i Teknisk informasjon.
- Papir med utsparinger eller perforering (med mindre det er spesielt utformet for bruk sammen med HP Inkjet-enheter).
- Konvolutter.
- Annen transparentfilm enn HP Premium Inkjet Transparency Film eller HP Premium Plus Inkjet Transparency Film.
- Blanketter med gjenparter eller etikettark.

# Velge en innskuff

Dette avsnittet beskriver hvordan du velger papirskuff. HP All-in-One har en hovedskuff for papir i full størrelse og små størrelser. Den har også en fotoskuff som kun kan brukes til små størrelser.

Du kan velge innskuff når som helst under utskrift og kopiering. Hovedskuffen er standard innskuff, men du kan velge fotoskuffen ved hjelp av alternativer på Kopimenyen og Foto-menyen, eller ved hjelp av Fotoskuff-knappen på kontrollpanelet.

# Velge fotoskuffen etter at du har justert innstillingene på Foto- eller Kopi-menyen

- 1. Juster innstillingene på Foto- eller Kopi-menyen etter behov.
- Trykk på Fotoskuff på kontrollpanelet for å velge fotoskuffen.
   Fotoskuff-lampen tennes.
- 3. Trykk på START Farge eller START Svart.

### Velge innskuff uten å justere andre innstillinger

- Trykk på Fotoskuff på kontrollpanelet. Velg funksjon-menyen vises.
- Trykk på 1 for å velge Kopi, eller trykk på 2 for å velge Foto.
   Avhengig av hvilket alternativ du valgte, vises alternativet Velg skuff i Kopimenyen eller Foto-menyen.
- Trykk på ▲ eller ▼ for å velge skuffen du vil bruke, og trykk deretter på OK. Hvis du valgte fotoskuffen, tennes Fotoskuff-lampen. Hvis du valgte hovedskuffen, tennes ikke lampen.

Fotoskuff-lampen lyser i fem minutter etter siste knappetrykk eller siste kopi- eller utskriftsjobb. Det gjør at du kan fullføre flere jobber der fotoskuffen brukes uten at du

# Legge i papir

I denne delen finner du beskrivelse av hvordan du legger ulike papirtyper og størrelser i HP All-in-One for kopier, utskrifter eller fakser.

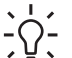

- Tips Du kan unngå revner, krøllete papir og bøyde eller brettede kanter ved å
- oppbevare alt papir flatt i en pose som kan lukkes. Hvis papiret ikke oppbevares på riktig måte, kan ekstreme variasjoner i temperatur og fuktighet føre til krøllete papir som ikke fungerer særlig bra i HP All-in-One.

# Legge i papir i full størrelse

Du kan legge mange typer Letter-, A4- og Legal-papir, inkludert fotopapir i A4- format og 8,5 x 11 tommer, i hovedskuffen på HP All-in-One.

# Slik legger du i papir i full størrelse:

1. Dra ut hovedskuffen og skyv papirbredde- og papirlengdeskinnene så langt ut som mulig.

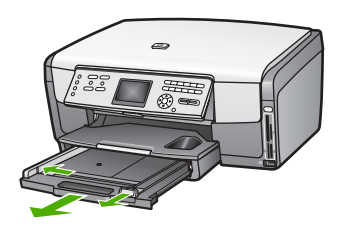

- 2. Dunk en papirbunke mot en flat overflate for å justere kantene, og deretter:
  - Kontroller at papiret ikke har revner, er støvete eller krøllete, eller har bøyde eller brettede kanter.
  - Kontroller at alt papiret i bunken er av samme type og størrelse.
- 3. Legg bunken med papir i hovedskuffen med kortsiden frem og med **utskriftssiden ned**. Skyv papirbunken fremover til den stopper.
  - Tips Hvis du bruker brevpapir, legger du inn den øverste kanten på
    - siden først med utskriftssiden ned. Du får mer hjelp til å legge i brevpapir eller papir i full størrelse ved å se på symbolet i bunnen av hovedskuffen.

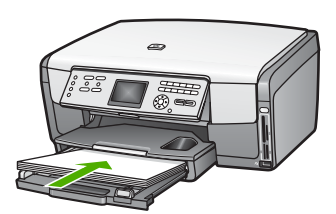

 Skyv inn papirbredde- og papirlengdeskinnene til de stopper mot papirkanten. Ikke legg for mye i hovedskuffen. Kontroller at papirbunken passer i hovedskuffen, og at den ikke er høyere enn toppen av papirbreddeskinnen.

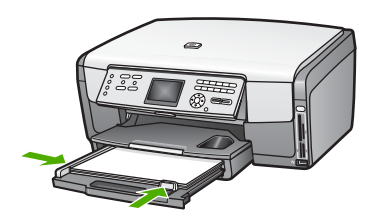

- 5. Skyv hovedskuffen tilbake i HP All-in-One.
- 6. Trekk ut utskuffens forlenger så langt som mulig. Snu papirfangeren på enden av utskuffens forlenger slik at du kan trekke forlengeren helt ut.

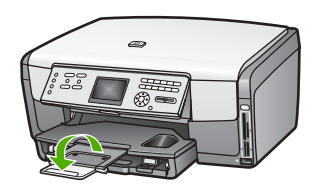

# Legge i fotopapir i størrelsen 10 x 15 cm (4 x 6 tommer)

Du kan legge i 10 x 15 cm fotopapir, Hagaki-kort, postkort and andre små medier med en størrelse på opptil 10 x 15 cm i fotoskuffen på HP All-in-One. Du får best resultat ved å bruke 10 x 15 cm HP Premium-fotopapir eller HP Premium Plus-fotopapir, og angi papirtype og -størrelse for utskriften eller kopieringen. Du finner flere opplysninger i den elektroniske **HP Image Zone Hjelp**.

Du kan også legge små papirstørrelser i hovedskuffen. Hvis du vil ha mer informasjon, kan du se Legge i postkort, Hagaki-kort eller HP Panorama-fotopapir.

Tips Du kan unngå revner, krøllete papir og bøyde eller brettede kanter ved å

oppbevare alt papir flatt i en pose som kan lukkes. Hvis papiret ikke oppbevares på riktig måte, kan ekstreme variasjoner i temperatur og fuktighet føre til krøllete papir som ikke fungerer særlig bra i HP All-in-One.

# Legge i 10 x 15 cm (4 x 6 tommer) fotopapir i fotoskuffen

1. Ta ut utskuffen.

Tips Du kan åpne blekkpatrondekselet og rotere kontrollpanelet helt ned  $\int \frac{1}{\sqrt{2}} dt$  for å få bedre tilgang til fotoskuffen.

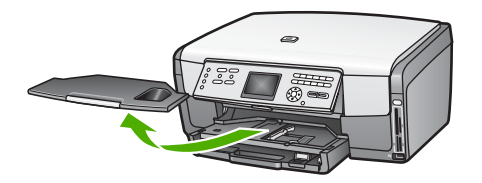

- Legg bunken med fotopapir i fotoskuffen med kortsiden frem og med utskriftssiden ned. Skyv fotopapirbunken fremover til den stopper. Hvis fotopapiret har perforerte avrivningskanter, legger du i fotopapiret slik at avrivningskantene kommer nærmest deg.
- 3. Skyv papirlengde- og papirbreddeskinnene innover mot bunken med fotopapir til de stopper.

Ikke legg for mye i fotoskuffen. Kontroller at papirbunken passer i fotoskuffen, og at den ikke er høyere enn toppen av papirbreddeskinnen.

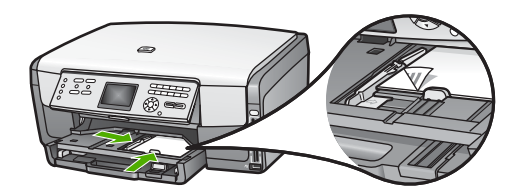

- 4. Sett tilbake utskuffen.
- Trykk på Fotoskuff på kontrollpanelet for å velge fotoskuffen.
   Når du trykker på Fotoskuff, vises menyalternativer på fargegrafikkskjermen.
- Trykk på 1 for å velge Kopi, eller trykk på 2 for å velge Foto.
   Avhengig av hvilket alternativ du valgte, vises Kopi-menyen eller Foto-menyen.
- 7. Bruk pilene til å velge fotoskuffen, og trykk på OK.

# Legge i postkort, Hagaki-kort eller HP Panorama-fotopapir

Du kan legge 10 x 15 cm fotopapir, Hagaki-kort, postkort eller panorama-fotopapir i hovedskuffen på HP All-in-One.

Du kan også legge små papirstørrelser (som 10 x 15 cm fotopapir, postkort og Hagakikort) i fotoskuffen. Hvis du vil ha mer informasjon, kan du se Legge i fotopapir i størrelsen 10 x 15 cm (4 x 6 tommer).

Du oppnår best resultat ved å angi papirtypen og -størrelsen før du skriver ut eller kopierer. Du finner flere opplysninger i den elektroniske **HP Image Zone Hjelp**.

# Legge postkort, Hagaki-kort eller panorama-fotopapir i hovedskuffen

- 1. Dra ut hovedskuffen forbi det første stoppet, men ikke ta den av enheten.
- 2. Fjern alt papir fra hovedskuffen, og skyv papirbredde- og papirlengdeskinnene helt ut.

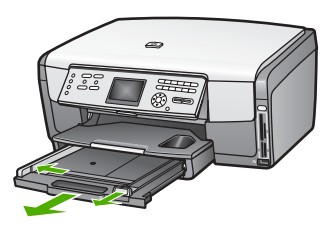

- 3. Legg kortbunken til høyre i hovedskuffen med kortsiden frem og **utskriftssiden ned**. Skyv bunken fremover til den stopper.
- Skyv papirlengde- og papirbreddeskinnene innover mot kortbunken til de stopper. Ikke legg for mye i hovedskuffen. Kontroller at kortbunken passer i hovedskuffen, og at den ikke er høyere enn toppen av papirbreddeskinnen.

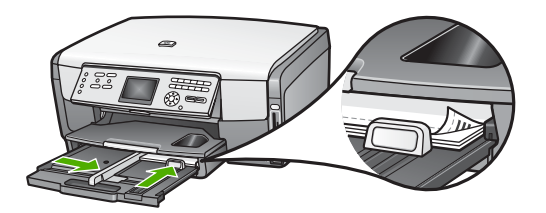

5. Skyv hovedskuffen tilbake i HP All-in-One.

# Legge i konvolutter

Du kan legge én eller flere konvolutter i hovedskuffen på HP All-in-One. Ikke bruk glansede eller pregede konvolutter eller konvolutter som har klips eller vinduer.

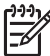

 Merk Hvis du vil ha mer informasjon om hvordan du formaterer tekst som skal skrives ut på konvolutter, se hjelpefilene til tekstbehandlingsprogrammet.
 For best mulig resultat bør du bruke etiketter for returadressen på konvolutter.

# Legge i konvolutter

- 1. Dra ut hovedskuffen forbi det første stoppet, men ikke ta den av enheten.
- 2. Fjern alt papir fra hovedskuffen.
- 3. Legg én eller flere konvolutter helt til høyre i hovedskuffen med konvoluttklaffene opp og til venstre. Skyv konvoluttbunken fremover til den stopper.

```
Tips Du får mer hjelp til å legge i konvolutter ved å se symbolet på bunnen av hovedskuffen.
```

4. Skyv papirlengde- og papirbreddeskinnene innover mot konvoluttbunken til de stopper.

Ikke legg for mye i hovedskuffen. Kontroller at konvoluttbunken passer i hovedskuffen, og at den ikke er høyere enn toppen av papirbreddeskinnen.

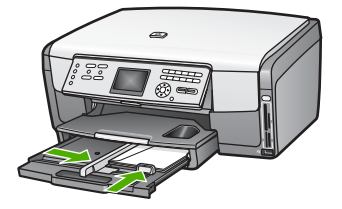

5. Skyv hovedskuffen tilbake i HP All-in-One.

# Legge i andre typer papir

I tabellen nedenfor finner du retningslinjer for hvordan du legger i spesielle papirtyper. Du får best resultater ved å justere papirinnstillingen hver gang du endrer papirtype eller -størrelse. Du finner mer informasjon om hvordan du endrer papirinnstillinger for utskrift fra et program på datamaskinen, og informasjon om følgende papirtyper, i den elektroniske HP Image Zone Hjelp.

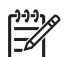

**Merk** Ikke alle papirtyper og -størrelser er tilgjengelige for alle funksjoner på HP All-in-One. Noen papirtyper og -størrelser kan bare brukes hvis du starter utskriftsjobben fra dialogboksen **Skriv ut** i et program, eller hvis du lager en kopi. De er ikke tilgjengelig for fotoutskrift fra et minnekort, et digitalkamera eller en lagringsenhet. Papir som bare er tilgjengelig for utskrift via programvaren, er angitt som slikt.

| Papir    | Tips                                                                                                    |
|----------|----------------------------------------------------------------------------------------------------|
| HP-papir | HP Advanced fotopapir eller HP fotopapir<br>Finn den grå pilen på den siden av papiret det ikke skal skrives ut på,<br>og legg papiret i hovedskuffen med denne siden opp. En sensor i<br>HP All-in-One vil automatisk optimalisere utskriftshastighet og -kvalitet.            |
|          | HP Premium Inkjet Transparency Film<br>Legg transparentfilmen slik at den hvite transparentstripen (med piler<br>og HP-logo) kommer øverst og går først inn i hovedskuffen. Du får best<br>resultat ved å sette papirtypen til Transparent før du skriver ut eller<br>kopierer. |
|          | <b>Merk</b> Det er ikke sikkert at HP All-in-One automatisk gjenkjenner transparentfilm hvis den er lagt i feil, eller hvis du bruker annen transparentfilm enn HP transparentfilm.                                                                                             |

(forts.)

| Papir     | Tips                                                                                                    |
|-----------|----------------------------------------------------------------------------------------------------|
|           | HP Iron-On Transfers<br>Flat påstrykningspapiret helt ut før du bruker det. Ikke legg i krøllede<br>ark. Finn den blå stripen på den siden av papiret det ikke skal skrives<br>på, og legg i ett ark om gangen manuelt med den blå stripen vendt opp.                                                           |
|           | <b>Tips</b> Du kan forhindre at påstrykningspapiret blir krøllete ved å oppbevare det i originalemballasjen til du skal bruke det.                                                                                                    |
|           | Dette papiret kan kun brukes ved utskrift fra et program.                                                                                                    |
|           | HP Matte Greeting Cards, HP Photo Greeting Cards eller<br>HP Textured Greeting Cards                                                                                                    |
|           | Legg i en liten bunke med HP-hilsningskort i hovedskuffen, med<br>utskriftssiden ned, og skyv bunken fremover til den stopper. Du får<br>best resultat ved å sette papirtypen til Premium Photo før du skriver ut<br>eller kopierer.                                                                            |
| Etiketter | HP Inkjet-etiketter                                                                                                    |
|           | Bruk alltid etikettark i Letter- eller A4-format som er laget for bruk med<br>HP Inkjet-enheter (for eksempel HP Inkjet-etiketter), og pass på at<br>etikettene ikke er mer enn to år gamle. Etiketter på eldre ark kan løsne<br>når papiret trekkes gjennom HP All-in-One-enheten, og forårsake<br>papirstopp. |
|           | <ol> <li>Luft bunken for å forsikre deg om at arkene ikke er sammenklistret.</li> <li>Legg en bunke etiketter oppå vanlig papir i full størrelse i<br/>hovedskuffen med etikettsiden ned. Ikke legg i ett og ett etikettark.</li> </ol>                                                                         |
|           | Dette papiret kan kun brukes ved utskrift fra et program.                                                                                                    |

# Unngå papirstopp

Følg disse retningslinjene for å unngå papirstopp:

- Unngå krøllete eller skrukkete papir ved å oppbevare alt ubrukt papir flatt i en pose som kan lukkes.
- Ta ut utskrevet papir av utskuffen ofte.
- Kontroller at papiret i hovedskuffen ligger flatt, og at kantene ikke er bøyd eller revet.
- Ikke bland forskjellige papirtyper og -størrelser i hovedskuffen. Hele papirbunken i hovedskuffen må være av samme type og størrelse.
- Juster papirskinnene i hovedskuffen slik at de ligger tett inntil kanten på papiret. Kontroller at papirskinnene ikke bøyer papiret i hovedskuffen.
- Ikke tving papiret for langt fremover i hovedskuffen.
- Bruk papirtyper som anbefales for HP All-in-One. Du finner mer informasjon i Velge papir for utskrift og kopiering.

Hvis du vil ha mer informasjon om hvordan du fjerner papirstopp, kan du se Problemløsing for papir.

# Kapittel 5

# **6** Bruke foto- og videofunksjonene

HP All-in-One kan lese fra minnekort og lagringsenheter slik at du kan skrive ut, lagre, administrere og dele fotoer og videoer. Du kan sette inn minnekortet i HP All-in-One, eller koble en lagringsenhet (som en USB-nøkkel) eller et digitalkamera til den fremre USB-porten, og la HP All-in-One lese innholdet. Du kan også koble et digitalkamera med PictBridge-modus til fremre USB-port for å skrive ut fotoer direkte fra kameraet.

Dette kapitlet inneholder informasjon om bruk av minnekort, lagringsenhet eller digitalkamera sammen med HP All-in-One. Les dette kapitlet for å finne informasjon om hvordan du viser, velger, redigerer, lagrer, skriver ut og deler fotoer og videoer ved hjelp av HP All-in-One.

# Sette inn et minnekort

Hvis du har et digitalt kamera som bruker et minnekort til å lagre fotografier, kan du sette minnekortet inn i HP All-in-One for å skrive ut eller lagre fotografiene.

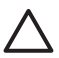

**Forsiktig** Prøv aldri å ta ut et minnekort mens det leses. Dette kan skade filene på kortet. Kortet kan bare tas ut på en sikker måte når fotolampen ikke blinker. Sett heller aldri inn mer enn ett minnekort om gangen. Det kan også skade filene på minnekortene.

Du kan skrive ut en prøveutskrift, som kan bestå av flere sider, og som viser miniatyrbilder av fotoene som er lagret på minnekortet eller lagringsenheten. Du kan også skrive ut fotoer fra minnekortet eller lagringsenheten, selv om HP All-in-One ikke er koblet til en datamaskin. Hvis du vil ha mer informasjon, kan du se Skrive ut fotoer fra en prøveutskrift.

HP All-in-One kan lese følgende minnekort: CompactFlash (I, II), Memory Sticks, MultiMediaCard (MMC), Secure Digital og xD-Picture Card.

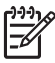

Merk Du kan skanne et dokument, foto, lysbilde eller negativ, og sende det skannede bildet til et minnekort som er satt inn eller en lagringsenhet. Hvis du vil ha mer informasjon, kan du se Skanne et bilde.

Det er fire spor for minnekort på HP All-in-One som vist i illustrasjonen nedenfor med minnekort som skal stå i hvert sitt spor.

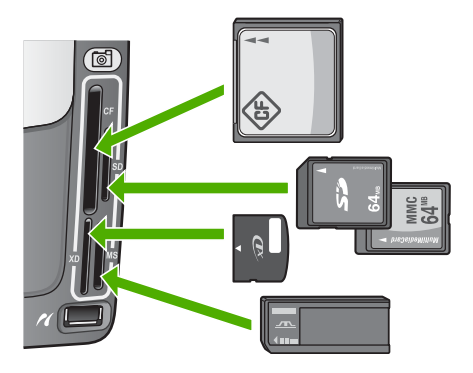

Sporene er konfigurert som følger:

- Spor øverst til venstre: CompactFlash (I, II)
- Spor øverst til høyre: Secure Digital, MultiMediaCard (MMC), Secure MultiMedia Card
- Spor nederst til venstre: xD-Picture Card
- Spor nederst til høyre: Memory Stick, Magic Gate Memory Stick, Memory Stick Duo (med brukerens adapter), Memory Stick Pro

# Sette inn et minnekort

- 1. Hold minnekortet slik at etiketten vender mot venstre og kontaktene vender mot HP All-in-One.
- 2. Sett inn minnekortet i det riktige minnekortsporet.

# Koble til et digitalkamera

HP All-in-One støtter PictBridge-modus, som lar deg koble et hvilket som helst kamera i PictBridge-modus til den fremre USB-porten og skrive ut fotoer som ligger på minnekortet i kameraet. Se dokumentasjonen som fulgte med kameraet for å finne ut om det støtter PictBridge.

Den fremre USB-porten er plassert under minnekortsporene:

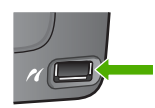

Hvis kameraet ditt ikke er i PictBridge-modus eller ikke støtter PictBridge, kan du likevel få tilgang til fotoene i kameraet ved å bruke kameraet i lagringsenhetmodus. Hvis du vil ha mer informasjon, kan du se Koble til en lagringsenhet.

- 1. Koble kameraet til fremre USB-port på HP All-in-One ved hjelp av USB-kabelen som fulgte med kameraet.
- 2. Slå på kameraet og kontroller at det er i PictBridge-modus.

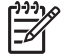

**Merk** Se dokumentasjonen til kameraet for å finne ut hvordan du bytter fra USB-modus til PictBridge. Ulike kameraer bruker ulike termer for å

Fotoer og videoer

beskrive PictBridge-modus. Noen kameraer har for eksempel en digitalkamera-innstilling og en diskstasjon-innstilling. I dette tilfellet er digitalkamera-innstillingen PictBridge-modusinnstillingen.

Når du har koblet kameraet i PictBridge-modus til HP All-in-One, kan du skrive ut fotoene. Kontroller at størrelsen på papiret som er lagt i HP All-in-One, samsvarer med innstillingene på kameraet. Hvis innstillingen for papirstørrelse på kameraet er satt til standardinnstillingen, bruker HP All-in-One papiret som ligger i standardskuffen som er valgt for utskrift fra et PictBridge-kamera. Se brukerhåndboken som fulgte med kameraet hvis du trenger detaljert informasjon om hvordan du skriver ut direkte fra kameraet ved hjelp av PictBridge.

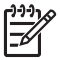

**Merk** Du kan endre Velg PictBridge-skuff-innstillingen for å endre standardskuff som skal brukes ved utskrift fra et PictBridge-kamera. Du finner flere opplysninger i den elektroniske HP Image Zone Hjelp.

# Koble til en lagringsenhet

Du kan koble en lagringsenhet som en USB-nøkkel, en bærbar harddisk eller et digitalkamera i lagringsenhetmodus til den fremre USB-porten på HP All-in-One. Den fremre USB-porten er plassert under minnekortsporene:

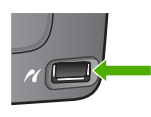

Merk Digitalkameraer som er i lagringsmodus, kan kobles til den fremre USBporten. HP All-in-One behandler kameraer i denne modusen som vanlige lagringsenheter. Digitalkameraer i lagringsmodus omtales som lagringsenheter i dette avsnittet. Hvis ditt kamera støtter PictBridge, kan du se Koble til et digitalkamera.

Se dokumentasjonen til kameraet for å finne ut hvordan du bytter fra USBmodus til lagringsmodus. Ulike kameraer bruker ulike termer for å beskrive lagringsmodus. Noen kameraer har for eksempel en **digitalkamera**-innstilling og en **diskstasjon**-innstilling. I dette tilfellet er **diskstasjon**-innstillingen lagringsmodusinnstillingen.

Når du har koblet til lagringsenheten, kan du gjøre følgende med filene som er lagret på lagringsenheten:

- Overføre filene til datamaskinen
- Vise fotoer og videoer
- Redigere fotoer og videoer ved hjelp av kontrollpanelet
- Skrive ut fotoer på HP All-in-One
- Sende fotoer og videoer til venner og familie

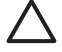

**Forsiktig** Prøv aldri å koble fra en lagringsenhet mens den leses fra eller skrives til. Det kan skade filene på lagringsenheten. Lagringsenheten kan bare tas ut på en sikker måte når fotolampen ikke blinker.

# Vise fotoer og videoer

Du kan vise fotoer og videoer på fargegrafikkskjermen på HP All-in-One. Du kan også vise fotoer ved hjelp av HP Image Zone-programvaren som fulgte med HP All-in-One.

# Vise fotoer og videoer ved hjelp av HP All-in-One

Du kan vise og velge fotoer og videoer på fargegrafikkskjermen på HP All-in-One.

## Vise et foto

Du kan vise et foto på kontrollpanelet på HP All-in-One.

### Vise et foto

- Sett minnekortet inn i det riktige sporet på HP All-in-One, eller koble en 1. lagringsenhet til den fremre USB-porten.
- 2. Trykk på  $\blacktriangleleft$  eller  $\blacktriangleright$  til fotoet du ønsker, vises på fargegrafikkskjermen.

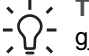

L ✓ Tips Du kan trykke på og holde nede ◄ eller ► for å navigere raskt  $\neg \Omega \neg$  gjennom alle fotoer og videoer.

# Se en lysbildevisning

Du kan bruke alternativet Lysbildevisning på Foto-menyen til å vise fotoene på et minnekort eller en lagringsenhet som en lysbildefremvisning.

### Vise en lysbildefremvisning

- 1. Sett et minnekort inn i det riktige sporet på HP All-in-One, eller koble en lagringsenhet til den fremre USB-porten.
- Trykk på Foto for å vise bildemenyen. 2.
- 3. Trykk på 7 for å starte lysbildefremvisningen.
- 4. Trykk på Avbryt for å avslutte lysbildefremvisningen.
- 5. Trykk på Foto igjen for å gå tilbake til fotovisning.

# Vise en video

Du kan vise en videofil på HP All-in-One. Ved hjelp av knappene på kontrollpanelet kan du spille av en video, spole fremover, spole tilbake og stoppe en video.

Når en video er stoppet eller satt på pause, kan du velge et enkelt videobilde for utskrift. Hvis du vil ha mer informasjon, kan du se Velge fotoer og videoer.

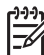

Merk Store videofiler vises kanskje ikke raskt på fargegrafikkskjermen.

### Vise en video

- Sett et minnekort inn i det riktige sporet på HP All-in-One, eller koble en 1. lagringsenhet til den fremre USB-porten.
- 2. Trykk på Foto.

Fotoer og videoer

- Trykk på 
   eller ▶ for å bla til det første bildet i videoen du vil spille av.

   Videoer angis av et videoikon på fargegrafikkskjermen.
- Trykk på 2 for å spille av videoen. Mens videoen spilles av, kan du bruke følgende knapper:

| Кпарр  | Funksjon                                                                                                    |
|--------|----------------------------------------------------------------------------------------------------|
|        | Trykk på 1 for å gå tilbake gjennom videoen. Hvis<br>videoen er satt på pause, kan du trykke på denne<br>knappen for å gå tilbake gjennom enkeltbildene i<br>videoen.          |
|        | Trykk på 2 for å sette videoen på pause. Trykk på 2 igjen for å gjenoppta avspillingen.                                                                                        |
|        | Trykk på <b>3</b> for å gå fremover gjennom videoen.<br>Hvis videoen er satt på pause, kan du trykke på<br>denne knappen for å gå fremover gjennom<br>enkeltbildene i videoen. |
| Avbryt | Trykk på Avbryt for å stoppe videoavspillingen.                                                                                                    |

# Vise fotoer ved hjelp av datamaskinen

Du kan vise og redigere fotoer ved hjelp av HP Image Zone-programvaren som fulgte med HP All-in-One.

Du finner flere opplysninger i den elektroniske HP Image Zone Hjelp.

# Velge fotoer og videoer

Du kan bruke kontrollpanelet på HP All-in-One til å velge fotoer og videoer.

### Velge enkeltfotoer og -videoer

Du kan velge enkeltfotoer og -videoer for redigering eller utskrift, eller for å lagre dem på datamaskinen.

#### Velge enkeltfotoer og -videoer

- 1. Sett et minnekort inn i det riktige sporet på HP All-in-One, eller koble en lagringsenhet til den fremre USB-porten.
- 2. Trykk på ◀ eller ▶ for å bla til foto- eller videofilen du vil velge.

Tips Du kan trykke på og holde nede  $\blacktriangleleft$  eller  $\blacktriangleright$  for å navigere raskt gjennom alle fotoer og videoer.

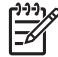

**Merk** Det første bildet i en video vises på fargegrafikkskjermen med videoikonet nederst i bildet.

3. Trykk på OK for å velge fotoet eller videoen som vises på fargegrafikkskjermen.

Det vises et avkrysningsmerke ved siden av det valgte fotoet eller den valgte videoen.

4. Gjenta de foregående trinnene for å velge flere fotoer eller videoer.

## Velge alle fotoer og videoer

Du kan velge alle fotoene og videoene på et minnekort eller en lagringsenhet fra kontrollpanelet.

### Velge alle fotoer og videoer

- 1. Sett et minnekort inn i det riktige sporet på HP All-in-One, eller koble en lagringsenhet til den fremre USB-porten.
- 2. Trykk på Velg fotoer-knappen:

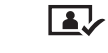

- 3. Trykk på OK. Dette velger det første fotoet som er lagret på minnekortet eller lagringsenheten.
  - Merk Hvert foto på minnekortet eller lagringsenheten har et nummer som er tildelt av HP All-in-One. Fotonummeret vises i nederste høyre hjørne av fotoet når det vises på fargegrafikkskjermen. Nummeret til venstre for skråstreken (*I*) er fotonummeret. Nummeret til høyre for skråstreken angir totalt antall fotoer som er lagret på minnekortet eller lagringsenheten.
- 4. Trykk på **OK** igjen. Dette velger det siste fotoet som er lagret på minnekortet eller lagringsenheten.

Det vises et avkrysningsmerke ved siden av de valgte fotoene og videoene.

# Velge et område med fotoer og videoer

Du kan velge et område med fotoer og videoer som er lagret på et minnekort eller en lagringsenhet fra kontrollpanelet.

### Velge et område med fotoer og videoer

- 1. Sett et minnekort inn i det riktige sporet på HP All-in-One, eller koble en lagringsenhet til den fremre USB-porten.
- 2. Trykk på Velg fotoer-knappen:

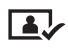

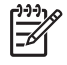

**Merk** Hvert foto på minnekortet eller lagringsenheten har et nummer som er tildelt av HP All-in-One. Fotonummeret vises i nederste høyre hjørne av fotoet når det vises på fargegrafikkskjermen. Nummeret til venstre for

skråstreken (/) er fotonummeret. Nummeret til høyre for skråstreken angir totalt antall fotoer som er lagret på minnekortet eller lagringsenheten.

- 4. Trykk på OK.
- 6. Trykk på OK.

Alle fotoene i det angitte området velges. Det vises et avkrysningsmerke ved siden av de valgte fotoene og videoene.

## Velge ett enkelt videobilde

Du kan velge ett enkelt videobilde som er lagret på et minnekort eller en lagringsenhet, for utskrift ved hjelp av kontrollpanelet.

#### Velge ett enkelt videobilde

- 1. Sett et minnekort inn i det riktige sporet på HP All-in-One, eller koble en lagringsenhet til den fremre USB-porten.
- 2. Trykk på eller for å bla til videofilen du vil velge.
- Trykk på 2. Avspillingen av videoen starter.
- 4. Trykk på 2 igjen for å stanse avspillingen når den er kommet i nærheten av bildet du vil skrive ut.
- 5. Gjør ett av følgende:
  - Trykk på 1 for å gå forover bilde for bilde, til bildet du vil skrive ut, vises på fargegrafikkskjermen.
  - Trykk på 3 for å gå bakover bilde for bilde, til bildet du vil skrive ut, vises på fargegrafikkskjermen.

## 6. Trykk på OK.

Det vises et avkrysningsmerke ved siden av det valgte videobildet.

1111

Merk Du kan velge opptil 10 videobilder.

## Oppheve valg av fotoer og videoer

Du kan oppheve valget av enkeltfotoer og -videoer, eller oppheve valget av alle fotoer og videoer som er lagret på et minnekort eller en lagringsenhet.

- → Gjør ett av følgende:
  - Trykk på OK for å oppheve valget av fotoet eller videoen som vises som valgt på fargegrafikkskjermen.
  - Trykk på Avbryt for å oppheve valget av alle fotoer og videoer og gå tilbake til inaktiv skjerm.

# **Redigere fotoer**

HP All-in-One har flere grunnleggende redigeringskontroller du kan bruke på det aktuelle bildet som vises på fargegrafikkskjermen. Disse kontrollene omfatter justering av lysstyrke, spesielle fargeeffekter, beskjæring, rotering og mer.

Hvis du vil vite mer om hvordan du redigerer fotoer ved hjelp av kontrollpanelet, kan du se den elektroniske **HP Image Zone Hjelp**.

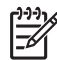

• **Merk** Du kan forbedre valgte videobilder før utskrift. Hvis du vil vite mer, kan du se Angi alternativer for utskrift.

Du kan også bruke HP Image Zone-programvaren til å vise og redigere bilder. Du kan skrive ut bilder, sende bilder via e-post til familie og venner, laste opp bilder til et nettsted eller bruke bilder i morsomme og kreative utskriftsprosjekter. Med HP Image Zone-programvaren kan du gjøre alt dette og mye mer. Utforsk programvaren for å dra full nytte av funksjonene på HP All-in-One. Hvis du vil vite mer om hvordan du redigerer fotoer ved hjelp av HP Image Zone-programvaren, kan du se den elektroniske HP Image Zone Hjelp.

# Skrive ut fotoer og videoer fra kontrollpanelet

Du kan bruke kontrollpanelet til å skrive ut fotoer fra et minnekort eller en lagringsenhet. Du kan også skrive ut fotoer direkte fra et kamera som støtter PictBridge. Du finner mer informasjon i Koble til et digitalkamera.

Hvis du vil ha mer informasjon om hvordan du setter inn et minnekort, kan du se Sette inn et minnekort. Hvis du vil ha mer informasjon om hvordan du kobler til en lagringsenhet, kan du se Koble til en lagringsenhet.

Dette avsnittet inneholder informasjon om vanlige utskriftsoppgaver. Den elektroniske HP Image Zone Hjelp inneholder informasjon om spesielle fotoutskriftsoppgaver, som følgende:

- Skrive ut kameravalgte (DPOF) fotoer
- Skrive ut bildemontasje fra video
- Skrive ut panoramafotoer
- Skrive ut passfotoer

Du finner mer informasjon om disse funksjonene i den elektroniske HP Image Zone Hjelp.

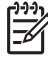

Merk Ved utskrift av fotoer og videoer velges utskriftsalternativene automatisk for å gi best mulig resultat. Disse alternativene kan endres fra menyen Utskriftsalternativer. Hvis du vil vite mer, kan du se Angi alternativer for utskrift.

Du kan gjøre mer enn å skrive ut fotoer hvis du bruker **HP Image Zone**programvaren. Med denne programvaren kan du bruke fotoer til påstrykninger, plakater, listepapir, klistremerker og andre kreative prosjekter. Du finner flere opplysninger i den elektroniske **HP Image Zone Hjelp**.

# Bruke Veiviser for enkel utskrift

Du kan bruke Veiviser for enkel utskrift til å angi dine valg for de mest brukte alternativene for fotoutskrift. Når du har valgt utskriftsalternativene ved hjelp av Veiviser for enkel utskrift, skrives fotoene ut automatisk.

## Bruke Veiviser for enkel utskrift

- Sett et minnekort inn i det riktige sporet på HP All-in-One, eller koble en lagringsenhet til den fremre USB-porten. Knappen Foto lyser.
- Trykk på ◀ eller ► til fotoet eller videoen du vil skrive ut, vises på fargegrafikkskjermen. Trykk deretter på OK.
   Gjenta dette trinnet til alle fotoene du vil skrive ut, er valgt.
- 3. Trykk på Foto for å vise Foto-menyen.
- Trykk på 1 for å velge Veiviser for enkel utskrift. Layout-menyen vises.
- Trykk på tallet ved siden av Layout-alternativet du vil velge: Velg skuff-menyen vises.
- Trykk på 1 for å velge Hovedskuff, eller trykk på 2 for å velge Fotoskuff. Meldingen Klar til å skrive ut vises.
- 7. Kontroller at papiret er lagt i innskuffen med utskriftssiden ned, og trykk deretter på **OK** for å skrive ut fotoene med alternativene du valgte.

### Skrive ut valgte fotoer og videoer

Du kan skrive ut valgte fotoer eller videobilder direkte fra kontrollpanelet uten å bruke en prøveutskrift.

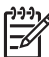

Merk Hvis du har valgt en videofil, vil bare det første bildet i videoen skrives ut hvis du ikke har valgt enkeltbilder for utskrift. Hvis du vil ha mer informasjon, kan du se Velge fotoer og videoer.

- Sett et minnekort inn i det riktige sporet på HP All-in-One, eller koble en lagringsenhet til den fremre USB-porten. Knappen Foto lyser.
- Trykk på eller for å flytte bakover eller fremover gjennom bildene, ett bilde om gangen. Trykk på og hold nede eller for å flytte raskt gjennom bildene.
- 3. Når fotoet du vil skrive ut, vises på fargegrafikkskjermen, trykker du på OK. Det vises et avkrysningsmerke ved siden av det valgte fotoet.
- 4. Trykk på Foto for å vise Foto-menyen, og endre de fotoutskriftsalternativene du ønsker.
- 5. Trykk på START Svart eller START Farge for å skrive ut de valgte fotografiene.
- 6. Trykk på Foto igjen for å gå tilbake til fotovisning.

#### Skrive ut et beskåret foto

Du kan beskjære et foto for utskrift ved å bruke zoomefunksjonen på kontrollpanelet. Bildet du ser på fargegrafikkskjermen, viser hvordan fotoet vil se ut når det er skrevet ut.

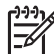

**Merk** Beskjæringsinnstillingen lagres ikke i den originale fotofilen. Etter utskrift får fotoet tilbake originalstørrelsen.
#### Skrive ut et beskåret foto

- Vis et foto på fargegrafikkskjermen. Hvis du vil ha mer informasjon, kan du se Vise et foto.
- 2. Trykk på zoom-knappene (4 eller 5) til å zoome inn eller ut for å vise fotoet i forskjellige størrelser:

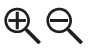

- 3. Bruk pilknappene til å flytte bildevisningen for å vise det omtrentlige området av fotoet som skal skrives ut.
- Trykk på OK for å velge fotoet og avslutte zoom-modus samtidig som zoominnstillingene beholdes for utskrift.

Det vises et avkrysningsmerke ved siden av det valgte fotoet.

5. Trykk på Start og Farge eller Start og Svart for å skrive ut det valgte fotoet.

#### Skrive ut fotoer fra en prøveutskrift

En prøveutskrift er en enkel og praktisk måte å velge ut fotoer på for deretter å skrive dem ut direkte fra et minnekort eller en lagringsenhet uten at du trenger en datamaskin. En prøveutskrift, som kan bestå av flere sider, viser miniatyrbilder av fotoene som er lagret på minnekortet. Filnavnet, indeksnummeret og datoen vises under hvert enkelt miniatyrbilde. Prøveutskrift er også en rask måte å opprette en trykt katalog med fotoene på.

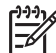

Merk 1 Hvis det er videoer på minnekortet eller lagringsenheten, vil bare det første bildet i videoen skrives ut på prøveutskriften.

**Merk 2** Du kan ikke skrive ut et prøveutskrift av fotoer i et kamera i PictBridgemodus. Kameraet må være i lagringsmodus. Hvis du vil ha mer informasjon, kan du se Koble til en lagringsenhet.

Utskrift av fotoer fra en prøveutskrift, gjøres i tre trinn: skriv ut prøveutskriften, fyll den ut og skann den.

#### Skrive ut en prøveutskrift

Først bruker du en prøveutskrift til å skrive ut fra HP All-in-One.

- 1. Sett et minnekort inn i det riktige sporet på HP All-in-One, eller koble en lagringsenhet til den fremre USB-porten.
- Trykk på Prøveutskrift, og trykk deretter på 1. Nå vises Prøveutskrift-menyen, og Skriv ut prøveutskrift velges.

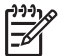

**Merk** Utskriftstiden for en prøveutskrift kan variere betydelig, avhengig av hvor mange fotografier det er på minnekortet.

- 3. Hvis det er mer enn 20 fotoer på kortet, vises Velg bilder-menyen. Trykk på tallet ved siden av kommandoen du vil velge:
  - 1. Alle
  - 2. Siste 20
  - 3. Egendefinert sekvens

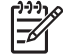

Merk Bruk fotonumrene til å velge hvilke fotoer du vil skrive ut i en egendefinert sekvens. Dette nummeret kan være forskjellig fra nummeret som er knyttet til fotoet i det digitale kameraet. Du finner fotonumrene nederst på fotoet på fargegrafikkskjermen.

Hvis du velger en video, vil bare det første bildet i videoen skrives ut på prøveutskriften.

4. Hvis du velger **Egendefinert sekvens**, skriver du inn fotonumrene for det første og siste fotoet du vil skrive ut. Trykk deretter på **OK**.

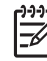

5. Fyll ut prøveutskriften. Hvis du vil ha mer informasjon, kan du se Fylle ut prøveutskriften.

#### Fylle ut prøveutskriften

Etter at du har skrevet ut en prøveutskrift, kan du bruke den til å velge ut de fotografiene du vil skrive ut.

 Velg fotografiene som skal skrives ut, ved å bruke en mørk penn eller blyant til å fylle sirklene under miniatyrbildene på prøveutskriften.

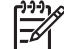

Merk Hvis du velger en video, vil bare det første bildet i videoen skrives ut.

2. Velg et oppsett ved å fylle en sirkel i trinn 2 på prøveutskriften.

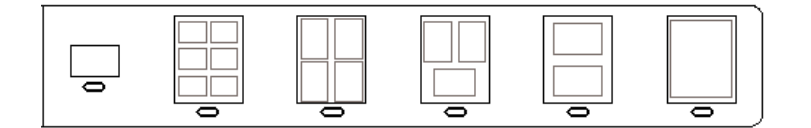

| 1 | -)-)-) <sub>1</sub> |
|---|---------------------|
|   | -//                 |
|   | //                  |
|   |                     |
|   | 12                  |
|   |                     |
|   |                     |

Merk Hvis du trenger bedre kontroll over skriverinnstillingene enn det som er mulig ved hjelp av prøveutskriften, kan du skrive ut fotoer direkte fra kontrollpanelet. Hvis du vil ha mer informasjon, kan du se Skrive ut fotoer og videoer fra kontrollpanelet.

3. Skann prøveutskriften. Hvis du vil ha mer informasjon, kan du se Skanne en prøveutskrift.

#### Skanne en prøveutskrift

Til slutt skanner du den utfylte prøveutskriften du har lagt på skannerglasset.

- Legg i prøveutskriften med utskriftssiden ned i fremre høyre hjørne på glasset. Kontroller at sidene på prøveutskriften berører den høyre og den fremre kanten. Lukk lokket.
- Legg fotopapir i hovedskuffen eller fotoskuffen. Sørg for at minnekortet eller lagringsenheten du brukte til å skrive ut prøveutskriften, fortsatt er satt inn eller koblet til HP All-in-One når du skanner prøveutskriften.
- Trykk på Prøveutskrift, og trykk deretter på 2.
   Nå vises Prøveutskrift-menyen, og Skann prøveutskrift velges.
   HP All-in-One skanner prøveutskriften og skriver ut de valgte fotografiene.

## Angi alternativer for utskrift

**Utskriftsalternativer**-menyen gir deg tilgang til ulike innstillinger som påvirker måten fotografiene skrives ut på, blant annet antall kopier og papirtype. Standardmålene og - størrelsene varierer etter land/region.

- 1. Sett et minnekort inn i det riktige sporet på HP All-in-One, eller koble en lagringsenhet til den fremre USB-porten.
- 2. Trykk på Foto. Dette viser bildemenyen.
- 3. Trykk på 2 for å åpne Utskriftsalternativer-menyen og deretter på nummeret ved siden av innstillingen du vil endre.

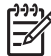

Merk Hvis du vil vite mer om alternativer for fotoutskrift, kan du se den elektroniske HP Image Zone Hjelp.

- 4. Foreta endringer i innstillingen, og trykk deretter på OK.
- 5. Trykk på Foto igjen for å gå tilbake til fotovisning.

## Lagre fotoer på datamaskinen

Når du har tatt bilder med et digitalkamera, kan du umiddelbart skrive dem ut eller lagre dem på datamaskinen. Hvis du vil lagre dem på datamaskinen, kan du ta minnekortet ut av kameraet og sette det inn i det aktuelle minnekortsporet på HP All-in-One. Du kan også sette kameraet i lagringsmodus og koble det til den fremre USB-porten for å lagre fotoene på datamaskinen.

Hvis du vil vite mer om hvordan du kobler til et digitalkamera som er i lagringsmodus, kan du se Koble til en lagringsenhet. Hvis du vil vite mer om hvordan du setter inn minnekort, kan du se Sette inn et minnekort.

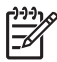

**Merk** Du kan bare bruke ett minnekort om gangen på HP All-in-One. Du kan heller ikke bruke et minnekort og en lagringsenhet eller et kamera med PictBridge samtidig.

 Sett et minnekort inn i det riktige sporet på HP All-in-One, eller koble en lagringsenhet til den fremre USB-porten. Fotolampen blinker når filene leses.

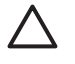

**Forsiktig** Prøv aldri å ta ut et minnekort mens det leses. Det kan skade filene på kortet. Kortet kan bare tas ut på en sikker måte når fotolampen ikke blinker.

- 2. Gjør ett av følgende:
  - Hvis HP All-in-One er koblet direkte til datamaskinen ved hjelp av en USBkabel, vises en dialogboks på datamaskinskjermen. Følg meldingene på datamaskinskjermen for å lagre fotoene på datamaskinen.
     Du finner mer informasjon om dialogboksen i overføringsprogramvaren i den elektroniske HP Image Zone Hjelp som fulgte med programvaren.
  - Hvis HP All-in-One er koblet til et nettverk, trykker du på Foto for å vise Fotomenyen og trykker på 5 for å velge Overfør til PC. Deretter velger du datamaskinen fra listen som vises. Gå tilbake til datamaskinen og følg meldingene på datamaskinskjermen for å velge overføringsalternativer.

Når du har fulgt alle instruksjonene på skjermen, er fotoene overført fra minnekortet eller lagringsenheten til datamaskinen.

- For Windows: Filene blir som standard lagret i mapper etter måned og år, avhengig av når fotografiene ble tatt. Mappene opprettes under C: \Documents and Settings\brukernavn\Mine dokumenter\Mine bilder på Windows XP og Windows 2000.
- For Mac: Som standard lagres filer på datamaskinen i en Harddisk:Brukere: Brukernavn:Bilder:HP Photos-mappe.
- HP All-in-One er ferdig med å lese minnekortet når fotolampen slutter å blinke og lyser fast. Det første fotoet vises på fargegrafikkskjermen.
   Hvis du vil gå gjennom fotoene, trykker du på 
   eller ▶ for å flytte bakover eller fremover gjennom fotoene, ett foto om gangen. Trykk på og hold nede 
   eller ▶ for å flytte raskt bakover eller fremover gjennom fotoene.

## Dele fotoer med venner og familie

Du kan enkelt dele fotoer med venner og familie ved å bruke HP Instant Share, en gratis online-tjeneste. Med HP Instant Share kan du sende fotoer til andre som e-post, laste opp fotoer til et elektronisk fotoalbum eller en fotobehandlingstjeneste, eller sende fotoene til en nettverkstilkoblet HP All-in-One for utskrift.

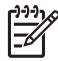

**Merk** Tilgjengeligheten av tjenestene som beskrives her, varierer i henhold til land/region. Noen av tjenestene som beskrives her, er kanskje ikke tilgjengelig i ditt land/region.

For å kunne utnytte alle HP Instant Share-funksjonene som er tilgjengelige fra kontrollpanelet på en nettverkstilkoblet HP All-in-One, må du sette opp HP Instant Share på HP All-in-One. Hvis du vil vite mer om hvordan du setter opp og bruker HP Instant Share, kan du se den elektroniske HP Image Zone Hjelp.

Kapittel 6

# 7 Dele bilder med familie og venner

Du kan enkelt dele bildene dine med familie og venner ved å bruke online-tjenesten HP Instant Share. Med HP Instant Share kan du sende bilder til familie og venner eller, hvis din HP All-in-One er nettverkstilkoblet og registrert på HP Instant Shareserveren, motta bilder fra andre for visning eller utskrift.

For å kunne utnytte alle HP Instant Share-funksjonene som er tilgjengelige fra kontrollpanelet på en nettverkstilkoblet HP All-in-One, må du sett opp HP Instant Share på HP All-in-One. Hvis du installerte HP Image Zone-programvaren, trykker du på HP Instant Share-knappen på kontrollpanelet på din nettverkstilkoblede HP All-in-One for å starte oppsettveiviseren på en tilkoblet datamaskin. Hvis du vil vite mer om hvordan du setter opp HP Instant Share på HP All-in-One og bruker funksjonene som er beskrevet i dette kapitlet, kan du se den elektroniske HP Image Zone Hjelp. Hvis du vil vite mer om HP Image Zone Hjelp, kan du se Bruke hjelpen på skjermen.

## Sende bilder til andre

Du kan enkelt sende bildene dine til familie og venner ved å bruke online-tjenesten HP Instant Share. Med HP Instant Share kan du sende miniatyrbilder av bildene til familie og venners e-postadresser. De kan hente bildene i full størrelse fra HP Instant Share-serveren når det passer dem, i stedet for å vente på at store bilder skal lastes ned fra e-postleverandøren.

**Tips** Du kan også bruke HP Instant Share til å sende dokumenter som en faksmaskin. Skann dokumentet fra glasset og bruk deretter HP Instant Share til å sende det til mottakerens e-postadresse.

Hvis en venn eller et familiemedlem har en nettverkstilkoblet HP-enhet som er registrert på HP Instant Share-serveren, kan du også sende bilder direkte til deres HPenhet for utskrift. I tillegg kan du laste opp bilder til et elektronisk fotoalbum eller en fototjeneste der du kan bestille profesjonelt fremstilte kopier av bildene.

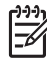

**Merk** Tilgjengeligheten av tjenestene som beskrives her, varierer i henhold til land/region. Noen av tjenestene som beskrives her, er kanskje ikke tilgjengelig i ditt land/region.

#### Sende bilder

→ Start ved å trykke på HP Instant Share-knappen på kontrollpanelet på HP All-in-One. Følg deretter veiledningen på skjermen.

## Motta bilder fra andre

Hvis din HP All-in-One er nettverkstilkoblet og registrert på HP Instant Share, kan andre HP Instant Share-brukere sende bilder direkte til din HP All-in-One. Avhengig av hvilke tillatelser du setter opp for mottak av bilder, blir bildene enten lagret på serveren slik at du kan se gjennom dem før utskrift, eller de blir skrevet ut automatisk når du mottar dem. I tillegg til å skrive ut bilder du mottar fra andre, kan du videresende en bildesamling til et annet mål eller lagre en bildesamling på et minnekort eller en lagringsenhet som er satt inn i HP All-in-One.

#### Bruke en av disse funksjonene

→ Start ved å trykke på HP Instant Share-knappen på kontrollpanelet på HP All-in-One. Følg deretter veiledningen på skjermen.

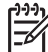

**Merk** Hvis din HP All-in-One er koblet direkte til en datamaskin med en USBkabel, kan ikke brukere sende bilder direkte til din HP All-in-One. Informasjonen i dette avsnittet gjelder ikke for deg. Men HP Instant Sharebrukere kan fremdeles sende bilder til deg via e-post.

### Vise bilder før utskrift

Avhengig av hvilke innstillinger du valgte og tillatelse du tildelte da du satte opp HP Instant Share, kan bildene du mottar, lagres på serveren der du kan se gjennom dem før utskrift. Hvis Automatisk kontroll er slått på, vil HP All-in-One automatisk sjekke HP Instant Share-serveren med jevne mellomrom for å se om noen har sendt bilder til deg. HP Instant Share-ikonet nederst på fargegrafikkskjermen blir blått hvis det er bilder til deg på HP Instant Share-serveren.

Hvis du vil vite mer om HP Instant Share-ikonet, kan du se Ikoner for fargegrafikkskjerm.

#### Skrive ut bilder uten å vise dem først

Avhengig av innstillingene du valgte og tillatelsene du tildelte da du satte opp HP Instant Share, kan HP All-in-One skrive ut bildene i en mottatt bildesamling automatisk. Hvis dette skal virke, må du:

- Slå på Automatisk kontroll for HP Instant Share.
- Gi en eller flere HP Instant Share-brukere tillatelse til å sende bilder direkte til din HP All-in-One for automatisk utskrift.

Hvis disse to betingelsene er oppfylt, vil HP All-in-One automatisk skrive ut bilder som du mottar fra autoriserte brukere.

#### Videresende en mottatt bildesamling

Du kan videresende alle bildesamlinger som du mottar, til et annet mål. Det betyr at du kan dele bildene du har mottatt, med andre, plassere bildene i et elektronisk fotoalbum eller sende bildene til en online-tjeneste for å bestille profesjonelt fremstilte kopier av bildene.

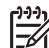

Merk Tilgjengeligheten av tjenestene som beskrives her, varierer i henhold til land/region. Noen av tjenestene som beskrives her, er kanskje ikke tilgjengelig i ditt land/region.

#### Lagre mottatte bilder på et minnekort eller en lagringsenhet

I tillegg til å skrive ut bilder du mottar fra andre, kan du lagre en bildesamling på et minnekort eller en lagringsenhet som er satt inn i HP All-in-One. Dette lar deg beholde kopier av bildene selv etter at de utløper og slettes fra HP Instant Share-serveren. (Antall dager før bildesamlinger utløper, kan endres. Se Vilkår for HP Instant Sharetjenesten på HPs nettsted for å finne oppdatert informasjon.)

## Skrive ut på HP All-in-One fra et annet sted

Du kan bruke HP Instant Share-kontoen til å skrive ut fra en Windows-datamaskin til en nettverkstilkoblet HP-enhet som er registrert på HP Instant Share-serveren. Du kan for eksempel bruke HP-skriverdriveren for fjernutskrift til å skrive ut fra en bærbar datamaskin på en kafé til din nettverkstilkoblede HP All-in-One hjemme. Hvis venner eller slektninger ikke har egen skriver, kan de laste ned HP-driveren for fjernutskrift til sin datamaskin og, med din tillatelse, skrive ut på din HP All-in-One.

HP-driveren for fjernutskrift er installert på Windows-datamaskinen der du installerte programvaren for HP All-in-One. Hvis du vil installere HP-driveren for fjernutskrift på en annen Windows-datamaskin, for eksempel en bærbar PC, kan du enten installere HP Image Zone-programvaren som fulgte med HP All-in-One, eller laste ned driveren fra HPs nettsted.

Gå til www.hp.com og søk på HPs nettsted etter uttrykket "HP Instant Share Remote Printing".

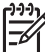

Merk Hvis du skal laste ned HP-driveren for fjernutskrift fra HPs nettsted, anbefaler HP at du bruker en bredbåndsforbindelse eller en annen høyhastighets Internett-forbindelse. HP anbefaler ikke å bruke oppringt forbindelse. Det vil ta fra 3 til 5 minutter å laste ned driveren hvis du bruker en bredbåndsforbindelse.

→ Når HP-driveren for fjernutskrift er installert, kan du skrive ut eksternt til HP All-in-One ved å velge Skriv ut fra Fil-menyen i et hvilket som helst program, og velge HP fjernskrivere som skriver.

## Konfigurere HP Instant Share

Alternativene som er beskrvet her, lar deg tilpasse måten HP Instant Share virker på for deg. Du finner detaljert informasjon om disse innstillingene i den elektroniske HP Image Zone Hjelp.

- 1. Trykk på Oppsett på kontrollpanelet.
- Trykk på ▼ for å merke HP Instant Share, og trykk deretter på OK. Menyen HP Instant Share-alternativer vises. Den inneholder følgende alternativer for å konfigurere virkemåten til HP Instant Share.

| Administrer konto | Starter <b>HP Instant Share</b> -programvaren på<br>datamaskinen slik at du kan logge deg på og utføre<br>avansert oppsett, som å legge til mål og konfigurere<br>innstillinger for mottak av bilder fra spesifikke personer.                            |
|-------------------|----------------------------------------------------------------------------------------------------|
| Vis enhetsnavn    | Viser navnet som ble tildelt din HP All-in-One da du<br>registrerte enheten på HP Instant Share. Du må oppgi<br>dette navnet til andre HP Instant Share-brukere hvis du<br>ønsker at de skal sende bilder direkte til din<br>HP All-in-One for utskrift. |

| Motta<br>r                        | ksalternative       | <ul> <li>Lar deg sette din HP All-in-One til Privat eller Åpen<br/>modus ved mottak av bilder.</li> <li>I Privat modus vil HP All-in-One bare godta bilder<br/>fra brukere du har autorisert.</li> <li>I Åpen modus kan alle HP Instant Share-brukere<br/>som kjenner ditt enhetsnavn, sende bilder til din<br/>HP All-in-One.</li> </ul>                                                                                                    |
|-----------------------------------|---------------------|----------------------------------------------------------------------------------------------------|
| Stand<br>utskri                   | ard<br>ftsstørrelse | Lar deg angi hvilken størrelse bilder du mottar, skal<br>skrives ut i (hvis de ikke allerede har en forhåndsinnstilt<br>bildestørrelse).<br>Du kan angi at bildene skal skrives ut i en bestemt<br>størrelse, som 10 x 15 cm, eller du kan angi at de skal<br>tilpasses papirstørrelsen som ligger i hovedskuffen.                                                                                                    |
| Auton<br>kontro                   | natisk<br>bll       | Konfigurerer HP All-in-One til å sjekke HP Instant Share-<br>serveren med jevne mellomrom for å se om du har<br>mottatt bilder eller ikke.<br><b>Tips</b> Du ønsker kanskje å slå av denne innstillingen<br>hvis du skal reise på ferie og ikke vil være tilgjengelig til<br>å etterfylle papir hvis papirskuffen går tom. Hvis du<br>setter <b>Automatisk kontroll</b> til <b>Av</b> , kan du når som helst<br>kontrollere om du har mottatt bilder ved å trykke på<br><b>HP Instant Share</b> -knappen og velge <b>Motta</b> . |
| Fjerne                            | samlinger           | Lar deg fjerne en mottatt bildesamling fra Mottatt-<br>menyen. Bildesamlingene vil fremdeles være tilgjengelig<br>på HP Instant Share-serveren til de utløper.                                                                                                    |
| Tilbakestille<br>HP Instant Share |                     | Fjerner HP Instant Share-innstillingene som er lagret på<br>HP All-in-One, inkludert enhetsnavnet og andre<br>kontoopplysninger. Dette er av hensyn til personvernet<br>hvis du skulle velge å selge eller gi bort din<br>HP All-in-One. HP Instant Share vil ikke lenger<br>gjenkjenne HP All-in-One som en registrert enhet for<br>sending og mottak av bilder.                                                                                                    |
|                                   |                     | Tips Hvis du utilsiktet velger dette alternativet,<br>registrerer du HP All-in-One igjen, med samme<br>HP Passport-konto. Enheten blir da tildelt samme<br>enhetsnavn som tidligere. Delemålene og innstillingene<br>brukes også på nytt.                                                                                                    |

## 8 Bruke kopifunksjonene

Med HP All-in-One kan du lage farge- og svart-hvitt-kopier av høy kvalitet på flere forskjellige papirtyper. Dette kapitlet inneholder instruksjoner for hvordan du lager en kopi, forhåndsviser en kopijobb, velger et område som skal beskjæres og endrer andre kopieringsinnstillinger.

Denne brukerhåndboken forklarer bare noen av kopifunksjonene som er tilgjengelig, for å hjelpe deg med å komme i gang med å bruke HP All-in-One til å lage kopier. Utforsk den elektroniske HP Image Zone Hjelp som følger med HP All-in-Oneprogramvaren for å finne informasjon om alle kopiinnstillingene som støttes av HP All-in-One. For eksempel inneholder HP Image Zone Hjelp informasjon om kopiering av dokumenter med flere sider, forbedring av lyse områder på kopien og mer. Hvis du vil vite mer om HP Image Zone Hjelp, kan du se Bruke hjelpen på skjermen.

## Lage en kopi

Du kan lage kvalitetskopier fra kontrollpanelet.

#### Lage en kopi fra kontrollpanelet

- Legg papir i hovedskuffen eller fotoskuffen.
   Du kan legge opptil 10 x 15 cm fotopapir (uten avrivningskant) i fotoskuffen.
   Fotopapir med større størrelse må imidlertid legges manuelt i hovedskuffen.
  - Hvis du vil vite mer om hvordan du velger riktig skuff, kan du se Velge en innskuff.
  - Hvis du vil vite mer om hvordan du legger papir i riktig skuff, kan du se Legge i papir
- 2. Legg originalen med utskriftssiden ned i fremre høyre hjørne på glasset.
- 3. Gjør ett av følgende:
  - Trykk på Start og Svart for å starte en kopieringsjobb i svart-hvitt.
  - Trykk på Start og Farge for å starte en kopieringsjobb i farger.

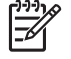

**Merk** Hvis du har en fargeoriginal, vil **Start og Svart** lage en svart-hvittkopi av fargeoriginalen, mens **Start og Farge** lager en fullfargekopi av fargeoriginalen.

## Endre kopiinnstillingene

Du kan tilpasse kopieringsinnstillingene for HP All-in-One slik at den kan håndtere nesten alle oppgaver.

Når du endrer kopieringsinnstillinger, gjelder endringene bare for gjeldende jobb. Du må sette endringene som standardverdier hvis du vil at de skal gjelde for alle fremtidige kopijobber.

#### Endre kopieringsinnstillingene for gjeldende jobb

1. Trykk på Kopier for å vise Kopi-menyen.

- 2. Trykk på tallet som tilsvarer innstillingen du vil endre. Velg fra disse alternativene:
  - 1. Antall kopier
  - 2. Forhåndsvis kopi
  - 3. Forminsk/forstørr
  - 4. Beskjær
  - 5. Velg skuff
  - 6. Papirstørrelse
  - 7. Papirtype
  - 8. Kopikvalitet
  - 9. Lysere/mørkere
  - 0. Forbedringer
  - \*. Angi ny standard
- 3. Trykk på ▼ for å merke riktig innstilling, og trykk på OK.
- 4. Når alle aktuelle innstillinger er endret, trykker du på Start og Farge eller Start og Svart for å starte kopijobben.

#### Lagre gjeldende innstillinger som standardverdier for fremtidige jobber

- 1. Gjør alle nødvendige endringer av innstillingene på Kopi-menyen.
- 2. Trykk på ▼ for å velge Angi ny standard fra Kopi-menyen.
- 3. Trykk på **OK** for å godta innstillingene som nye standardinnstillinger.

Utforsk den elektroniske HP Image Zone Hjelp for å lære hvordan du utfører spesielle kopijobber som å forstørre eller forminske kopier, lage flere kopier på én side og forbedre kvaliteten på kopiene.

## Forhåndsvise kopieringsjobben

Du kan bruke Forhåndsvis kopi til å forhåndsvise kopijobben på fargegrafikkskjermen.

Forhåndsvisninger vises når du velger **Forhåndsvis kopi** fra **Kopi**-menyen, eller når du endrer av av disse kopieringsinnstillingene:

- Forminsk/forstørr
- Papirstørrelse
- Papirtype
- Beskjær
- Velg skuff

Hvis du endrer noen av innstillingene ovenfor, genereres det automatisk en forhåndsvisning på fargegrafikkskjermen. Det er ikke nødvendig å velge **Forhåndsvis kopi** først. Men forhåndsvisningen kan ha overliggende tekst eller grafikk. Hvis du ønsker en nøyaktig og tydelig forhåndsvisning, eller vil forhåndsvise kopijobben uten å endre noen innstillinger, velger du **Forhåndsvis kopi** fra **Kopi**-menyen, slik det er beskrevet her.

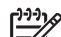

**Merk** Du må eksplisitt velge dine kopieringsinnstillinger for å sikre en nøyaktig forhåndsvisning. Automatiske innstillinger reflekterer ikke papirstørrelsen og -typen som er lagt i skuffen, men bruker standardverdier i stedet.

#### Forhåndsvise en kopi fra kontrollpanelet

- Trykk på Kopi og deretter på 2. Dette viser Kopi-menyen og velger Forhåndsvis kopi.
- 2. Gjør ett av følgende:
  - Trykk på **OK** for å godta forhåndsvisningen og gå tilbake til **Kopi**-menyen.
    - Trykk på ▶ for å skanne originalen på nytt.

## Lag en kopi uten kantlinje av et foto

Du kan lage kopier uten kantlinjer på fotopapir i både små og store størrelser. For å få best mulig kvalitet når du kopierer et foto, legger du fotopapir i fotoskuffen og endrer kopiinnstillinger for riktig papirtype og fotoforbedring.

- Legge fotopapir i innskuffen.
   Du kan legge opptil 10 x 15 cm fotopapir (uten avrivningskant) i fotoskuffen.
   Fotopapir med større størrelse må imidlertid legges manuelt i hovedskuffen.
- Legg originalfotoet med utskriftssiden ned i fremre høyre hjørne på glasset.
   Legg fotografiet på glasset slik at den lange bildekanten ligger mot den fremste kanten av glasset.
- 3. Gjør ett av følgende:

#### Hvis du lager en 10 x 15 cm (4 x 6 tommer) kopi uten kantlinjer av et foto:

- a. Trykk på Fotoskuff-knappen for å velge fotoskuffen.
- b. Trykk på Start og Svart eller Start og Farge.

HP All-in-One lager en kopi uten kantlinjer av originalfotoet.

#### Hvis du lager en kopi uten kantlinjer fra papir i hovedskuffen:

- a. Trykk på Kopi og deretter på 3.
   Dette viser Kopi-menyen og velger Forminsk/forstørr.
- b. Trykk på 3 for å velge Fyll hele siden.
- c. Trykk på Start og Svart eller Start og Farge.

HP All-in-One lager en kopi uten kantlinjer av originalfotoet.

Ly Tips Hvis utdataene ikke er uten kantlinje, setter du papirstørrelsen til

riktig størrelse uten kantlinje, setter papirtypen til Fotopapir og prøver på nytt.

Du finner informasjon om hvordan du endrer kopieringsinnstillinger i Endre kopiinnstillingene.

## Beskjære en original

Før du kopierer en original, ønsker du kanskje å velge et område som skal kopieres ved å bruke **Beskjær**-innstillingen på **Kopi**-menyen. Når du velger **Beskjær**-innstillingen, initieres en skanning, og en forhåndsvisning av originalen vises på fargegrafikkskjermen.

Beskjæring endrer bildets dimensjoner, og vil derfor redusere den fysiske størrelsen.

- Tips Du kan endre størrelse på det beskårete bildet ved å endre innstillingen
- Forminsk/forstørr. Bruk Fyll hele siden hvis du vil lage en kopi uten kantlinjer av det beskårete bildet. Bruk Tilpass til siden for å lage en kopi med kantlinjer. Forstørring av et beskåret bilde kan påvirke utskriftskvaliteten, avhengig av bildets oppløsning.

#### Beskjære et bilde fra kontrollpanelet

- 1. Trykk på Kopi og deretter på 4. Dette viser Kopi-menyen og velger Beskjær.
- 2. Bruk pilknappene til å angi plasseringen av øverste venstre hjørne av beskjæringsområdet.
- 3. Trykk på OK.
- 4. Bruk pilknappene til å angi plasseringen av nederste høyre hjørne av beskjæringsområdet.
- 5. Trykk på OK. Det beskårede bildet vises på fargegrafikkskjermen.

## Stoppe kopiering

Du stopper kopieringen ved å trykke på Avbryt på kontrollpanelet. →

# **9** Skrive ut fra datamaskinen

Det er mulig å bruke HP All-in-One med alle typer programvare som tillater utskrift. Instruksjonene varierer noe, avhengig av om du skriver ut fra en Windows-PC eller en Mac. I dette kapitlet må du passe på å følge de instruksjonene som er riktige for ditt operativsystem.

I tillegg til utskriftsfunksjonene som beskrives i dette kapitlet, kan du skrive ut bilder direkte fra et minnekort, et digitalkamera eller en annen lagringsenhet. Du kan også skrive ut fra en støttet Bluetooth-enhet, som en kameratelefon eller PDA (personal digital assistant), og bruke skannede bilder i utskriftsprosjekter i **HP Image Zone**. Windows-brukere kan også skrive ut til en ekstern, nettverkstilkoblet enhet.

- Hvis du vil ha mer informasjon om hvordan du skriver ut fra et minnekort eller digitalt kamera, kan du se Bruke foto- og videofunksjonene.
- Hvis du vil ha mer informasjon om hvordan du utfører spesielle utskriftsjobber eller skriver ut bilder i HP Image Zone, se den elektroniske hjelpen for HP Image Zone.
- Hvis du vil vite mer om utskrift til en ekstern enhet, kan du se den elektroniske HP Image Zone Hjelp.

Denne brukerhåndboken forklarer bare noen av utskriftsfunksjonene som er tilgjengelig, for å hjelpe deg med å komme i gang med å bruke HP All-in-One til å skrive ut fra programmer. Utforsk den elektroniske HP Image Zone Hjelp som følger med HP All-in-One-programvaren for å finne informasjon om alle utskriftsinnstillingene som støttes av HP All-in-One. For eksempel inneholder HP Image Zone Hjelp informasjon om utskrift av plakater, utskrift av flere sider på ett enkelt ark og mer. Hvis du vil vite mer om HP Image Zone Hjelp, kan du se Bruke hjelpen på skjermen.

## Skrive ut fra et program

De fleste utskriftsinnstillingene håndteres automatisk av programmet du skriver ut fra, eller av HPs ColorSmart-teknologi. Manuell endring av innstillingene er bare nødvendig når du skal endre utskriftskvalitet, skrive ut på spesielle typer papir eller transparentfilm, eller bruke spesialfunksjoner.

#### Skrive ut fra et program (Windows)

- 1. Kontroller at det er lagt papir i innskuffen.
- 2. Åpne Fil-menyen i programmet, og velg Skriv ut.
- 3. Velg HP All-in-One som skriver.
- Hvis du må endre innstillingene, klikker du på knappen som åpner dialogboksen Egenskaper.

Avhengig av programmet kan denne knappen hete **Egenskaper**, **Alternativer**, **Skriveroppsett** eller **Skriver**.

- Velg de riktige alternativene for utskriftsjobben ved hjelp av de tilgjengelige funksjonene i kategoriene Papir/kvalitet, Etterbehandling, Effekter, Grunnleggende og Farge.
- 6. Klikk på OK for å lukke dialogboksen Egenskaper.

7. Velg Skriv ut eller OK for å begynne å skrive ut.

#### Skrive ut fra et program (Mac)

- 1. Kontroller at det er lagt papir i innskuffen.
- 2. Velg HP All-in-One i **Print Center (Utskriftssenter)** (v 10.2) eller **Printer Setup Utility (Verktøy for skriveroppsett)** (v 10.3 eller senere) før du skriver ut.
- Åpne menyen File (Fil) i programmet, og velg Page Setup (Utskriftsformat). Dialogboksen Page Setup (Utskriftsformat) vises, og du kan angi papirstørrelse, papirretning og skalering.
- 4. Angi sideattributtene:
  - Velg papirstørrelse.
  - Velg papirretning.
  - Angi skaleringsprosent.
- 5. Klikk på OK.
- Åpne menyen File (Fil) i programmet, og velg Print (Skriv ut). Dialogboksen Print vises, og panelet Copies & Pages åpnes.
- 7. Velg utskriftsinnstillinger for hvert alternativ på hurtigmenyen, slik det passer til prosjektet.
- 8. Klikk på Print (Skriv ut) for å starte utskriften.

## Endre utskriftsinnstillingene

Du kan tilpasse utskriftsinnstillingene i HP All-in-One til nesten enhver utskriftsoppgave. Endring av utskriftsinnstillinger fra datamaskinen gjelder bare for utskriftsjobber som startes fra programmer.

Hvis du vil vite mer om hvordan du endrer innstillinger for fotoutskrift fra HP All-in-One, kan du se Angi alternativer for utskrift.

#### Windows-brukere

Før du endrer utskriftsinnstillingene, må du bestemme deg for om du bare vil endre innstillingene for den gjeldende utskriftsjobben eller for alle fremtidige utskriftsjobber. Hvordan du viser utskriftsinnstillinger, avhenger av om du vil gjøre endringen permanent eller ikke.

#### Slik endrer du utskriftsinnstillingene for alle fremtidige jobber

- 1. I HP Løsningssenter klikker du på Innstillinger, peker på Utskriftsinnstillinger og klikker på Utskriftsinnstillinger.
- 2. Endre utskriftsinnstillingene, og klikk på OK.

#### Slik endrer du utskriftsinnstillingene for den gjeldende jobben

- 1. Åpne Fil-menyen i programmet, og velg Skriv ut.
- 2. Kontroller at HP All-in-One er den valgte skriveren.
- Klikk på knappen som åpner dialogboksen Egenskaper.
   Avhengig av programmet kan denne knappen hete Egenskaper, Alternativer, Skriveroppsett eller Skriver.
- 4. Endre utskriftsinnstillingene, og klikk på OK.

Klikk på Skriv ut eller OK i Skriv ut-dialogboksen for å skrive ut jobben.

#### Mac-brukere

Bruk dialogboksene Page Setup (Utskriftsformat) og Print (Skriv ut) til å endre innstillingene for utskriftsjobben. Hvilke dialogbokser du bruker, avhenger av hvilke innstillinger du vil endre.

#### Endre papirstørrelse, papirretning eller skaleringsprosent

- Åpne menyen File (Fil) i programmet, og velg Page Setup (Utskriftsformat).
- 2. Kontroller at HP All-in-One er den valgte skriveren.
- Endre innstillinger for papirstørrelse, sideretning og skaleringsprosent, og klikk på 3. OK.

#### Endre alle andre skriverinnstillinger

- Velg HP All-in-One i Print Center (Utskriftssenter) (v 10.2) eller Printer Setup 1. Utility (Verktøy for skriveroppsett) (v 10.3 eller senere) før du skriver ut.
- 2. Åpne menven File (Fil) i programmet, og velg Print (Skriv ut).
- 3. Endre utskriftsinnstillingene, og klikk på Print (Skriv ut) for å skrive ut jobben.

### Stoppe en utskriftsjobb

Selv om du kan stoppe en utskriftsjobb fra enten HP All-in-One eller datamaskinen, anbefaler vi at du stopper den fra HP All-in-One for å få best mulig resultat.

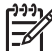

Merk Windows-brukere: Selv om de fleste programmer som er laget for Windows, bruker utskriftskøen i Windows, er det ikke sikkert at ditt program bruker den. Et eksempel på et program som ikke bruker utskriftskøen i Windows, er PowerPoint i Microsoft Office 97. Hvis du ikke kan avbryte utskriftsjobben ved å følge en av de følgende fremgangsmåtene, må du åpne den elektroniske hjelpen for programmet ditt og finne instruksjonene for hvordan du avbryter bakgrunnsutskrift.

#### Stoppe en utskriftsjobb fra HP All-in-One

Trykk på Avbryt på kontrollpanelet. Se etter en melding om avbrutt utskrift på → fargegrafikkskjermen. Hvis meldingen ikke blir vist, trykker du på Avbryt på nytt.

#### Stoppe en utskriftsjobb fra datamaskinen (Windows XP)

- På oppgavelinjen i Windows klikker du på Start og deretter på Kontrollpanel. 1.
- 2. Åpne Skrivere og telefakser.
- 3. Dobbeltklikk på HP All-in-One-ikonet.
- 4. Velg utskriftsjobben du vil avbryte.
- På Dokument-menyen velger du Avbryt utskrift eller Avbryt, eller trykker på 5. DELETE-tasten på tastaturet.

Det kan ta litt tid før utskriften avbrytes.

#### Stoppe en utskriftsjobb fra datamaskinen (Windows 9x eller 2000)

- 1. Klikk på Start på oppgavelinjen i Windows, pek på Innstillinger og klikk på Skrivere.
- 2. Dobbeltklikk på HP All-in-One-ikonet.
- 3. Velg utskriftsjobben du vil avbryte.
- På Dokument-menyen velger du Avbryt utskrift eller Avbryt, eller trykker på DELETE-tasten på tastaturet. Det kan ta litt tid før utskriften avbrytes.

#### Stoppe en utskriftsjobb fra datamaskinen (Mac)

- Åpne Print Center (Utskriftssenter) (v10.2) eller Printer Setup Utility (Verktøy for skriveroppsett) (v 10.3 eller nyere) fra mappen Applications:Utilities (Programmer:Verktøy).
- 2. Kontroller at HP All-in-One er den valgte skriveren.
- 3. Fra Printers (Skrivere)-menyen velger du Show Jobs (Vis jobber).
- 4. Velg utskriftsjobben du vil avbryte.
- Klikk på Delete (Slett). Det kan ta litt tid før utskriften avbrytes.

## **10** Bruke skannefunksjonene

Dette kapitlet inneholder informasjon om hvordan du skanner til et program på datamaskinen, til et HP Instant Share-mål og til et minnekort eller en lagringsenhet. Det inneholder også informasjon om hvordan du skanner lysbilder og negativfilm ved hjelp av kontrollpanelet.

Skanning er prosessen med å konvertere tekst og bilder til et elektronisk format for datamaskinen. Du kan skanne nesten alt mulig (fotoer, ukebladsartikler og tekstdokumenter) så lenge du ikke skraper opp glasset på HP All-in-One. Hvis du skanner til et minnekort eller en lagringsenhet, blir de skannede bildene enda mer portable.

Merk På en Mac kan du endre standard skanneinnstillinger for HP Scan Pro.
 Du finner flere opplysninger i den elektroniske HP Image Zone Hjelp.

## Skanne et bilde

Hvis du vil ha informasjon om hvordan du skanner fra datamaskinen, og hvordan du justerer, endrer størrelsen på, gjør skarpere, roterer og beskjærer skanningene, kan du se den elektroniske HP Image Zone Hjelp som fulgte med programvaren.

For at du skal kunne bruke skannefunksjonene må HP All-in-One og datamaskinen være koblet sammen og slått på. Programvaren for HP All-in-One må også være installert og startet på datamaskinen før du skanner. Hvis du vil kontrollere at HP All-in-One-programvaren kjøres på en Windows-PC, ser du etter ikonet HP All-in-One i systemfeltet nederst til høyre på skjermen, ved siden av klokken. På Macintosh-maskiner er HP All-in-One-programvaren alltid i drift.

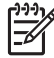

Merk Hvis du lukker HP Digital Imaging Monitor, kan det føre til at HP All-in-One mister noe av skannefunksjonaliteten og at du får feilmeldingen Ingen forbindelse. Hvis dette skjer, gjenoppretter du til full funksjonalitet ved å starte datamaskinen eller HP Image Zone-programvaren på nytt.

#### Skanne en original til datamaskinen

Du kan skanne originaler som er plassert på glasset, direkte fra kontrollpanelet.

- 1. Legg originalen med utskriftssiden ned i fremre høyre hjørne på glasset.
- 2. Trykk på Skann, hvis det ikke lyser allerede.
  - Hvis HP All-in-One er koblet direkte til en datamaskin med en USB-kabel, åpnes menyen Skann til på fargegrafikkskjermen. Gå videre til trinn 4.
  - Hvis HP All-in-One er nettverkstilkoblet, vises Skann-menyen på fargegrafikkskjermen. Fortsett til neste trinn.
- 3. Hvis HP All-in-One er koblet til en eller flere datamaskiner i et nettverk, gjør du følgende:
  - Trykk på 1 for å fremheve Velg PC, og trykk på OK.
    - **Velg PC** -menyen vises med en liste over datamaskiner som er koblet til HP All-in-One.

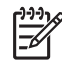

Merk I Velg PC-menyen finner du kanskje datamaskiner med en USB-tilkobling, i tillegg til datamaskiner som er koblet til via nettverket.

- Trykk på OK for å velge standarddatamaskinen, eller bruk pilknappene til å fremheve en annen datamaskin, og trykk på OK.
   Skann til-menyen vises med en liste over mål, bl.a. programmer, for alt du kan skanne.
- Trykk på OK for å velge standardprogrammet som skal motta skanningen, eller bruk pilknappene til å velge et annet program, og trykk på OK.
   Det vises en forhåndsvisning av skanningen i vinduet HP Skanning (Windows) eller HP Scan Pro (Mac) på datamaskinen, der du kan redigere den.
- Rediger forhåndsvisningsbildet etter behov. Når du er ferdig, klikker du på Godta. Hvis du vil ha mer informasjon om hvordan du redigerer en forhåndsvisning, kan du se den elektroniske HP Image Zone Hjelp som fulgte med programvaren. HP All-in-One sender skanningen til det valgte programmet. Hvis du for eksempel velger HP Image Zone, åpnes og vises bildet automatisk.

#### Skanne en original til et minnekort eller en lagringsenhet

Du kan sende det skannede bildet som et JPEG-bilde til minnekortet som er satt inn, eller til en lagringsenhet som er koblet til den fremre USB-porten. Dette gjør at du kan bruke fotoutskriftsalternativene til å lage utskrifter uten kantlinje, og albumsider fra det skannede bildet.

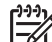

Merk Hvis HP All-in-One er koblet til et nettverk, kan du sende en skanning til et minnekort eller en lagringsenhet bare hvis den deles i nettverket. Du finner flere opplysninger i den elektroniske HP Image Zone Hjelp.

- 1. Legg originalen med utskriftssiden ned i fremre høyre hjørne på glasset.
- 2. Trykk på Skann, hvis det ikke lyser allerede.
  - Hvis HP All-in-One er nettverkstilkoblet, vises Skann-menyen, med en liste over forskjellige alternativer eller mål. Standardmålet er det du valgte forrige gang du brukte denne menyen.
  - Hvis HP All-in-One er koblet direkte til datamaskinen, vises Skann til-menyen.
- Trykk på ▼ for å merke Minnekort, og trykk deretter på OK. HP All-in-One skanner bildet og lagrer filen på minnekortet eller lagringsenheten i JPEG-format.

#### Skanne lysbilder eller negativfilm

Du kan skanne lysbilder og negativfilm fra kontrollpanelet ved å bruke holderen for lysbilder og negativer. Før du skanner lysbilder og negativer, må du ta av dokumentstøtten og feste holderen for lysbilder og negativer. Hvis du vil vite mer, kan du se Legge en original i holderen for lysbilder og negativer.

#### Skanne et lysbilde eller negativ

1. Legg holderen for lysbilder og negativfilm med forsiden ned i fremre, høyre hjørne av glasset.

Hvis du vil ha mer informasjon, kan du se Legge en original i holderen for lysbilder og negativer.

- 2. Trykk på Film for å vise Film-menyen.
- 3. Velg et mål for den endelige skanningen ved å trykke på tallet ved siden av elementet du vil velge:
  - Trykk på 1 for å sende skanningen til datamaskinen.
     Hvis HP All-in-One er koblet til en eller flere datamaskiner i et nettverk, vises menyen Velg PC. Trykk på tallet ved siden av datamaskinnavnet du vil velge.
  - Trykk på 2 for å sende skanningen til et minnekort som er satt inn i minnekortsporet, eller til en lagringsenhet som er koblet til den fremre USBporten på HP All-in-One.
  - Trykk på 3 for å sende skanningen til fargegrafikkskjermen hvis du vil skrive ut det skannede bildet umiddelbart, redigere bildet eller bruke bildet som bakgrunn på fargegrafikkskjermen.
- 4. Skanningen sendes til målet du valgte.
  - Hvis du trykte på 1, sendes skanningen til datamaskinen.
  - Hvis du trykte på 2, sendes skanningen til et minnekort eller en lagringsenhet.
  - Hvis du trykte på 3, trykker du på Start og Svart eller Start og Farge for å skrive ut bildet uten å gjøre endringer. Du kan også trykke på Foto for å vise Foto-menyen der du kan endre utskriftsinnstillinger før utskrift.
     Hvis du vil vite mer om hvordan du bruker Veiviser for enkel utskrift, kan du se Bruke Veiviser for enkel utskrift.

#### Stoppe skanning

→ Du stopper skanningen ved å trykke på Avbryt på kontrollpanelet.

## Dele et skannet bilde med venner og familie

Du kan dele et skannet bilde med venner og familie ved å sende det som et epostvedlegg, eller ved å sende det ved hjelp av HP Instant Share.

#### Sende som et e-postvedlegg

Du kan lagre en skanning på datamaskinen og så sende det skannede bildet som et epostvedlegg.

Hvis du vil vite mer om lagring av skannede bilder, kan du se Skanne en original til datamaskinen.

Hvis du vil vite mer om hvordan du sender et skannet bilde som e-postvedlegg, kan du se den elektroniske **HP Image Zone Hjelp** som fulgte med programvaren.

#### Sende ved hjelp av HP Instant Share

Du kan enkelt dele skannede bilder med venner og familie ved å bruke onlinetjenesten HP Instant Share. Med HP Instant Share kan du sende bilder til andre som e-post, laste opp fotoer til et elektronisk fotoalbum eller en fotobehandlingstjeneste, eller sende bildene til en nettverkstilkoblet HP All-in-One for utskrift.

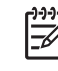

**Merk** Tilgjengeligheten av tjenestene som beskrives her, varierer i henhold til land/region. Noen av tjenestene som beskrives her, er kanskje ikke tilgjengelig i ditt land/region.

For å kunne utnytte alle HP Instant Share-funksjonene som er tilgjengelige fra kontrollpanelet på en nettverkstilkoblet HP All-in-One, må du sette opp HP Instant Share på HP All-in-One. Hvis du vil vite mer om hvordan du setter opp og bruker HP Instant Share, kan du se den elektroniske HP Image Zone Hjelp.

## Skrive ut et skannet bilde

Du kan skrive ut et skannet bilde ved hjelp av **HP Image Zone**-programvaren. Du finner flere opplysninger i den elektroniske **HP Image Zone Hjelp**.

### Redigere et skannet bilde

Du kan redigere et skannet bilde ved hjelp av HP Image Zone-programvaren. Du kan også redigere et skannet dokument ved å bruke OCR-programvaren (Optical Character Recognition).

#### Redigere et skannet foto eller grafikk

Du kan redigere et skannet foto eller grafikk ved hjelp av **HP Image Zone**programvaren. Med denne programvaren kan du justere lysstyrke, kontrast, fargemetning og mer. Du kan rotere det skannede bildet ved hjelp av **HP Image Zone**programvaren.

Du finner flere opplysninger i den elektroniske HP Image Zone Hjelp.

#### Redigere et skannet dokument

Skanning av tekst (også kjent som optisk tegngjenkjenningsspråk eller OCR) lar deg legge innhold i ukebladsartikler, bøker og annet trykt materiale inn i tekstbehandlingsprogrammet du liker best, og mange andre programmer, som fullt redigerbar tekst. Det er viktig å lære seg hvordan man bruker OCR riktig for å oppnå best mulig resultat. Ikke regn med at skannede tekstdokumenter er helt perfekte første gangen du bruker OCR-programvaren. Bruk av OCR-programvare er en kunst det tar tid å lære og øvelse å mestre. Du finner mer informasjon om hvordan du skanner dokumenter, særlig dokumenter med både tekst og grafikk, i dokumentasjonen som fulgte med OCR-programvaren.

# **11** Bestille rekvisita

Du kan bestille HP-produkter, som anbefalte typer papir, blekkpatroner og tilbehør elektronisk fra HPs nettsted.

## Bestille papir, transparentfilm eller andre medier

Hvis du skal bestille medier som HP Premium Paper, HP Premium Plus Photo Paper eller HP Premium Inkjet Transparency Film, går du til www.hp.com/learn/suresupply. Hvis du blir bedt om det, velger du land/region, følger instruksjonene for å velge produktet og klikker deretter på en av handlelenkene på siden.

## Bestille blekkpatroner

Bestillingsnumre for blekkpatroner varierer etter land/region. Hvis bestillingsnummeret angitt i listen til denne håndboken ikke er i samsvar med numrene på blekkpatronene du akkurat har installert i HP All-in-One, bestiller du nye HP Vivera-blekkpatroner med numre som samsvarer med de du har installert. HP All-in-One støtter disse blekkpatronene:

| blekkpatroner           | Symbol      | HP-bestillingsnummer           |
|-------------------------|-------------|--------------------------------|
| Svart blekkpatron       | $\bigcirc$  | HP 363 Svart blekkpatron       |
| Cyan blekkpatron        | $\triangle$ | HP 363 Cyan blekkpatron        |
| Lys cyan blekkpatron    | $\Box$      | HP 363 Lys cyan blekkpatron    |
| Magenta blekkpatron     |             | HP 363 Magenta blekkpatron     |
| Lys magenta blekkpatron | $\diamond$  | HP 363 Lys magenta blekkpatron |
| Gul blekkpatron         | 0           | HP 363 Gul blekkpatron         |

Du kan også finne bestillingsnumre for alle blekkpatroner enheten støtter, ved å gjøre følgende:

- For Windows-brukere: I HP Løsningssenter klikker du på Innstillinger, Utskriftsinnstillinger og deretter Skriververktøykasse. Klikk på kategorien Beregnede blekknivåer og deretter på Bestillingsinformasjon for blekkpatron.
- For Macintosh-brukere: I HP Image Zone klikker du på Devices (Enheter). I området Select Devices (Velg enheter) klikker du på symbolet for din HP All-in-One. I området Device Options (Enhetsalternativer) klikker du på Settings (Innstillinger) og velger Maintain Printer (Vedlikehold skriver). Hvis du får melding om det, velger du HP All-in-One og klikker på Utilities (Verktøy). Fra hurtigmenyen velger du Supplies (Rekvisita).

Eller du kan ta kontakt med en lokal HP-forhandler eller gå til www.hp.com/support for å finne de riktige bestillingsnumrene til blekkpatronene for ditt land / din region.

Når du vil bestille blekkpatroner til HP All-in-One, går du til www.hp.com/learn/ suresupply. Hvis du blir bedt om det, velger du land/region, følger instruksjonene for å velge produktet og klikker deretter på en av handlelenkene på siden.

## Bestille tilbehør

Når du vil bestille tilbehør til HP All-in-One, går du til www.hp.com/learn/suresupply. Hvis du blir bedt om det, velger du land/region, følger instruksjonene for å velge produktet og klikker deretter på en av handlelenkene på siden. Avhengig av land og region, støtter HP All-in-One følgende tilbehør.

| Tilbehør og HP-<br>modellnummer                                              | Beskrivelse                                                                                                    |
|------------------------------------------------------------------------------|----------------------------------------------------------------------------------------------------|
| HP Bluetooth <sup>®</sup> trådløs<br>skriveradapter<br>bt300 / bt400 / bt450 | Gjør det mulig å sende en utskrift fra en Bluetooth-enhet til din<br>HP All-in-One Dette tilbehøret kobles til den fremre USB-porten på<br>HP All-in-One, og tar imot utskriftsjobber fra støttede Bluetooth-<br>enheter som kameratelefoner, PDAer (personal digital assistant) og<br>Bluetooth-aktiverte Windows- og Mac-datamaskiner. |

## Bestille annet rekvisita

Hvis du vil bestille rekvisita, for eksempel for HP All-in-One-programvare, et eksemplar av den trykte brukerhåndboken, en installasjonshåndbok eller andre deler som kan skiftes ut av kunden, kan du ringe det aktuelle nummeret:

- I USA eller Canada ringer du 1-800-474-6836 (1-800-HP-INVENT).
- I Europa ringer du +49 180 5 290220 (Tyskland) eller +44 870 606 9081 (Storbritannia).

Hvis du vil bestille HP All-in-One-programvare i andre land eller regioner, ringer du telefonnummeret for landet eller regionen. Numrene nedenfor gjaldt da denne håndboken gikk i trykken. Hvis du trenger en liste over aktuelle bestillingsnumre, går du til www.hp.com/support. Hvis du blir bedt om det, velger du land/region og klikker deretter på Kontakt HP hvis du vil ha informasjon om hvordan du kontakter teknisk kundestøtte.

| Land/region                                  | Nummer for bestilling                                           |
|----------------------------------------------|-----------------------------------------------------------------|
| Stillehavsområdet og Asia<br>(unntatt Japan) | 65 272 5300                                                     |
| Australia                                    | 1300 721 147                                                    |
| Europa                                       | +49 180 5 290220 (Tyskland)<br>+44 870 606 9081 (Storbritannia) |
| New Zealand                                  | 0800 441 147                                                    |
| Sør-Afrika                                   | +27 (0)11 8061030                                               |

| (forts.)      |                                  |  |  |  |
|---------------|----------------------------------|--|--|--|
| Land/region   | Nummer for bestilling            |  |  |  |
| USA og Canada | 1-800-HP-INVENT (1-800-474-6836) |  |  |  |
|               |                                  |  |  |  |

Kapittel 11

## **12** Vedlikeholde HP All-in-One

Det er ikke nødvendig med mye vedlikehold av HP All-in-One. Noen ganger er det lurt å rengjøre glasset og dokumentstøtten på lokket for å fjerne støv og sikre at kopiene og skanningene blir klare. Fra tid til annen må du også bytte blekkpatroner, justere skriveren og rengjøre skrivehodet. Dette kapitlet inneholder informasjon om hvordan du holder HP All-in-One i god stand. Utfør disse enkle vedlikeholdstiltakene etter behov.

## Rengjøre HP All-in-One

Fingeravtrykk, flekker, hår og annet smuss på glasset eller dokumentstøtten på lokket reduserer ytelsen og påvirker nøyaktigheten for bestemte funksjoner, som for eksempel Tilpass til siden. For å sikre at kopiene og skanningene skal fortsette å være tydelige, er det mulig at du må rengjøre glasset og dokumentstøtten på lokket. Du må kanskje også fjerne støv fra utsiden av HP All-in-One.

#### Rengjøre glasset

Skittent glass på grunn av fingeravtrykk, flekker, hår og støv reduserer ytelsen og har innvirkning på nøyaktigheten til funksjoner, som for eksempel Tilpass til siden.

- 1. Slå av HP All-in-One, trekk ut kontakten og løft opp lokket.
- 2. Rengjør glasset med en myk klut eller svamp som er lett fuktet med et glassrengjøringsmiddel uten slipemidler.

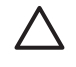

**Forsiktig** Ikke bruk slipemidler, aceton, benzen eller karbontetraklorid på glasset. Det kan føre til skader. Ikke hell eller sprut væske direkte på glasset. Væsken kan sive inn under glasset og skade enheten.

3. Tørk av glasset med et pusseskinn eller en cellulosesvamp, slik at du unngår flekker.

#### Rengjøre dokumentstøtten på lokket

Det kan samle seg små mengder støv og skitt på den hvite dokumentstøtten på undersiden av lokket på HP All-in-One.

- 1. Slå av HP All-in-One, trekk ut kontakten og løft opp lokket.
- 2. Rengjør den hvite dokumentstøtten med en myk klut eller svamp som er lett fuktet i mildt såpevann.
- 3. Vask dokumentstøtten forsiktig for å løsne smusset. Du må ikke skure støtten.
- 4. Tørk av støtten med et pusseskinn eller en myk klut.

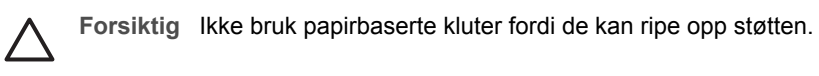

 Hvis det er nødvendig med videre rengjøring, gjentar du fremgangsmåten ovenfor med isopropylalkohol, og tørker deretter grundig av støtten med en fuktig klut for å fjerne alkoholrestene.

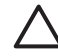

**Forsiktig** Vær forsiktig slik at du ikke søler alkohol på glasset eller de lakkerte delene av HP All-in-One. Dette kan skade enheten.

#### Rengjøre utsiden

Bruk en myk klut eller lett fuktet svamp til å tørke av støv og flekker på kabinettet. Innsiden av HP All-in-One krever ikke rengjøring. Unngå å få væske på frontpanelet og på innsiden av HP All-in-One.

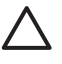

**Forsiktig** For å unngå å skade de lakkerte delene av HP All-in-One må du ikke bruke alkohol eller alkoholbaserte rengjøringsprodukter på kontrollpanelet, lokket eller andre lakkerte deler på enheten.

## Kontrollere de beregnede blekknivåene

Du kan enkelt kontrollere blekkforsyningsnivået for å finne ut når du må bytte ut en blekkpatron. Blekkforsyningsnivået viser omtrent hvor mye blekk som er igjen i blekkpatronene.

Tips Du kan også skrive ut en selvtestrapport for å se om blekkpatronene må  $\sum_{i=1}^{n}$  skiftes ut. Hvis du vil ha mer informasjon, kan du se Skrive ut en selvtestrapport.

#### Kontrollere blekknivåene fra inaktivt skjermbilde på fargegrafikkskjermen

→ Se etter seks ikoner nederst på fargegrafikkskjermen. Ikonene representerer gjenværende blekknivå i hver av de seks fargeblekkpatronene: svart, gul, lys cyan (bla), mørk cyan, lys magenta (rosa) og mørk magenta. Hvis du vil se en større og mer nøyaktig oversikt over blekknivåene, kan du vise blekkmåleren fra Oppsett-menyen. Hvis du vil ha mer informasjon, kan du se Kontrollere blekknivåene fra Oppsett-menyen.

Hvis du bruker en blekkpatron fra andre enn HP, vises det et spørsmålstegn i stedet for en blekkdråpe i ikonet for den patronen. HP All-in-One kan ikke bestemme hvor mye blekk som er igjen i blekkpatroner fra andre enn HP.

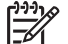

Merk HP kan ikke garantere for kvaliteten og påliteligheten til blekk fra andre leverandører. Service og reparasjon på skriveren som følge av svikt eller skade som kan tilskrives bruk av annet enn HP-blekk, vil ikke bli dekket av garantien.

Hvis et ikon viser en hul blekkdråpe, har blekkpatronen som representeres av dette fargeikonet, svært lite blekk igjen, og den må snart byttes ut. Du vil kanskje kunne fortsette med å skrive ut en kort stund med resten av blekket i blekkpatronvognen. Bytt ut blekkpatronen når meldingen **Bytt snart** vises på fargegrafikkskjermen.

Når meldingen **Tomt for blekk** vises på fargegrafikkskjermen, er den angitte blekkpatronen helt tom for blekk. Bytt blekkpatron umiddelbart.

Hvis du vil ha mer informasjon om ikonene på fargegrafikkskjermen, kan du se lkoner for fargegrafikkskjerm.

Du kan også finne ut omtrent hvor mye blekk det er igjen i blekkpatronene fra datamaskinen. Se den elektroniske HP Image Zone Hjelp for å finne informasjon om hvordan du sjekker blekknivåene fra Skriververktøykasse. Hvis du vil ha mer informasjon, kan du se Bruke hjelpen på skjermen.

#### Kontrollere blekknivåene fra Oppsett-menyen

- 1. Trykk på Oppsett.
- 2. Trykk på 5 og deretter på 1.

Dette viser Verktøy-menyen og velger Vis blekkmåler. Målerne for de seks blekkpatronene vises på fargegrafikkskjermen.

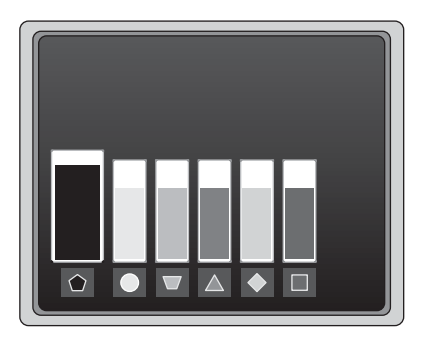

## Skrive ut en selvtestrapport

Hvis du får problemer med utskrift, kan du skrive ut en selvtestrapport. Denne rapporten kan hjelpe deg med å diagnostisere utskriftsproblemer, og inneholder verdifull informasjon hvis du må ringe HPs kundestøtte.

- 1. Legg ubrukt vanlig hvitt papir i Letter-, A4- eller Legal-størrelse i hovedskuffen.
- 2. Trykk på Oppsett.
- Trykk på 1 og deretter på 1 igjen.
   Dette viser Skriv rapport-menyen og velger deretter Selvtestrapport.
   HP All-in-One skriver ut en selvtestrapport, som inneholder følgende informasjon:
  - Produktinformasjon: Omfatter modellnummer, serienummer og annen produktinformasjon.
  - Revisjonsinformasjon: Omfatter fastvareversjonsnummer og om du har HPtilbehør for tosidig utskrift installert.
  - Informasjon om blekkforsyningssystem: Viser omtrentlig blekknivå i hver installerte blekkpatron, status for hver blekkpatron, datoen da hver blekkpatron ble installert og datoen for når hver blekkpatron utløper.
  - Utskriftskvalitetsmønster: Viser seks fargeblokker som representerer hver av de seks installerte blekkpatronene. Fylte, jevne fargeblokker angir at det ikke er noen problemer med utskriftskvaliteten. Hvis det vises striper eller hvis noen blokker mangler, rengjør du skrivehodet i henhold til prosedyren som er beskrevet i Rengjøre blekkpatronvognen. Hvis fargeblokkene viser problemer med utskriftskvaliteten etter at du har rengjort skrivehodet, justerer du skriveren i henhold til prosedyren som er beskrevet i Justere skriveren.

Hvis fargeblokkene fortsatt viser dårlig kvalitet etter rengjøring og justering, kontakter du HPs kundestøtte.

- Bluetooth-informasjon: Viser innstillingene for en eventuell Bluetooth-enhet.
- Historikklogg: Inneholder informasjon som kan brukes til diagnostisering hvis du må ringe HPs kundestøtte.

## Arbeide med blekkpatroner

Du sikrer best mulig utskriftskvalitet fra HP All-in-One ved å utføre noen enkle vedlikeholdsprosedyrer. Dette avsnittet inneholder retningslinjer for håndtering av blekkpatroner, og instruksjoner for hvordan du bytter blekkpatroner, justerer skriveren og rengjør skrivehodet og blekkpatronkontaktene.

#### Bytte ut blekkpatronene

Når blekknivået i patronen er lavt, vises en melding på fargegrafikkskjermen. Når du ser denne meldingen, må du sørge for å ha en ny blekkpatron tilgjengelig.

Hvis du vil ha bestillingsnummeret for alle blekkpatronene som HP All-in-One støtter, kan du se Bestille rekvisita. Når du vil bestille blekkpatroner til HP All-in-One, går du til www.hp.com/learn/suresupply. Hvis du blir bedt om det, velger du land/region, følger instruksjonene for å velge produktet og klikker deretter på en av handlelenkene på siden.

#### Bytte ut blekkpatronene

1. Åpne dekselet til blekkpatronvognen ved å løfte det fra midt på enhetens front til det låses i posisjon.

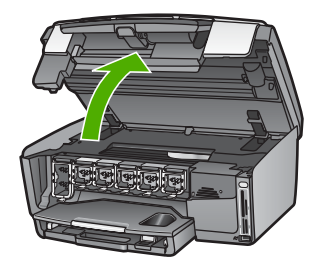

2. Klem sammen tappen nedenfor en blekkpatron for å løsne sperren inne i HP All-in-One, og løft deretter sperren.

Hvis du skal bytte ut den svarte blekkpatronen, løfter du sperren helt til venstre. Hvis du skal bytte ut en av de fem fargepatronene, som gul, lys cyan, cyan, lys magenta eller magenta, løfter du den riktige sperren i midtområdet.

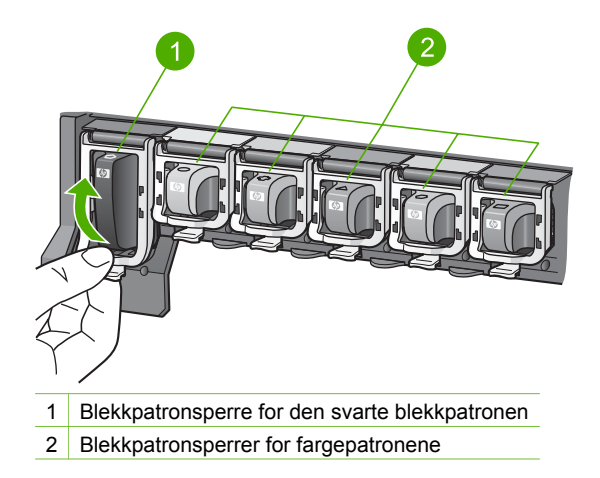

3. Dra blekkpatronen mot deg og ut av sporet.

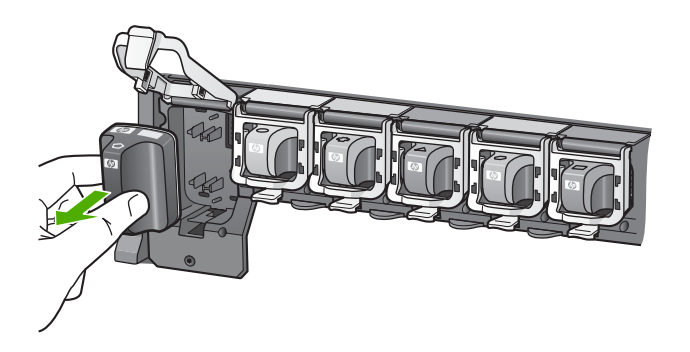

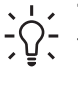

 Tips Når du tar ut blekkpatronen fordi det er lite blekk igjen eller den er tom, resirkulerer du blekkpatronen. Gjenvinningsordningen for HP Inkjetrekvisita er tilgjengelig i mange land/regioner. Via den kan du gjenvinne brukte blekkpatroner gratis. Du finner mer informasjon på følgende nettsted:

www.hp.com/hpinfo/globalcitizenship/environment/recycle/inkjet.html

 Ta den nye blekkpatronen ut av emballasjen. Hold patronen etter håndtaket, og skyv den inn i det tomme sporet. Kontroller at du setter inn blekkpatronen i sporet som har ikon med samme form og farge som den du setter inn.

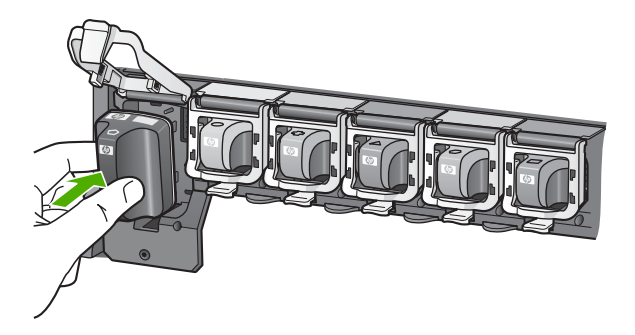

5. Trykk ned den grå sperren til den klikker på plass.

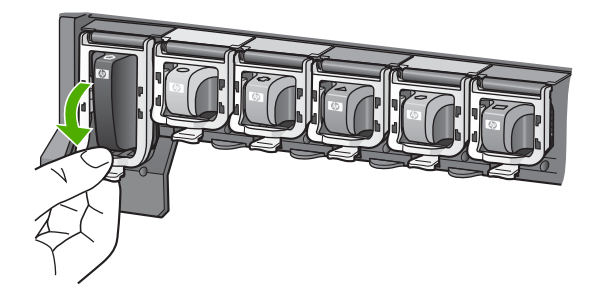

- 6. Gjenta trinnene 2 til 5 for hver blekkpatron du skal bytte ut.
- 7. Lukk blekkpatrondekselet.

#### Justere skriveren

Bruk denne funksjonen når selvtestrapporten viser striper eller hvite linjer gjennom noen av fargeblokkene.

Hvis du fremdeles har problemer med utskriftskvaliteten etter å ha justert skriveren, kan du forsøke å rengjøre skrivehodet ved å følge prosedyren som er beskrevet i Rengjøre blekkpatronvognen. Hvis problemene med utskriftskvaliteten vedvarer etter justering og rengjøring, kontakter du HPs kundestøtte.

#### Justere skriveren fra kontrollpanelet

- 1. Legg ubrukt vanlig hvitt papir med Letter- eller A4-størrelse i hovedskuffen.
- 2. Trykk på Oppsett.
- Trykk på 5 og deretter på 3.
   Dette viser Verktøy-menyen og velger deretter Juster skriver.
   HP All-in-One skriver ut en testside, justerer skrivehodet og kalibrerer skriveren.
   Resirkuler eller kast siden.

Hvis du vil vite hvordan du kan justere skriveren ved å bruke HP Image Zoneprogramvaren som fulgte med HP All-in-One, kan du se den elektroniske HP Image Zone Hjelp. Hvis du vil ha mer informasjon, kan du se Bruke hjelpen på skjermen.

#### Rengjøre blekkpatronvognen

Bruk denne funksjonen når selvtestrapporten viser striper eller hvite linjer gjennom noen av fargeblokkene. Du bør ikke rengjøre skrivehodet hvis det ikke er nødvendig. Det er sløsing med blekk, og det forkorter levetiden for blekkdysene på skrivehodet.

Hvis kvaliteten fremdeles er dårlig etter at du har rengjort skrivehodet, kan du forsøke å justere skriveren i henhold til prosedyren som er beskrevet i Justere skriveren. Hvis problemene med utskriftskvaliteten vedvarer etter justering og rengjøring, kontakter du HPs kundestøtte.

#### Rengjøre skrivehodet fra kontrollpanelet

- 1. Legg ubrukt vanlig hvitt papir med Letter- eller A4-størrelse i hovedskuffen.
- 2. Trykk på Oppsett.
- Trykk på 5 og deretter på 2.
   Dette viser Verktøy-menyen og velger deretter Rengjør skrivehode.
   Det blir skrevet ut en side på HP All-in-One som du kan resirkulere eller kaste.

Hvis du vil vite hvordan du kan rengjøre skrivehodet ved å bruke HP Image Zoneprogramvaren som fulgte med HP All-in-One, kan du se den elektroniske HP Image Zone Hjelp. Du finner mer informasjon i Bruke hjelpen på skjermen.

#### Rengjøre blekkpatronkontaktene

Rengjør de kobberfargede blekkpatronkontaktene hvis det vises en melding på fargegrafikkskjermen om at en patron mangler eller er skadet.

Før du rengjør blekkpatronkontaktene, tar du ut blekkpatronen og kontrollerer at ingenting dekker blekkpatronkontaktene eller blekkpatronåpningen, og deretter setter du blekkpatronen inn igjen. Hvis du fortsatt får en melding om at en patron mangler eller er skadet, rengjør du blekkpatronkontaktene. Hvis denne meldingen vises etter at du har rengjort kontaktene, må du bytte ut patronen. Ta ut den aktuelle blekkpatronen og se etter garantidatoen i bunnen. Hvis garantien fortsatt gjelder, kontakter du HPs kundestøtte for å få en ny blekkpatron.

Pass på at du har følgende materiell tilgjengelig:

- Tørre skumgummipinner, lofri klut eller et annet mykt materiale som ikke vil falle fra hverandre eller etterlate fibre.
- Destillert eller filtrert vann eller vann på flaske (vann fra springen kan inneholde forurensningsstoffer som kan skade blekkpatronene).

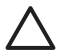

**Forsiktig** Du må **ikke** bruke platerengjøringsmidler eller alkohol til å rense blekkpatronkontaktene. Dette kan skade blekkpatronen eller HP All-in-One.

#### Rengjøre blekkpatronkontaktene

- 1. Trekk ut strømledningen på baksiden av HP All-in-One.
- 2. Løft blekkpatrondekselet.
- 3. Klem sammen tappen nedenfor en blekkpatron for å løsne sperren inne i HP All-in-One, og løft deretter sperren.

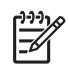

**Merk** Ikke ta ut flere blekkpatroner samtidig. Ta ut og rengjør én blekkpatron om gangen. Ikke la en blekkpatron være utenfor HP All-in-One i mer enn 30 minutter.

- 4. Se etter blekk og andre avsetninger på blekkpatronkontaktene.
- 5. Dypp en ren skumgummipinne eller lofri klut i destillert vann, og klem ut all overflødig væske.

Merk Hold blekkpatronen etter håndtaket. Ikke berør de kobberfargede kontaktene.

6. Rengjør bare de kobberfargede kontaktene.

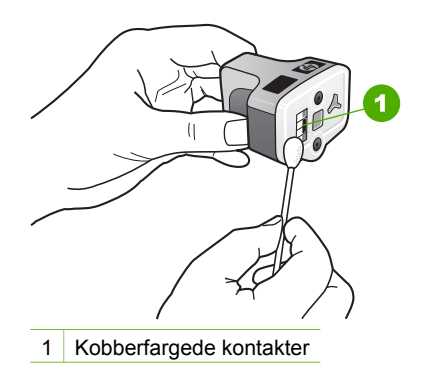

- 7. Sett blekkpatronen tilbake i det tomme sporet, og trykk ned den grå sperren til den klikker på plass.
- 8. Gjenta om nødvendig for de andre blekkpatronene.
- 9. Lukk dekselet til blekkpatronvognen forsiktig, og koble til strømledningen på baksiden av HP All-in-One.

## Vedlikeholdslyder

Du vil høre mekaniske lyder fra HP All-in-One fra tid til annen. Det skyldes periodiske vedlikeholdsfunksjoner, som etterfylling av blekk i skrivehodet eller rengjøring av skrivehodet. Dette er normal drift, og det er nødvendig for å sikre at HP All-in-One lager utskrifter med best mulig kvalitet.

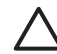

**Forsiktig** En melding på fargegrafikkskjermen varsler deg når HP All-in-One utfører vedlikeholdsfunksjoner. Ikke koble fra strømtilførselen under dette vedlikeholdet.

## **13** Problemløsingsinformasjon

Denne delen inneholder problemløsingsinformasjon for HP All-in-One. Detaljert informasjon er angitt for installerings- og konfigureringsproblemer og noen driftsemner. Du finner mer problemløsingsinformasjon i den elektroniske HP Image Zone Hjelp som fulgte med programvaren. Hvis du vil ha mer informasjon, kan du se Bruke hjelpen på skjermen.

Mange problemer oppstår når HP All-in-One kobles til datamaskinen med en USBkabel, før HP All-in-One-programvaren er installert på datamaskinen. Hvis du koblet HP All-in-One til datamaskinen før installeringsprogrammet viste en melding om det, må du følge trinnene nedenfor.

#### Løse vanlige oppsettproblemer

- 1. Koble USB-kabelen fra datamaskinen.
- 2. Avinstaller programvaren (hvis du har installert den).
- 3. Start datamaskinen på nytt.
- 4. Slå av HP All-in-One og vent ett minutt. Deretter starter du den på nytt.
- 5. Installer HP All-in-One-programvaren på nytt.

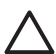

**Forsiktig** Ikke koble USB-kabelen til datamaskinen før du får beskjed om det på skjermen.

Hvis du vil ha informasjon om avinstallering og ominstallering av programveren, kan du se Avinstallere programvaren og installere den på nytt.

Se listen nedenfor for å finne informasjon om hvilke emner som dekkes av dette kapitlet.

#### Ekstra problemløsingsemner i denne brukerhåndboken

- Problemløsing for oppsett: Inneholder informasjon om problemløsing for maskinvareoppsett og programvareinstallering.
- **Problemløsing ved driftsproblemer**: Inneholder informasjon om problemer som kan oppstå under normale oppgaver når du bruker HP All-in-One-funksjonene.
- Enhetsoppdatering: Basert på råd fra HPs kundestøtte eller en melding på fargegrafikkskjermen, kan det hende du får tilgang til HPs websted for kundestøtte for å hente en oppdatering for enheten. Denne delen inneholder informasjon om oppdatering av enheten.

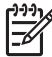

• **Merk** Problemløsing for nettverk behandles ikke i dette kapitlet. Hvis du vil ha mer informasjon, kan du se Problemløsing for nettverk.

#### Andre informasjonskilder

- Installeringshåndbok: I installeringshåndboken finner du informasjon om hvordan du setter opp HP All-in-One.
- **Brukerhåndbok**: Brukerhåndboken er den håndboken du leser nå. Denne boken beskriver de grunnleggende funksjonene til HP All-in-One. Den forklarer hvordan

du skal bruke HP All-in-One, og den inneholder informasjon om problemløsing i forbindelse med installering og drift.

- HP Image Zone Hjelp: Den elektroniske HP Image Zone Hjelp beskriver hvordan du bruker HP All-in-One sammen med en datamaskin, og den inneholder ekstra problemløsingsinformasjon som ikke er med i brukerhåndboken.
- Viktig-fil: Viktig-filen inneholder informasjon om mulige installeringsproblemer og systemkrav. Hvis du vil ha mer informasjon, kan du se Vise Viktig-filen.

Hvis du ikke kan løse problemet med den elektroniske hjelpen eller HPs websteder, kontakter du HPs kundestøtte ved bruk av nummeret for ditt land/region. Se HP garanti og støtte hvis du vil ha mer informasjon.

## Vise Viktig-filen

Det kan være lurt å lese Viktig-filen, slik at du kjenner til mulige installeringsproblemer og systemkravene.

- I Windows kan du gå til Viktig-filen fra oppgavelinjen ved å klikke på Start, peke på Programmer eller Alle programmer, peke på HP, peke på Photosmart Allin-One 3200 series og deretter klikke på Viktig.
- I Mac OS X kan du åpne Readme-filen ved å dobbeltklikke på ikonet i rotmappen på CDen med HP All-in-One-programvaren.

## Problemløsing for oppsett

Denne delen inneholder problemløsingstips ved installering og konfigurering for noen av de vanligste problemene forbundet med maskinvareoppsett og installering av programvare.

#### Problemløsing for maskinvareoppsett

Bruk denne delen når du skal løse problemer som oppstår når du setter opp HP All-in-One-maskinvaren.

#### HP All-in-One slår seg ikke på

Løsning Kontroller at strømledningen er koblet skikkelig til, og vent noen sekunder for at HP All-in-One skal slå seg på. Hvis dette er første gang du slår på HP All-in-One, kan det ta opptil to minutter før den er klar. Hvis HP All-in-One er koblet til via en strømforsyningsenhet, kontrollerer du at den er slått på.

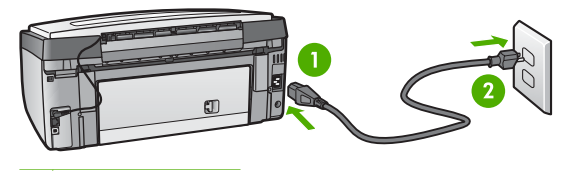

- 1 Strømtilkobling
- 2 Jordet stikkontakt

## Jeg har koblet til USB-kabelen, men har problemer med å bruke HP All-in-One sammen med datamaskinen

Løsning Du må installere programvaren som fulgte med HP All-in-One før du kobler til USB-kabelen. Ikke koble til USB-kabelen under installeringen før det angis i veiledningen på skjermen. Det oppstår en feil hvis du kobler til USB-kabelen før du får beskjed om det.

Når du har installert programvaren, er det bare å koble datamaskinen til HP All-in-One med USB-kabelen. Det er bare å sette den ene enden av USBkabelen inn bak på datamaskinen og den andre endren bak på HP All-in-One. Du kan koble den til hvilken som helst av USB-portene bak på datamaskinen.

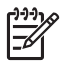

**Merk** Kontroller at du koblet USB-kabelen til riktig port på baksiden av HP All-in-One.

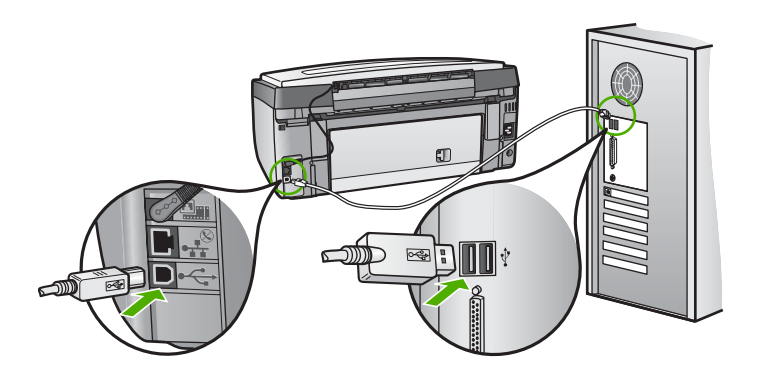

## Jeg fikk en melding på fargegrafikkskjermen om å legge på kontrollpaneloverlegget

Løsning Dette kan bety at kontrollpaneloverlegget ikke er festet, eller at det ikke er festet på riktig måte. Sørg for å justere overlegget over knappene oppå HP All-in-One, slik at det klikker på plass.

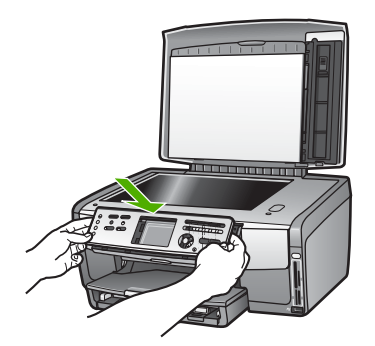
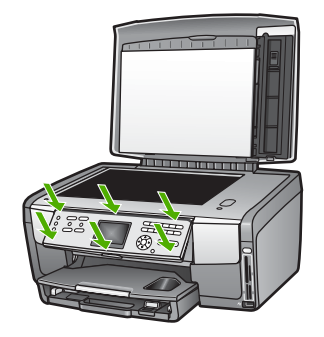

## Språket på fargegrafikkskjermen er ikke riktig

**Løsning** Du kan når som helst endre språkinnstillingen fra **Oppsett**-menyen. Hvis du vil ha mer informasjon, kan du se Fastsette språk og land/region.

## Det vises ikke riktige mål på fargegrafikkskjermen

**Løsning** Du kan ha valgt feil land/region på HP All-in-One. Valget av land/ region bestemmer papirstørrelsene som vises på fargegrafikkskjermen.

Hvis du skal endre land/region, må du tilbakestille språkinnstillingene. Du kan når som helst endre språkinnstillingen fra **Oppsett**-menyen. Hvis du vil ha mer informasjon, kan du se Fastsette språk og land/region.

## Jeg fikk melding på fargegrafikkskjermen om å justere skriveren

Løsning Vedlikehold av skriveren er nødvendig for å opprettholde god utskriftskvalitet. Hvis du vil ha mer informasjon, kan du se Justere skriveren.

## Jeg får en melding på grafikkskjermen om at skriverjusteringen mislyktes

**Årsak** Feil type papir er lagt i hovedskuffen, for eksempel farget papir, papir med påtrykt tekst eller visse typer resirkulert papir.

Løsning Legg vanlig ubrukt, hvitt papir i Letter- eller A4-format i hovedskuffen, og forsøk deretter å justere på nytt.

Hvis justeringen mislykkes igjen, er det mulig at du har en defekt sensor eller blekkpatron. Ta kontakt med HPs kundestøtte. Gå til www.hp.com/support. Hvis du blir bedt om det, velger du land/region og klikker deretter på Kontakt HP hvis du vil ha informasjon om hvordan du kontakter teknisk kundestøtte.

**Årsak** Kontaktene på blekkpatronen berører ikke kontaktene i blekkpatronsporet. Løsning Ta ut blekkpatronene og sett dem inn på nytt. Kontroller at de er riktig satt inn og er låst på plass. Du finner mer informasjon i Bytte ut blekkpatronene.

Årsak Blekkpatronen eller sensoren er defekt.

Løsning Ta kontakt med HPs kundestøtte. Gå til www.hp.com/support. Hvis du blir bedt om det, velger du land/region og klikker deretter på Kontakt HP hvis du vil ha informasjon om hvordan du kontakter teknisk kundestøtte.

### HP All-in-One skriver ikke ut

Løsning Hvis du vil ha informasjon om nettverkskommunikasjonsproblemer eller kommunikasjonsproblemer med et minnekort, et PictBridge-kamera eller en lagringsenhet, kan du se HP Image Zone Hjelp. Hvis du vil vite mer om HP Image Zone Hjelp, kan du se Bruke hjelpen på skjermen.

Hvis HP All-in-One og datamaskinen har USB-forbindelse, men ikke kommuniserer med hverandre, kan du forsøke følgende:

- Se på fargegrafikkskjermen på HP All-in-One. Hvis fargegrafikkskjermen er blank og På-knappen ikke lyser, er HP All-in-One slått av. Kontroller at strømkabelen er koblet skikkelig til HP All-in-One og satt i et strømuttak. Trykk på På-knappen for å slå på HP All-in-One.
- Kontroller USB-kabelen. Hvis du bruker en eldre kabel, kan det hende den ikke fungerer ordentlig. Prøv å koble USB-kabelen til et annet produkt for å sjekke om den fungerer. Hvis den fortsatt ikke fungerer, kan det hende USBkabelen må byttes ut. Kontroller også at kabelen ikke er lengre enn 3 meter.
- Kontroller at datamaskinen er USB-klar. Noen operativsystemer, f.eks. Windows 95 og Windows NT, støtter ikke USB-tilkobling. Du finner mer informasjon i dokumentasjonen som fulgte med operativsystemet.
- Sjekk tilkoblinger fra din HP All-in-One til datamaskinen. Kontroller at USBkabelen er forskriftsmessig koblet til USB-porten på baksiden av HP All-in-One. Kontroller at den andre enden av USB-kabelen er koblet til USB-porten på datamaskinen. Når kabelen er ordentlig tilkoblet, slår du HP All-in-One av og deretter på igjen.

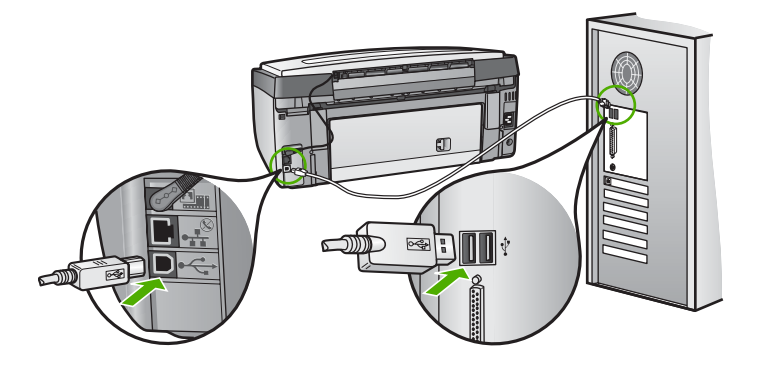

- Hvis du kobler til HP All-in-One via en USB-hub, må du kontrollere at huben er slått på. Hvis huben er på, forsøker du å koble enheten direkte til datamaskinen.
- Kontroller at innstillingen for USB-porthastighet på HP All-in-One er kompatibel med USB-porthastigheten til datamaskinen. Du må kanskje endre hastigheten for bakre USB-porter fra High Speed (USB 2.0) til Full Speed (USB 1.1). Hvis du vil ha mer informasjon, kan du se Koble til med en USBkabel.
- Prøv å skrive ut fra et annet program eller en annen fil for å finne ut om det er filen som forårsaker utskriftsproblemet.
- Kontroller om det finnes andre skrivere eller skannere. Du må kanskje fjerne eldre produkter fra datamaskinen.
- Hvis HP All-in-One er nettverkstilkoblet, kan du se den elektroniske
  HP Image Zone Hjelp som fulgte med HP All-in-One. Hvis du vil vite mer om
  HP Image Zone Hjelp, kan du se Bruke hjelpen på skjermen.
- Prøv å koble USB-kabelen til en annen USB-port på datamaskinen. Når du har kontrollert forbindelsene, forsøker du å starte PCen på nytt. Slå HP All-in-One av og deretter på igjen.
- Hvis det er nødvendig, fjerner du HP Image Zone-programvaren og installerer den på nytt. Se Avinstallere programvaren og installere den på nytt hvis du vil ha mer informasjon.

Hvis du vil ha mer informasjon om å konfigurere HP All-in-One og koble den til datamaskinen, kan du se installeringsoversikten som fulgte med HP All-in-One.

# Jeg får en melding på fargegrafikkskjermen om at det er papirstopp eller at skrivehodet blokkeres

**Løsning** Hvis det vises en feilmelding på fargegrafikkskjermen om at papir har kjørt seg fast eller at blekkpatronvognen er blokkert, kan det være emballasje i HP All-in-One. Åpne blekkpatrondekselet slik at du ser blekkpatronene, og fjern eventuelle objekter som blokkerer blekkpatronvognen, inkludert eventuell emballasje. Hvis du vil ha mer informasjon om hvordan du fjerner fastkjørt papir, kan du se Problemløsing for papir.

## Problemløsing for programvareinstallering

Hvis det oppstår problemer under programvareinstalleringen, kan du se emnene nedenfor for mulige løsninger. Hvis det oppstår problemer under maskinvareoppsettingen, ser du Problemløsing for maskinvareoppsett.

Under en normal installering av HP All-in-One-programvaren, vil følgende skje:

- 1. CDen med HP All-in-One-programvare kjøres automatisk.
- 2. Programvaren installeres.
- 3. Filer kopieres til datamaskinen.
- 4. Du blir bedt om å koble HP All-in-One til datamaskinen.
- 5. Du vil se en installeringsveiviser der OK og et kontrollmerke vises i grønt.
- 6. Du blir bedt om å starte datamaskinen på nytt.
- 7. Registreringsprosessen startes.

Hvis noe av dette ikke skjedde, kan det være et problem med installeringen.

Hvis du bruker en Windows-maskin, gjør du følgende for å kontrollere installeringen:

- Start HP Løsningssenter og kontroller at knappene Skann bilde og Skann dokument vises. Hvis ikonene ikke vises øyeblikkelig, må du kanskje vente noen minutter for at HP All-in-One skal kobles til datamaskinen. Hvis ikke, kan du se Noen av knappene mangler i HP Løsningssenter (Windows). Du finner informasjon om hvordan du starter HP Løsningssenter, i den elektroniske HP Image Zone Hjelp som fulgte med programvaren.
- Åpne dialogboksen Skrivere og kontroller at HP All-in-One finnes i listen.
- Se etter et HP All-in-One-ikon i systemfeltet helt til høyre på oppgavelinjen i Windows. Ikonet indikerer at HP All-in-One er klar.

## Det skjer ikke noe når jeg setter CD-ROMen inn i CD-ROM-stasjonen på datamaskinen

Løsning Hvis installeringen ikke starter automatisk, kan du starte den manuelt.

### Starte installeringen fra en Windows-datamaskin

- 1. Gå til Start-menyen i Windows og klikk på Kjør.
- I dialogboksen Kjør skriver du inn d:\setup.exe (hvis CD-ROM-stasjonen ikke er tilordnet bokstaven D, skriver du inn den riktige stasjonsbokstaven), og deretter klikker du på OK.

### Starte installeringen fra en Mac

- 1. Dobbeltklikk på CD-symbolet på skrivebordet for å vise innholdet på CDen.
- 2. Dobbeltklikk på Setup-symbolet.

#### Skjermbildet for av kontroll av minimumssystem vises (Windows)

**Løsning** Datamaskinen oppfyller ikke minimumskravene for å installere programvaren. Klikk på **Detaljer** for å se hva problemet er, og løs problemet før du forsøker å installere programvaren.

Du kan også forsøke å installere HP Image Zone Express i stedet. HP Image Zone Express har mindre funksjonalitet enn HP Image Zone-programvaren, men krever mindre plass og minne på datamaskinen.

Hvis du vil vite mer om installering av HP Image Zone Express-programvaren, kan du se installeringshåndboken som fulgte med HP All-in-One.

#### En rød X vises foran spørsmålet om USB-tilkobling

**Løsning** Normalt vises et grønt merke som indikerer at Plug and Playinstalleringen er fullført. En rød X indikerer at Plug and Play-installeringen mislyktes.

#### Gjør følgende:

1. Kontroller at kontrollpaneloverlegget er riktig montert. Deretter kobler du strømkabelen fra HP All-in-One og kobler den til igjen.

2. Kontroller at både USB- og strømkabelen er satt inn.

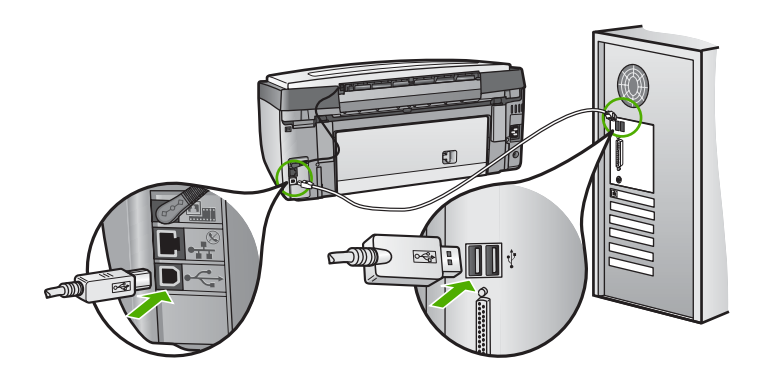

- 3. Klikk på **Prøv på nytt** for å utføre Plug and Play-installeringen på nytt. Hvis det ikke fungerer, fortsetter du med neste trinn.
- 4. Kontroller at USB-kabelen er koblet til på riktig måte ved å gjøre følgende:
  - Ta ut USB-kabelen og sett den inn igjen.
  - Kontroller at USB-kabelen ikke er koblet til et tastatur eller en ikke strømførende hub.
  - Kontroller at USB-kabelen ikke er lengre enn 3 meter.
  - Hvis du har flere USB-enheter tilkoblet datamaskinen, kan det være lurt å koble fra de andre enhetene under installeringen.
- 5. Fortsett installeringen og start datamaskinen på nytt når du blir bedt om det.
- 6. Hvis du bruker en Windows-datamaskin, åpner du HP Løsningssenter og ser etter de viktigste ikonene (Skann bilde og Skann dokument). Hvis de viktigste ikonene ikke vises, avinstallerer du programvaren og installerer den på nytt. Hvis du vil ha mer informasjon, kan du se Avinstallere programvaren og installere den på nytt.

## Jeg får melding om at det har oppstått en ukjent feil.

Løsning Prøv å fortsette med installeringen. Hvis det ikke lar seg gjøre, avbryter du installeringen og starter den på nytt. Følg instruksjonene på skjermen. Hvis det oppstår en feil, må du kanskje avinstallere programvaren og installere den på nytt. Du kan ikke bare slette HP All-in-One-programfilene fra datamaskinen. Du må fjerne dem på riktig måte ved å bruke avinstalleringsverktøvet som finnes i HP Image Zone-programvaren.

Se Avinstallere programvaren og installere den på nytt hvis du vil ha mer informasjon.

## Noen av knappene mangler i HP Løsningssenter (Windows)

Hvis de viktigste ikonene (**Skann bilde** og **Skann dokument**) ikke vises, er kanskje ikke installeringen fullført.

Løsning Hvis installeringen er ufullstendig, må du kanskje avinstallere programvaren og installere den på nytt. Du kan ikke bare slette HP All-in-One-programfilene fra harddisken. Du må fjerne dem på riktig måte ved å bruke avinstalleringsverktøyet som finnes i HP All-in-One-programgruppen. Se Avinstallere programvaren og installere den på nytt hvis du vil ha mer informasjon.

### Registreringsskjermbildet vises ikke (Windows)

Løsning Du kan åpne registreringsskjermbildet (Sign up now) fra oppgavelinjen i Windows ved å klikke på Start, peke på Programmer eller Alle programmer, HP, Photosmart All-in-One 3200 series og så klikke på Produktregistrering.

## Digital Imaging Monitor vises ikke i systemstatusfeltet (Windows)

Løsning Hvis Digital Imaging Monitor ikke vises i systemfeltet (vanligvis plassert i nedre, høyre hjørne på skrivebordet), starter du HP Løsningssenter for å se om de viktigste ikonene er der.

Hvis du vil ha mer informasjon om viktige knapper som mangler i HP Løsningssenter, kan du se Noen av knappene mangler i HP Løsningssenter (Windows).

## Avinstallere programvaren og installere den på nytt

Hvis installasjonen ikke er komplett, eller hvis du koblet USB-kabelen til datamaskinen før du ble bedt om det på installeringsskjermbildet, kan det være nødvendig å avinstallere programvaren for deretter å installere den på nytt. Du kan ikke bare slette HP All-in-One-programfilene fra datamaskinen. Du må fjerne dem på riktig måte ved å bruke avinstalleringsverktøyet som finnes i HP Image Zone-programvaren.

Ny installering kan ta fra 20 til 40 minutter. Det er tre metoder for å avinstallere programvaren på en Windows-datamaskin, og én metode for å avinstallere på en Mac.

#### Avinstallere fra en Windows-maskin, metode 1

- 1. Koble HP All-in-One fra datamaskinen. Ikke koble HP All-in-One til datamaskinen før etter at du har installert programvaren på nytt.
- 2. Trykk på På-knappen for å slå av HP All-in-One.
- 3. På oppgavelinjen i Windows klikker du på Start, Programmer eller Alle programmer, HP, Photosmart All-in-One 3200 series, Avinstaller.
- 4. Følg veiledningen på skjermen.
- Hvis du blir spurt om du ønsker å slette delte filer, klikker du på Nei. Det kan hende at andre programmer som bruker disse filene, ikke fungerer på riktig måte hvis filene slettes.
- 6. Start datamaskinen på nytt.

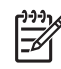

**Merk** Det er viktig at du kobler fra HP All-in-One før du starter datamaskinen på nytt. Ikke koble HP All-in-One til datamaskinen før etter at du har installert programvaren på nytt.

- For å ominstallere programvaren setter du HP All-in-One-CDen inn i CD-ROMstasjonen på datamaskinen og følger instruksjonene på skjermen og instruksjonene i installeringshåndboken som fulgte med HP All-in-One.
- 8. Når programvaren er installert, kan du koble HP All-in-One til datamaskinen.
- Trykk på På-knappen for å slå på HP All-in-One.
  Etter at du bar koblet til og slått på HP All-in-One må du kapsk

Etter at du har koblet til og slått på HP All-in-One, må du kanskje vente noen minutter slik at alle Plug and Play-hendelsene kan fullføres.

10. Følg veiledningen på skjermen.

Når programvareinstalleringen er fullført, vises HP Digital Imaging Monitor-ikonet i systemfeltet i Windows.

Kontroller at programvaren er installert på riktig måte ved å dobbeltklikke på HP Løsningssenter-ikonet på skrivebordet. Hvis HP Løsningssenter inneholder de viktigste ikonene (Skann bilde og Skann dokument), er programvaren ordentlig installert.

## Avinstallere fra en Windows-maskin, metode 2

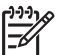

**Merk** Bruk denne metoden hvis **Avinstaller** ikke er tilgjengelig fra Startmenyen i Windows.

- 1. På Windows-oppgavelinjen klikker du på Start, Innstillinger og Kontrollpanel.
- 2. Dobbeltklikk på Legg til / fjern programmer.
- Velg HP All-in-One & Officejet 4.0 og klikk deretter på Endre/fjern. Følg veiledningen på skjermen.
- 4. Koble HP All-in-One fra datamaskinen.
- 5. Start datamaskinen på nytt.

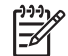

Merk Det er viktig at du kobler fra HP All-in-One før du starter datamaskinen på nytt. Ikke koble HP All-in-One til datamaskinen før etter at du har installert programvaren på nytt.

- 6. Sett inn HP All-in-One-CDen i CD-ROM-stasjonen på datamaskinen, og start installeringsprogrammet.
- 7. Følg instruksjonene på skjermen og instruksjonene i installeringshåndboken som fulgte med HP All-in-One.

## Avinstallere fra en Windows-maskin, metode 3

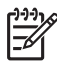

• **Merk** Dette er en alternativ metode hvis **Avinstaller** ikke er tilgjengelig fra Start-menyen i Windows.

- 1. Sett inn HP All-in-One-CDen i CD-ROM-stasjonen på datamaskinen, og start installeringsprogrammet.
- 2. Velg Avinstaller og følg instruksjonene på skjermen.
- 3. Koble HP All-in-One fra datamaskinen.

4. Start datamaskinen på nytt.

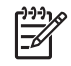

**Merk** Det er viktig at du kobler fra HP All-in-One før du starter datamaskinen på nytt. Ikke koble HP All-in-One til datamaskinen før etter at du har installert programvaren på nytt.

- 5. Start installeringsprogrammet for HP All-in-One igjen.
- 6. Velg Installer på nytt.
- Følg veiledningen på skjermen og instruksjonene i installeringshåndboken som fulgte med HP All-in-One.

## Avinstallere fra en Mac-maskin

- 1. Koble HP All-in-One fra Mac-maskinen.
- 2. Dobbeltklikk på Programmer: HP All-in-One Software-mappen.
- Dobbeltklikk på HP avinstallering.
  Følg instruksjonene på skjermen.
- 4. Når programvaren er avinstallert, må du koble fra HP All-in-One og starte datamaskinen på nytt.

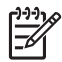

**Merk** Det er viktig at du kobler fra HP All-in-One før du starter datamaskinen på nytt. Ikke koble HP All-in-One til datamaskinen før etter at du har installert programvaren på nytt.

- 5. Du installerer programvaren på nytt ved å sette inn HP All-in-One-CDen i datamaskinens CD-ROM-stasjon.
- 6. Åpne CDen på skrivebordet og dobbeltklikk på HP All-in-One Installer.
- 7. Følg veiledningen på skjermen og instruksjonene i installeringshåndboken som fulgte med HP All-in-One.

## Problemløsing ved bruk av enkelte funksjoner:

Avsnittet **Problemløsing for 3100, 3200, 3300 series** i **HP Image Zone Hjelp** inneholder problemløsingstips for noen av de vanligste problemene med HP All-in-One.

Hvis du vil ha tilgang til problemløsinformasjonen fra en Windows-datamaskin, går du til HP Image Zone, klikker på Hjelp og velger deretter Problemløsing og brukerstøtte. Problemløsing er også tilgjengelig via Hjelp-knappen som vises i enkelte feilmeldinger.

Hvis du vil ha tilgang til problemløsingsinformasjon på en Mac, klikker du på HP Image Zone-ikonet i dokken, velger Help (Hjelp) fra menylinjen, velger HP Image Zone Hjelp fra Help-menyen og deretter Problemløsing for 3100, 3200, 3300 series i Help Viewer.

Hvis du har Internett-tilgang, kan du få hjelp fra HPs web-område på www.hp.com/ support. Web-området inneholder også svar på ofte stilte spørsmål.

## Problemløsing for papir

For å unngå papirstopp skal du bruke papirtyper som er anbefalt for HP All-in-One. Hvis du vil se en liste over anbefalte papirtyper, kan du se HP Image Zone Hjelp eller gå til www.hp.com/support. Ikke legg krøllete papir eller papir med bøyde eller revede kanter i innskuffen. Se Unngå papirstopp hvis du vil ha mer informasjon.

## Papir har kjørt seg fast i HP All-in-One

**Løsning** Hvis papiret har kjørt seg fast i enheten, følger du disse instruksjonene for å fjerne det fastkjørte papiret.

1. Trykk inn tappen på den bakre utrenskingsdøren for å ta av døren.

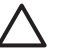

**Forsiktig** Hvis du prøver å fjerne fastkjørt papir fra toppen av HP All-in-One, kan du skade utskriftsmekanismen. Fastkjørt papir må fjernes gjennom den bakre utrenskingsdøren hvis det er mulig.

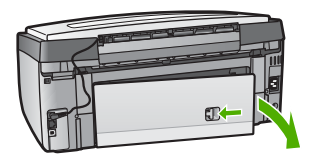

2. Trekk papiret forsiktig ut av valsene.

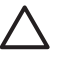

**Forsiktig** Hvis papiret revner når du fjerner det fra valsene, kontrollerer du valsene og hjulene for å se om det finnes papirrester inne i enheten. Hvis du ikke fjerner alle papirrester fra HP All-in-One, er det stor sannsynlighet for at mer papir kjører seg fast.

- 3. Sett den bakre utrenskingsdøren tilbake. Skyv døren forsiktig fremover til den klikker på plass.
- 4. Trykk på **OK** for å fortsette gjeldende utskriftsjobb.

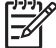

**Merk** Hvis papiret fremdeles sitter fast, kan du se den elektroniske problemløsingshjelpen som fulgte med HP Image Zone-programvaren.

## Papir har kjørt seg fast i det valgfrie tilbehøret for tosidig utskrift

**Løsning** Det kan hende du må fjerne tilbehøret for den tosidige utskriften. Hvis du vil ha mer informasjon, kan du se håndboken som fulgte med tilbehøret for den tosidige utskriften.

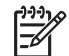

**Merk** Hvis du slo av HP All-in-One før du fjernet det fastkjørte papiret, slår du den på igjen og starter utskrifts- eller kopieringsjobben på nytt.

## Løse problemer med blekkpatroner

Hvis du har problemer med å skrive ut, kan det hende du har problemer med en av blekkpatronene. Prøv følgende:

- 1. Ta ut og sett inn igjen blekkpatronene, og kontroller at de er riktig satt inn og er låst på plass.
- Hvis problemet vedvarer, skriver du ut en selvtestrapport for å finne ut om det er problemer med blekkpatronene.
   Denne rapporten gir nyttig informasjon om blekkpatronene, inkludert statusinformasjon.
- 3. Hvis selvtestrapporten viser at det har oppstått et problem, må du rengjøre blekkpatronvognen.
- 4. Hvis problemet vedvarer, må du justere skriveren.
- 5. Hvis du fortsatt har problemer med å skrive ut, må du finne ut hvilken blekkpatron som forårsaker problemet, og bytte den ut.

Hvis du trenger instruksjoner for hvordan du skriver ut en selvtestrapport, rengjør blekkpatronvognen og justerer skriveren, kan du se Vedlikeholde HP All-in-One.

## Enhetsoppdatering

For å sikre at HP All-in-One kjører problemfritt med den mest avanserte teknologien som er tilgjengelig, kan du hente enhetsoppdateringer for HP All-in-One fra HPs nettsted for kundestøtte, og installere dem ved hjelp av Veiviser for enhetsoppdatering. Det kan også være nødvendig å installere enhetsoppdateringer på HP All-in-One hvis noe av følgende skjer:

- Du ringer HPs kundestøtte og en servicerepresentant råder deg til å besøke HPs nettsted for å hente en oppgradering for enheten.
- Det vises en melding på fargegrafikkskjermen på HP All-in-One om at du bør oppdatere enheten.

## Enhetsoppdatering (Windows)

Bruk en av følgende måter for å hente en oppdatering til enheten:

- Bruk nettleseren til å laste ned en oppdatering for HP All-in-One fra www.hp.com/ support. Filen er en selvutpakkende, kjørbar fil med filtypen .exe. Når du dobbeltklikker på EXE-filen, startes veiviseren for enhetsoppdatering på datamaskinen.
- Bruk Oppdatering av programvare-verktøyet til å søke automatisk på HPs websted for kundestøtte etter oppdateringer ved jevne mellomrom.

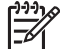

 Merk Hvis du er Windows-bruker, kan du stille inn
 Programvareoppdatering-verktøyet (en del av HP Image Zoneprogramvaren som er installert på datamaskinen) til å søke automatisk på HPs nettsted for kundestøtte etter oppdateringer med jevne mellomrom. Hvis du ikke har den nyeste versjonen av verktøyet
 Programvareoppdatering når du installerer, vises det en dialogboks på datamaskinskjermen der du blir bedt om å oppgradere. Godta oppgraderingen. Hvis du vil ha mer informasjon om verktøyet
 Programvareoppdatering, kan du se den elektroniske HP Image Zone Hjelp.

## Bruke enhetsoppdatering

- 1. Gjør ett av følgende:
  - Dobbeltklikk på EXE-filen for oppdatering som du lastet ned fra www.hp.com/ support.
    - Når du blir spurt om det, godtar du oppdateringen som ble funnet av **Oppdatering av programvare**-verktøyet.

Veiviseren for enhetsoppdatering åpnes på datamaskinen.

- 2. I skjermbildet Velkommen klikker du på Neste. Skjermbildet Velg en enhet vises.
- Velg HP All-in-One fra listen og klikk deretter på Neste. Skjermbildet Viktig informasjon vises.
- 4. Kontroller at datamaskinen oppfyller angitte krav.
- Hvis kravene er oppfylt, klikker du på Oppdater.
  Skjermbildet Oppdaterer enhet vises. Et lys blinker på kontrollpanelet til HP All-in-One.

Skjermbildet på fargegrafikkskjermen blir grønt mens oppdateringen lastes ned og pakkes ut på enheten.

6. Ikke koble fra, slå av eller utfør noen andre aktiviteter på enheten under oppdateringen.

Merk Hvis du avbryter oppdateringen eller får en melding som angir at oppdateringen mislyktes, kontakter du HPs kundestøtte for å få hjelp.

Når HP All-in-One slår seg av og starter på nytt, vises et skjermbilde på datamaskinen som angir at oppdateringen er fullført.

Enheten er oppdatert. Du kan nå bruke HP All-in-One.

## Enhetsoppdatering (Mac)

Med installeringsprogrammet for oppdatering av enheten kan du oppdatere HP All-in-One på følgende måter:

- 1. Bruk nettleseren til å laste ned en oppdatering for HP All-in-One fra www.hp.com/ support.
- Dobbeltklikk på den nedlastede filen. Installeringsprogrammet åpnes på datamaskinen.
- 3. Følg instruksjonene på skjermen når du installerer oppdateringen på HP All-in-One.
- 4. Start HP All-in-One for a fullføre oppdateringen.

# **14** HP garanti og støtte

Hewlett-Packard tilbyr kundestøtte via Internett og telefon for HP All-in-One.

I dette kapitlet finner du garantiinformasjon og informasjon om hvordan du får kundestøtte via Internett, kontakter HPs kundestøtte, finner serienummeret og service-IDen, ringer i Nord-Amerika i garantiperioden og forbereder HP All-in-One for sending.

Hvis du ikke finner svaret du trenger, i den trykte eller elektroniske dokumentasjonen som leveres sammen med produktet, kan du kontakte en av HPs kundestøttetjenester, som er oppført på de neste sidene. Noen kundestøttetjenester er bare tilgjengelige i USA og Canada, mens andre er tilgjengelige i mange land eller regioner over hele verden. Hvis nummeret til en kundestøttetjeneste ikke står oppført for ditt land eller din region, kan du kontakte den nærmeste autoriserte HP-forhandleren for å få hjelp.

## Garanti

Du må kontakte HPs servicekontor eller HPs kundestøttesenter for grunnleggende problemløsing før du kan benytte deg av HPs hurtigservice. Se Før du kontakter HPs kundestøtte for informasjon om hva du må gjøre før du ringer kundestøtte.

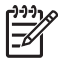

Merk Denne informasjonen gjelder ikke for kunder i Japan. Hvis du vi ha informasjon om servicealternativer i Japan, se HP Quick Exchange Service (Japan).

## Garantioppgraderinger

Det kan hende at HP (mot et tilleggsgebyr) kan tilby en garantioppgradering som utvider eller forbedrer standard produktgaranti. Dette er avhengig av land/region. Tilgjengelige alternativer kan inkludere prioritert telefonstøtte, returservice eller erstatning neste arbeidsdag. Servicedekningen starter vanligvis den dagen produktet ble innkjøpt, og må anskaffes innen en begrenset periode fra kjøpedatoen.

Flere opplysninger:

- I USA ringer du 1-866-234-1377 for å snakke med en HP-rådgiver.
- Utenfor USA kan du kontakte ditt lokale HP-kundestøttekontor. Se Ringe andre steder i verden for mer informasjon og for å få en oversikt over internasjonale kundestøttenumre.
- Gå til HPs nettsted www.hp.com/support. Hvis du blir spurt om det, velger du land/region og går deretter til garantiinformasjon.

## Garantiinformasjon

| HP-produkt                                     | Varighet av begrenset garanti                                                                                                    |
|------------------------------------------------|----------------------------------------------------------------------------------------------------|
| Programvare                                    | 90 dager                                                                                                    |
| Blekkpatroner                                  | Til HP-blekkpatronen er oppbrukt eller utløpsdatoen for<br>garantien som står på blekkpatronen, er nådd. Denne garantien<br>dekker ikke blekkprodukter fra HP som er etterfylt, ombygd,<br>brukt på feil mate eller klusset med. |
| Tilbehør                                       | 1 år                                                                                                    |
| Eksterne skriverenheter (se detaljer nedenfor) | 1 år                                                                                                    |

A. Omfang av begrenset garanti

- Hewlett-Packard (HP) garanterer overfor sluttbrukeren/kunden at HP-produktene som er angitt ovenfor, er uten mangler i materiale og utførelse i den perioden som er spesifisert ovenfor. Denne perioden begynner den dagen kunden kjøper produktet.
- HPs begrensede garanti for programvare gjelder bare for feil ved utførelse av programinstruksjonene. HP garanterer ikke at produktet vil fungere uavbrutt og feilfritt.
- 3. HPs begrensede garanti dekker bare mangler som oppstår som resultat av normal bruk av produktet, og dekker ikke noen andre problemer, inkludert de som måtte oppstå på grunn av følgende:
  - a. Feilaktig vedlikehold eller modifisering.
  - b. Programvare, utskriftsmateriale, deler eller rekvisita som ikke fulgte med, eller som ikke støttes av HP.
  - c. Bruk utenfor produktets spesifikasjoner.
  - d. Uautorisert endring eller feilbruk.
- 4. For HP-skriverenheter har ikke bruken av en blekkpatron som ikke er produsert av HP eller som er påfylt, noen innvirkning på garantien til kunden eller eventuelle kontrakter for støtte som kunden har med HP. Hvis skriverfeil eller -skade imidlertid skyldes bruk av en blekkpatron som ikke er fra HP, eller en etterfylt blekkpatron, vil HP belaste kunden med standard arbeidstid og materialer for å yte service på skriveren for den bestemte feilen eller skaden.
- 5. Hvis HP i løpet av gjeldende garantiperiode mottar melding om mangel i et hvilket som helst produkt som dekkes av HPs garanti, vil HP etter eget skjønn enten reparere eller erstatte det mangelfulle produktet.
- 6. Hvis HP ikke kan reparere eller erstatte, uansett grunn, et mangelfullt produkt som er dekket av HPs garanti, vil HP, innen rimelig tid etter å ha mottatt meldingen om mangelen, refundere kjøpsprisen for produktet.
- 7. HP er ikke forpliktet til å reparere, erstatte eller refundere noe før kunden har returnert det defekte produktet til HP.
- 8. Eventuelle erstatningsprodukter kan være enten nye eller som nye, forutsatt at funksjonaliteten er minst like god som for produktet det erstatter.
- HP-produkter kan inneholde ombygde deler, komponenter eller materiale som er like bra som nytt med hensyn til ytelse.
- 10. HPs erklæring om begrenset garanti er gyldig i alle land/regioner der HP-produktet som dekkes, er distribuert av HP. Kontrakter for utvidet garantiservice, for eksempel service på stedet, er tilgjengelig fra alle HP-autoriserte servicekontorer i landene/regionene der produktet distribueres av HP eller av en autorisert importør.
- B. Garantibegrensninger
  - I DEN GRAD DET ER TILLATT UNDER LOKAL LOVGIVNING GIR VERKEN HP ELLER DERES TREDJEPARTSLEVERANDØRER NOEN SOM HELST ANNEN GARANTI ELLER BETINGELSE, VERKEN UTTRYKTE ELLER UNDERFORSTÅTTE GARANTIER ELLER BETINGELSER OM SALGBARHET, TILFREDSSTILLENDE KVALITET ELLER EGNETHET TIL ET BESTEMT FORMÅL.
- C. Ansvarsbegrensning
  - I den utstrekning det er tillatt under lokal lovgivning, er rettsmidlene i denne garantierklæringen kundens eneste og eksklusive rettsmidler.
  - 2. I DEN GRAD DET ER TILLATT UNDER LOKAL LOVGIVNING, MED UNNTAK AV DE FORPLIKTELSER SOM ER SPESIELT FREMSATT I DENNE GARANTIERKLÆRINGEN, SKAL IKKE HP ELLER DERES TREDJEPARTSLEVERANDØRER UNDER NOEN OMSTENDIGHET VÆRE ANSVARLIGE FOR DIREKTE, INDIREKTE, SPESIELLE ELLER TILFELDIGE SKADER, ELLER FØLGESKADER, VERKEN BASERT PÅ KONTRAKT, SIVILT SØKSMÅL, ELLER NOEN ANNEN JURIDISK TEORI, UANSETT OM DE ER UNDERRETTET OM SLIKE SKADER.
- D. Lokal lovgivning
  - 1. Denne garantierklæringen gir kunden visse lovbestemte rettigheter. Kunden kan også ha andre rettigheter som kan variere fra stat til stat i USA, fra provins til provins i Canada og fra land/region til land/region andre steder i verden.
  - 2. I den grad denne garantierklæringen ikke er i overensstemmelse med lokal lovgivning skal den regnes for å være modifisert, slik at den samsvarer med lokal lovgivning. I henhold til lokal lovgivning gjelder muligens ikke visse fraskrivelser og begrensninger av denne garantierklæringen for kunden. Noen av USAs delstater og andre myndigheter utenfor USA (inkludert provinser i Canada) kan for eksempel
    - a. utelukke fraskrivelsene og begrensningene i denne garantierklæringen som begrenser de lovbestemte rettighetene til en kunde (for eksempel Storbritannia),
    - b. på annen måte begrense leverandørers evne til å håndheve slike fraskrivelser eller begrensninger, eller
    - c. gi kunden andre garantirettigheter, spesifisere varigheten på underforståtte garantier som leverandøren ikke kan unndra seg, eller tillate begrensninger av varigheten på underforståtte garantier.
  - 3. GARANTIVILKÅRENE I DENNE ERKLÆRINGEN, MED UNNTAK AV DET SOM ER TILLATT VED LOV, VERKEN EKSKLUDERER, BEGRENSER ELLER ENDRER, MEN KOMMER I TILLEGG TIL, DE OBLIGATORISKE LOVBESTEMTE RETTIGHETENE SOM GJELDER FOR SALGET AV HP-PRODUKTENE TIL SLIKE KUNDER.

## Før du kontakter HPs kundestøtte

HP All-in-One inneholder kanskje programvare fra andre selskaper. Hvis du får problemer med noen av disse programmene, får du den beste tekniske assistansen ved å kontakte fagpersonale i disse selskapene.

Hvis du trenger å kontakte HPs kundestøtte, må du gjøre følgende før du ringer.

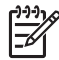

Merk Denne informasjonen gjelder ikke for kunder i Japan. Hvis du vi ha informasjon om servicealternativer i Japan, se HP Quick Exchange Service (Japan).

- 1. Kontroller at:
  - a. HP All-in-One er koblet til og slått på.
  - b. De angitte blekkpatronene er riktig installert.
  - c. Det anbefalte papiret er lagt riktig inn i innskuffen.
- 2. Tilbakestille HP All-in-One:
  - a. Slå av HP All-in-One ved å trykke på På-knappen.
  - b. Trekk ut strømledningen på baksiden av HP All-in-One.
  - c. Koble strømledningen til HP All-in-One igjen.
  - d. Slå på HP All-in-One ved å trykke på På-knappen.
- Du finner mer informasjon på www.hp.com/support Webstedet tilbyr teknisk støtte, drivere, rekvisita og bestillingsinformasjon.
- Hvis du fremdeles har problemer og trenger å snakke med en representant for HPs kundestøtte, gjør du følgende:
  - a. Ha tilgjengelig det spesifikke navnet på HP All-in-One, slik det vises på kontrollpanelet.
  - b. Skriv ut en selvtestrapport. Du finner mer informasjon om hvordan du skriver ut en selvtestrapport i Skrive ut en selvtestrapport.
  - c. Lag en fargekopi som du har tilgjengelig som en prøveutskrift.
  - d. Vær forberedt på å gi en detaljert beskrivelse av problemet.
  - e. Ha serienummeret og service-IDen klar. Du finner mer informasjon om hvordan du henter frem serienummeret og service-IDen i Hente frem serienummeret og service-IDen.
- 5. Ring HPs kundestøtte. Pass på å være i nærheten av HP All-in-One når du ringer.

## Hente frem serienummeret og service-IDen

Du får tilgang til viktig informasjon ved hjelp av Informasjonsmenyen på HP All-in-One.

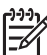

Merk Hvis HP All-in-One ikke er slått på, finner du serienummeret ved å se på etiketten på undersiden av HP All-in-One. Serienummeret er en kode på 10 tegn.

- Trykk på \* og på #. Trykk deretter på 1, 2, 3. Kundestøttemeny vises.
- 2. Trykk på ▶ til Informasjonsmeny vises, trykk deretter på OK.
- Trykk på ▶ inntil Modellnummer vises, og trykk deretter på OK. Service-IDen vises. Skriv ned hele service-IDen.
- Trykk på Avbryt og deretter på ▶ inntil Serienummer vises.
- Trykk på OK. Nå vises serienummeret. Skriv ned hele serienummeret.
- 6. Trykk på Avbryt for å avslutte Kundestøttemenyen.

## Få støtte og annen informasjon via Internett

Hvis du har Internett-tilgang, kan du få hjelp på www.hp.com/support. Hvis du blir bedt om det, velger du land/region og klikker deretter på Kontakt HP hvis du vil ha informasjon om hvordan du kontakter teknisk kundestøtte. Dette nettstedet tilbyr teknisk støtte, drivere, rekvisita, bestillingsinformasjon og andre alternativer som:

- Gå inn på kundestøttesidene.
- Send en e-postmelding til HP for å få svar på eventuelle spørsmål.
- Kontakt en HP-tekniker ved hjelp av elektronisk chat.
- Se om det er kommet nye programvareoppdateringer.

Kundestøttealternativer og -tilgjengelighet varierer med produkt, land/region og språk.

## Ringe i Nord-Amerika i garantiperioden

Ring **1-800-474-6836 (1-800-HP-INVENT)**. Telefonstøtte i USA er tilgjengelig på både engelsk og spansk 24 timer i døgnet, 7 dager i uken (dager og tidspunkt for denne støtten kan endres uten forvarsel). Denne tjenesten er gratis i garantiperioden. Utenfor garantiperioden kan denne tjenesten være gebyrbelagt.

## Ringe andre steder i verden

Numrene nedenfor gjaldt da denne håndboken gikk i trykken. Du finner en liste over gjeldende telefonnumre for HPs internasjonale støttetjeneste hvis du går til www.hp.com/support og velger land/region eller språk.

Støttetjenester er gratis i garantiperioden, men standardpriser for fjernvalgssamtaler gjelder. I noen tilfeller kan det påløpe en avgift per minutt eller per halve minutt, eller en fast avgift per hendelse.

Hvis du vil vite mer om telefonstøtte i Europa, finner du informasjon om og betingelser for telefonstøtte i ditt land / din region på www.hp.com/support:

Du kan eventuelt spørre forhandleren eller ringe HP på telefonnummeret som er oppgitt i denne veiledningen.

Vi prøver kontinuerlig å forbedre telefonstøttetjenesten vår, og råder deg derfor til å besøke webstedet vårt regelmessig for å finne ny informasjon om tjenestetilbud og levering.

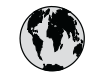

## www.hp.com/support

| 61 56 45 43                              | الجز ائر             | 한   |
|------------------------------------------|----------------------|-----|
| Argentina (Buenos Aires)                 | 54-11-4708-1600      | Lu  |
| Argentina                                | 0-800-555-5000       | Lu  |
| Australia<br>Australia (out-of-warranty) | 1300 721 147         | м   |
| Österreich                               | + 43 1 86332 1000    | M   |
|                                          | 0810-0010000         | м   |
| 800 171                                  | (المحمد))<br>البحرين | 22  |
| België                                   | 070 300 005          | N   |
| Belgique                                 | 070 300 004          | N   |
| Brasil (Sao Paulo)                       | 55-11-4004-7751      | N   |
| Brasil                                   | 0-800-709-7751       | N   |
| Canada (Mississauga Area)                | (905) 206-4663       | Pc  |
| Canada                                   | 1-800-474-6836       | Pa  |
| Central America &<br>The Caribbean       | www.hp.com/support   | Pe  |
| Chile                                    | 800-360-999          |     |
| 中国                                       | 021-3881-4518        | Po  |
|                                          | 800-810-3888 : 3002  | Poi |
| Colombia (Bogota)                        | 571-606-9191         | Pu  |
| Colombia                                 | 01-8000-51-4/46-8368 | Re  |
| Costa Rica                               | 0-800-011-1046       | Ro  |
| Ceská republika                          | 261 307 310          | Po  |
| Danmark                                  | + 45 70 202 845      | Po  |
| Ecuador (Andinatel)                      | 1-999-119            | 80  |
| Ecuador (Pacifital)                      | 1 800 225 528        | Si  |
|                                          | 800-711-2884         | SI  |
| 2 532 5222                               | مصر                  | Sou |
| El Salvador                              | 800-6160             | Ro  |
| España                                   | 902 010 059          | c.  |
| France                                   | +33 (0)892 69 60 22  | S   |
| Deutschland                              | +49 (0)180 5652 180  | Sv  |
| Ελλάδα (από το εξωτερικό)                | + 30 210 6073603     | 臺   |
| Ελλάδα (εντός Ελλάδας)                   | 801 11 22 55 47      | Ъ   |
|                                          | 800 7 2047           | 7   |
| Guatemala                                | 1-800-711-2884       | Tri |
| 香港特別行政區                                  | 2802 4098            | Tü  |
| Magyarország                             | 1 382 1111           | Ук  |
| India                                    | 1 600 44 7737        | 80  |
| Indonesia                                | +62 (21) 350 3408    | Ur  |
| Ireland                                  | 1 890 923 902        | Ur  |
| (0) 9 830 4848                           | ישראל                | U   |
| Italia                                   | 848 800 871          | Ve  |
| Jamaica                                  | 1-800-711-2884       | Ve  |
| 日本<br>日本 (堆帯電話の場合)                       | 05/0-000511          | Vi  |
|                                          |                      |     |

| 한국                           | 1588-3003                         |
|------------------------------|-----------------------------------|
| Luxembourg                   | 900 40 006                        |
| Luxemburg                    | 900 40 007                        |
| Malaysia                     | 1800 88 8588                      |
| Mexico (Mexico City)         | 55-5258-9922                      |
| Mexico                       | 01-800-472-68368                  |
| 22 404747                    | المغرب                            |
| Nederland                    | 0900 2020 165                     |
| New Zealand                  | 0800 441 147                      |
| Nigeria                      | 1 3204 999                        |
| Norge                        | +46 (0)77 120 4765                |
| Panama                       | 1-800-711-2884                    |
| Paraguay                     | 009 800 54 1 0006                 |
| Perú                         | 0-800-10111                       |
| Philippines                  | (63) 2 867 3551<br>1800 1441 0094 |
| Polska                       | 0 801 800 235                     |
| Portugal                     | 808 201 492                       |
| Puerto Rico                  | 1-877-232-0589                    |
| República Dominicana         | 1-800-711-2884                    |
| România                      | (21) 315 4442                     |
| Россия (Москва)              | 095 7973520                       |
| Россия (Санкт-Петербург)     | 812 3467997                       |
| 800 897 1444                 | السعودية                          |
| Singapore                    | 6 272 5300                        |
| Slovensko                    | 2 50222444                        |
| South Africa (international) | + 27 11 2589301                   |
| South Africa (KSA)           | 086 000 1030                      |
| Resi of West Alfica          | + 351 213 17 63 80                |
| Sverige                      | +338 (0)203 88 787                |
| Switzerland                  | +40 (0)/7 120 4/03                |
| 高潮                           | 0048 0/2 0/2                      |
| <br>].wei                    | UZ-0/22-0000                      |
| 71 89 12 22                  | +00 (2) 303 7000                  |
| Trinidad & Tobaao            | 1-800-711-2884                    |
| Türkiye                      | 90 212 444 71 71                  |
| Україна                      | (380 44) 4903520                  |
| 800 4910                     | الامارات العربية المتحدة          |
| United Kingdom               | +44 (0)870 010 4320               |
| United States                | 1-(800)-474-6836                  |
| Uruquay                      | 0004-054-177                      |
| Venezuela (Caracas)          | 58.212.278.8666                   |
| Venezuela                    | 0-800-474-68368                   |
| Việt Nam                     | . 04 00004500                     |
|                              | +84 88234530                      |

## HP Quick Exchange Service (Japan)

製品に問題がある場合は以下に記載されている電話番号に連絡してください。製品が故 障している、または欠陥があると判断された場合、HP Quick Exchange Serviceがこの製 品を正常品と交換し、故障した製品を回収します。保証期間中は、修理代と配送料は無 料です。また、お住まいの地域にも依りますが、プリンタを次の日までに交換すること も可能です。

電話番号:0570-000511 (自動応答) :03-3335-9800 (自動応答システムが使用できない場合) サポート時間:平日の午前9:00から午後5:00まで 土日の午前10:00から午後5:00まで。 祝祭日および1月1日から3日は除きます。

#### サービスの条件

- サポートの提供は、カスタマケアセンターを通してのみ行われます。
- カスタマケアセンターがプリンタの不具合と判断した場合に、サービスを受けることができます。
  ご注意:ユーザの扱いが不適切であったために故障した場合は、保証期間中であっても修理は有料となります。詳細については保証書を参照してください。

#### その他の制限

- 運送の時間はお住まいの地域によって異なります。 詳しくは、カスタマケアター に連絡してご確認ください。
- 出荷配送は、当社指定の配送業者が行います。
  ご注意: デバイスはインクカートリッジを取り外さないで返還してください。
- 配送は交通事情などの諸事情によって、遅れる場合があります。
- このサービスは、将来予告なしに変更することがあります。

Du finner instruksjoner for hvordan du pakker enheten for utskifting, i Pakke HP All-in-One.

## Klargjøring av HP All-in-One for transport

Hvis du blir bedt om å sende HP All-in-One til service etter at du har kontaktet HPs kundestøtte eller returnert til kjøpsstedet, må du pakke inn HP All-in-One i originalemballasjen for å unngå ytterligere skade. Behold strømledningen og kontrollpanelplaten i tilfelle HP All-in-One må byttes ut.

Forsiktig For å hindre at blekket lekker under transport av HP All-in-One, må du kontrollere at blekkpatronene er satt inn i enheten.

#### Bytte ut blekkpatronene i HP All-in-One

Dette avsnittet forklarer hvordan du bytter blekkpatronene i HP All-in-One.

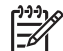

Merk 1 Hvis du allerede har mottatt en erstatningsenhet, vil HPs kundestøtte fortelle deg om du også må sende blekkpatronene med HP All-in-One eller ikke.

**Merk 2** Denne informasjonen gjelder ikke for kunder i Japan. Hvis du vil vite mer om servicealternativer i Japan, kan du se HP Quick Exchange Service (Japan) og instruksjonene i Pakke HP All-in-One.

- 1. Slå av HP All-in-One.
- Åpne dekselet til blekkpatronvognen ved å løfte det fra midt på enhetens front til det låses i posisjon.

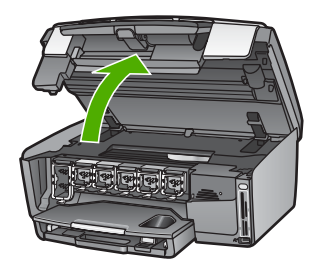

3. Klem sammen tappen nedenfor en blekkpatron for å løsne sperren inne i HP All-in-One, og løft deretter sperren.

Hvis du skal skal ta ut den svarte blekkpatronen, løfter du sperren helt til venstre. Hvis du skal ta ut de fem fargepatronene, som gul, lys cyan, cyan, lys magenta eller magenta, løfter du den riktige sperren i midtområdet.

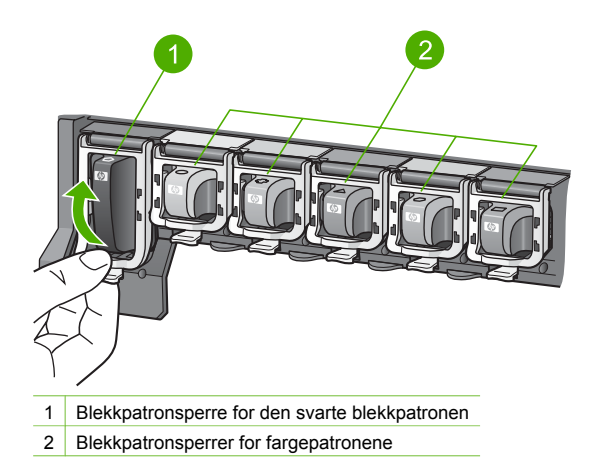

4. Hvis du allerede har mottatt en ny HP All-in-One, kan den ha blitt levert med tomme blekkpatroner. Hvis det er tilfelle, setter du de tomme blekkpatronene inn i enheten du sender tilbake.

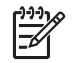

Merk Hvis du allerede har mottatt en ny HP All-in-One, vil HPs kundestøtte fortelle deg om du også må sende blekkpatronene med HP All-in-One eller ikke.

- 5. Senk blekkpatronsperrene, og trykk ned til de klikker på plass.
- 6. Lukk blekkpatrondekselet.
- 7. Trekk ut strømkontakten fra strømuttaket og deretter fra HP All-in-One.

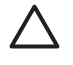

**Forsiktig** Ikke returner strømledningen eller kontrollpanelplaten sammen med enheten. Erstatningsenheten leveres ikke med dette utstyret. Oppbevar dette på et trygt sted til du får den nye HP All-in-One.

8. Se Behold kontrollpaneloverlegget. for å fullføre klargjøringen for transport.

#### Behold kontrollpaneloverlegget.

Gjør følgende straks du har byttet blekkpatronene.

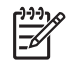

**Merk** Denne informasjonen gjelder ikke for kunder i Japan. Hvis du vil vite mer om servicealternativer i Japan, kan du se HP Quick Exchange Service (Japan) og instruksjonene i Pakke HP All-in-One.

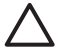

Forsiktig HP All-in-One må være koblet fra strømnettet for du følger disse trinnene.

- 1. Ta av kontrollpaneloverlegget slik:
  - a. Drei kontrollpanelet opp så langt det går.
  - b. Bruk begge hendene og plasser pekefingrene i hakkene på hver side av kontrollpanelet.

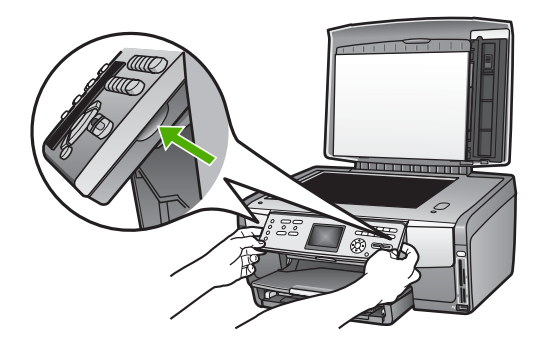

c. Dra forsiktig overlegget mot deg for å fjerne det fra enheten.

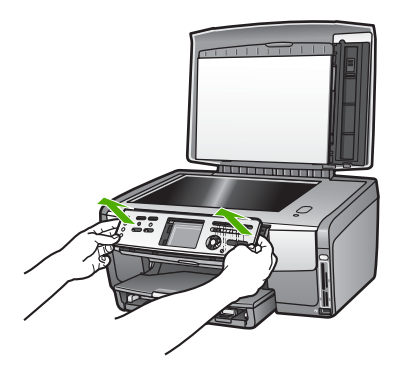

2. Behold kontrollpaneloverlegget. Ikke returner kontrollpaneloverlegget sammen med HP All-in-One.

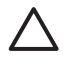

**Forsiktig** Det kan hende at den nye HP All-in-One ikke leveres med et kontrollpaneloverlegg. Oppbevar kontrollpaneloverlegget på et sikkert sted (sammen med strømledningen), og når du mottar den nye HP All-in-One, setter du på kontrollpaneloverlegget igjen. Du må sette på kontrollpaneloverlegget for å kunne bruke kontrollpanelfunksjonene på den nye HP All-in-One.

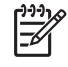

**Merk** Se i installeringshåndboken som fulgte med HP All-in-One, for instruksjoner om hvordan du setter på kontrollpaneloverlegget. En ny HP All-in-One kan leveres med instruksjoner for hvordan du konfigurerer enheten.

## Pakke HP All-in-One

Gjør følgende etter at du har koblet fra HP All-in-One.

1. Hvis du har originalemballasjen eller emballasjen til en erstatningsenhet, bruker du denne til å pakke HP All-in-One for transport.

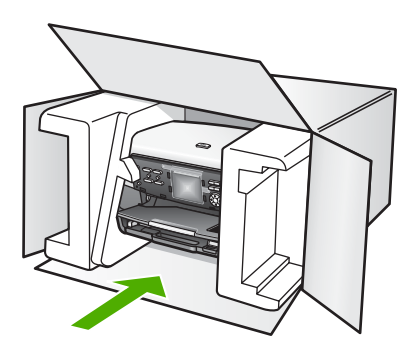

Hvis du ikke har originalemballasjen, må du bruke annen egnet emballasje. Transportskader som skyldes uriktig emballering og/eller uriktig transport, dekkes ikke av garantien.

- 2. Sett returetiketten på utsiden av kartongen.
- 3. Kartongen bør inneholde følgende:
  - En fullstendig beskrivelse av symptomene for servicepersonalet (prøver på problemer med utskriftskvaliteten er til god hjelp).
  - En kopi av kvitteringen eller et annet kjøpsbevis som fastsetter garantiperioden.
  - Navn, adresse og telefonnummer der du kan nås på dagtid.

Kapittel 14

# **15** Teknisk informasjon

I dette kapitlet finne du informasjon om systemkrav, papirspesifikasjoner, utskriftsspesifikasjoner, spesifikasjoner for kopiering, spesifikasjoner for minnekort, spesifikasjoner for skanning, mål og vekt, strømspesifikasjoner, miljøspesifikasjoner, spesielle bestemmelser og samsvarserklæring som gjelder for HP All-in-One.

## Systemkrav

Systemkravene for programvare finner du i Viktig-filen. Du finner informasjon om hvordan du viser Viktig-filen i Vise Viktig-filen.

## Papirspesifikasjoner

Denne delen inneholder informasjon om papirskuffkapasitet, papirstørrelser og utskriftsspesifikasjoner.

## Papirskuffkapasitet

|            | Kapasitet <sup>1</sup> | Maksimal mediestørrelse <sup>2</sup> | Minimumsstørrelse på<br>medier |
|------------|------------------------|--------------------------------------|--------------------------------|
| Hovedskuff | Opp til 100 ark        | 216 x 356 mm                         | 76 x 127 mm                    |
| Fotoskuff  | Opp til 20 ark         | 105 x 165 mm                         | 89 x 127 mm                    |
| Utskuff    | Opp til 50 ark         | Ikke relevant                        | Ikke relevant                  |
|            |                        |                                      |                                |

1 Maksimal kapasitet.

2 Panorama-medier med lengde på opptil 610 mm (24 tommer) støttes gjennom manuell, kontinuerlig mating.

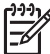

Merk HP anbefaler at du tømmer utskuffen med jevne mellomrom.

#### Papirstørrelser

| Туре  | Størrelse                         | Vekt            |
|-------|-----------------------------------|-----------------|
| Papir | Letter: 216 x 279 mm              | 60 til 90 g/kvm |
|       | A4: 210 x 297 mm                  |                 |
|       | A5: 148 x 210 mm                  |                 |
|       | Executive: 184 x 267 mm           |                 |
|       | Legal <sup>1</sup> : 216 x 356 mm |                 |
|       | L: 89 x 127 mm                    |                 |
|       | 2L: 127 x 178 mm                  |                 |
|       | Mutsugiri: 203 mm x 254 mm        |                 |
|       | Panorama:                         |                 |
|       | 102 x 254 mm                      |                 |

| Ka | pit | te | 1 | 5 |
|----|-----|----|---|---|
|    |     |    |   |   |

| Туре            | Størrelse                                                                                                    | Vekt            |  |  |
|-----------------|----------------------------------------------------------------------------------------------------|-----------------|--|--|
|                 | 102 x 279 mm<br>102 x 305 mm<br>204 x 594 mm                                                                                          |                 |  |  |
| Konvolutter     | U.S. #10: 104 x 241 mm<br>A2: 111 x 146 mm<br>DL: 110 x 220 mm<br>C6: 114 x 162 mm                                                    | 75 til 90 g/kvm |  |  |
| Transparentfilm | etter: 216 x 279 mm Ikke relevant<br>4: 210 x 297 mm                                                                                  |                 |  |  |
| Fotopapir       | 102 x 152 mm                                                                                                    | 236 g/kvm       |  |  |
|                 | 127 x 178 mm<br>Letter: 216 x 279 mm<br>A4: 210 x 297 mm<br>Panorama:<br>102 x 254 mm<br>102 x 279 mm<br>102 x 305 mm<br>204 x 594 mm | Ikke relevant   |  |  |
| Kort            | Kartotekkort: 76,2 x 127 mm<br>Kartotekkort: 101 x 152 mm                                                                             | 200 g/kvm       |  |  |
|                 | Kartotekkort: 127 x 203,2 mm<br>127 x 178 mm<br>A6: 105 x 148,5 mm<br>Hagaki-kort: 100 x 148 mm                                       | Ikke relevant   |  |  |
| Etiketter       | Letter: 216 x 279 mm<br>A4: 210 x 297 mm                                                                                              | Ikke relevant   |  |  |
| Custom          | 76 x 127 mm opp til 216 x 356 mm                                                                                                    | Ikke relevant   |  |  |

1 20 pund og oppover

## Spesifikasjoner for utskriftsmarger

|                      | Topp (øvre<br>kantlinje) | Bunn (nedre<br>kantlinje) | Venstre | Høyre  |
|----------------------|--------------------------|---------------------------|---------|--------|
| U.S. (Letter, Legal) | 1,8 mm                   | 3 mm                      | 3,2 mm  | 3,2 mm |
| Executive            | 1,8 mm                   | 6,0 mm                    | 3,2 mm  | 3,2 mm |
| ISO (A4)             | 1,8 mm                   | 3 mm                      | 3,2 mm  | 3,2 mm |

(forts.)

|                                                  | Topp (øvre<br>kantlinje) | Bunn (nedre<br>kantlinje) | Venstre | Høyre  |
|--------------------------------------------------|--------------------------|---------------------------|---------|--------|
| ISO (A5, A6) og JIS<br>(B5)                      | 1,8 mm                   | 6,0 mm                    | 3,2 mm  | 3,2 mm |
| Konvolutter                                      | 1,8 mm                   | 14,3 mm                   | 3,2 mm  | 3,2 mm |
| Indekskort 7,62 x<br>12,7 cm, 12,7 x 20,32<br>cm | 1,8 mm                   | 6,0 mm                    | 3,2 mm  | 3,2 mm |
| Indekskort 10 x 15<br>cm, 100 x 148 mm           | 1,8 mm                   | 3 mm                      | 3,2 mm  | 3,2 mm |
| 10 x 15 cm fotopapir                             | 3,2 mm                   | 3,2 mm                    | 3,2 mm  | 3,2 mm |

## Utskriftsspesifikasjoner

- Opptil 1200 x 1200 gjengitte dpi svart ved utskrift fra en datamaskin
- Opptil 4800 x 1200 optimaliserte dpi farge ved utskrift fra en datamaskin og 1200 inngående dpi
- Utskriftshastigheten varierer etter kompleksiteten på dokumentet
- Utskrift av panoramastørrelser
- Metode: drop-on-demand termisk inkjet
- Språk: HP PCL nivå 3, PCL3 GUI eller PCL 10
- Blekkpatroner: seks individuelle patroner med HP Vivera-blekk, laget for effektiv bruk av blekk
- Kapasitet: 3000 utskrevne sider per måned

| Modus         |                | Hastighet (ppm) med vanlig papir | Hastighet<br>(sekunder) 4 x 6-<br>tommers foto uten<br>kantlinjer |
|---------------|----------------|----------------------------------|-------------------------------------------------------------------|
| Maksimal dpi  | Svart og farge | opptil 1,3                       | så raskt som 150                                                  |
| Best          | Svart og farge | opptil 2,1                       | så raskt som 96                                                   |
| Normal        | Svart          | opptil 7,8                       | så raskt som 53                                                   |
|               | Farge          | opptil 5,7                       | så raskt som 53                                                   |
| Hurtig normal | Svart          | opptil 7,9                       | så raskt som 33                                                   |
|               | Farge          | opptil 7,3                       | så raskt som 33                                                   |
| Hurtig kladd  | Svart          | opptil 32                        | så raskt som 27                                                   |
|               | Farge          | opptil 31                        | så raskt som 27                                                   |

## Spesifikasjoner for kopiering

- Digital bildebehandling
- Opptil 99 kopier fra original (varierer fra modell til modell)
- Digital zoom fra 25 til 400 % (varierer fra modell til modell)
- Tilpass til siden, Mange på side

- Opptil 32 kopier per minutt, svart; 31 kopier per minutt, farge (varierer etter modell)
- Kopieringshastigheten varierer etter kompleksiteten på dokumentet

| Modus        |       | Hastighet (ppm) | Skanneoppløsning (dpi) Maksimalt<br>ved skalering på 400 %. |
|--------------|-------|-----------------|-------------------------------------------------------------|
| Maksimal dpi | Svart | opptil 0,35     | 1200 x 1200                                                 |
|              | Farge | opptil 0,35     | 1200 x 1200                                                 |
| Best         | Svart | opptil 1,0      | 600 x 600                                                   |
|              | Farge | opptil 1,0      | 600 x 600                                                   |
| Normal       | Svart | opptil 7,8      | 300 x 300                                                   |
|              | Farge | opptil 5,7      | 300 x 300                                                   |
| Rask         | Svart | opptil 32       | 300 x 300                                                   |
|              | Farge | opptil 31       | 300 x 300                                                   |

## Spesifikasjoner for minnekort

- Anbefalt maksimalt antall filer på et minnekort: 1,000
- Anbefalt maksimal enkeltfilstørrelse: 8 MB
- Anbefalt maksimal enkeltfilstørrelse: 12 megapiksler
- Anbefalt maksimal lengde på enkeltvideo: 3 minutter

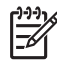

Merk Hvis du nærmer deg anbefalte maksimumsgrenser for et minnekort, kan det føre til at HP All-in-One blir tregere enn forventet.

Det kan ta flere minutter å åpne store videofiler.

#### Støttede minnekorttyper

- CompactFlash (type I og II)
- Memory Stick
- Memory Stick Pro
- Memory Stick Magic Gate
- Secure Digital
- MultiMediaCard (MMC)
- xD-Picture Card

Andre minnekort, inkludert Memory Stick Magic Gate Duo, Memory Stick Duo og Secure Multimedia Card, støttes sammen med bruk av en adapter. Se instruksjonene som fulgte med minnekortet for mer informasjon.

## Videofiltyper som støttes

- Motion-JPEG Quicktime (.mov)
- Motion-JPEG AVI (.avi)
- MPEG-1 (.mpg, .mpe eller .mpeg)

Skriveren ignorerer videoklipp i andre formater.

## Spesifikasjoner for skanning

- Inkludert redigeringsverktøy for bilder
- Integrert OCR-programvare konverterer skannet tekst automatisk til redigerbar tekst
- Integrert 35 mm film-skanning, opptil 6 negativer eller 4 lysbilder

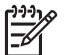

Merk Positiv 35 mm film støttes. Negativ 35 mm film montert som et lysbilde, støttes ikke.

- Skannehastigheten varierer etter kompleksiteten på dokumentet
- Twain-kompatibelt grensesnitt
- Oppløsning: 4800 x 4800 dpi optisk, opptil 19 200 dpi forbedret
- Farge 48 biters farger, 8 biter gråtoner (256 gråtoner)
- Masimal skannestørrelse fra glass: 216 x 305 mm

## Mål og vekt

- Høyde: 22 cm
- Bredde: 46,4 cm
- Dybde: 39,5 cm
- Vekt: 11,85 kg

## Strømspesifikasjoner

- Strømforbruk: maksimalt 95 W
- Inngangsspenning: AC 100 til 240 V ~ 2 A 50–60 Hz, jordet
- Strømforbruk i uvirksom tilstand: 11,5 W

## Miljøspesifikasjoner

- Anbefalte driftstemperaturer: 15° til 30° C (59° til 86° F)
- Tillatte driftstemperaturer: 5° til 40° C (41° til 104° F)
- Fuktighet: 20 til 80% RF ikke-kondenserende
- Temperaturområde ved transport: -40° til 60° C (-40° til 140° F)

I nærheten av kraftige elektromagnetiske felt er det mulig at ytelsen fra HP All-in-One reduseres noe.

HP anbefaler at du bruker en Ethernet-kabel eller en USB-kabel som ikke er lengre enn 3 m (10 fot) for å minimere støy som skyldes felter med potensielt høye elektromagnetiske verdier

## Andre spesifikasjoner

Minne 16 MB ROM, 64 MB DRAM

Hvis du har Internett-tilgang, kan du få lydinformasjon fra følgende HP-nettsted: Gå til: www.hp.com/support

## Program for miljømessig produktforvaltning

I denne delen finner du informasjon om miljøvern, ozonproduksjon, energiforbruk, papirbruk, plast, dataark for materialsikkerhet (MSDS) og ordninger for resirkulering. Denne delen inneholder informasjon om miljøstandarder.

#### Miljøvern

Hewlett-Packard forplikter seg til å produsere kvalitetsprodukter på en miljøvennlig måte. Dette produktet har flere egenskaper som reduserer skade på miljøet.

Hvis du vil vite mer, kan du gå til HPs nettsted Commitment to the Environment: www.hp.com/hpinfo/globalcitizenship/environment/index.html

#### Ozonproduksjon

Dette produktet genererer ingen merkbare mengder av ozon (O3).

#### **Energy consumption**

Energy usage drops significantly while in ENERGY STAR® mode, which saves natural resources, and saves money without affecting the high performance of this product. This product qualifies for ENERGY STAR, which is a voluntary program established to encourage the development of energy-efficient office products.

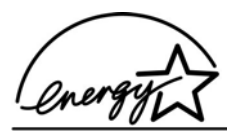

ENERGY STAR is a U.S. registered service mark of the U.S. EPA. As an ENERGY STAR partner, HP has determined that this product meets ENERGY STAR guidelines for energy efficiency.

For more information on ENERGY STAR guidelines, go to the following website:

www.energystar.gov

#### Papirbruk

Dette produktet kan bruke resirkulert papir i henhold til DIN 19309.

#### Plast

Plastdeler over 25 gram er merket i henhold til internasjonale standarder. Det er dermed lettere å finne plastdeler som kan resirkuleres, når produktet skal kasseres.

#### Dataark for materialsikkerhet (MSDS)

Dataark for materialsikkerhet finner du på HPs websted på:

#### www.hp.com/go/msds

Kunder som ikke har Internett-tilgang, kan kontakte et lokalt HP-kundestøttesenter.

### Gjenvinningsprogram

HP oppretter stadig flere ordninger for retur og resirkulering i mange land, i tillegg til å samarbeide med noen av verdens største resirkuleringssentre for elektronisk utstyr. HP konserverer også ressurser ved å rennovere og selge noen av de mest populære produktetene om gjen.

Dette HP-produktet inneholder følgende materialer som kan kreve spesialbehandling ved slutten av produktets levetid:

- Kvikksølv i de fluoriserende lampene i skanneren (< 2 mg) og i lampen for lysbilder og negativer (< 2,5 mg)</li>
- Bly i loddetinn (Per 1. juli 2006 er dette HP-produktet i samsvar med kravene i EU-direktiv 2002/95/EC, "Restriction of the use of Certain Hazardous Substances in Electrical and Electronic Equipment", og Kinas "Management Methods on the Prevention and Control of Pollution Caused by Electronic Information Products".)

#### Gjenvinningsprogram for HP inkjet-rekvisita

HP forplikter seg til å ta hensyn til miljøet. Gjenvinningsordningen for HP Inkjet-rekvisita er tilgjengelig i mange land/regioner. Via den kan du gjenvinne brukte blekkpatroner gratis. Du finner mer informasjon på følgende nettsted:

www.hp.com/hpinfo/globalcitizenship/environment/recycle/inkjet.html

## Avhending av utstyr for brukere i private husholdninger innenfor EU

Dette symbolet på produktet eller innpakningen angir at produktet ikke må kastes i husholdningsavfallet. I stedet er det ditt ansvar å innlevere utstyret ved et innsamlingspunkt for gjenvinning av elektrisk og elektronisk utstyr. Separat innsamling og gjenvinning av utstyret ved avhending bidrar til å bevare naturressurser, og sikrer at det gjenvinnes på en måte som beskytter både helse og miljø. Hvis du ønsker mer informasjon om innsamlingspunkter for gjenvinning, kan du kontakte ditt lokale renholdsverk eller butikken der du kjøpte produktet.

Hvis du vil vite mer om retur og gjenvinning av HP-produkter, kan du gå til: http://www.hp.com/ hpinfo/globalcitizenship/environment/recycle/index.html.

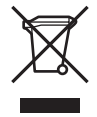

## Spesielle bestemmelser

HP All-in-One oppfyller produktkrav fra myndighetene i landet/regionen du bor.

## **Regulatory model identification number**

For forskriftsmessig identifikasjon er produktet tildelt et forskriftsmodellnummer. Det forskriftsmessige modellnummeret for produktet er SDGOB-0501-02. Dette forskriftsmessige nummeret må ikke forveksles med markedsføringsnavnet (HP Photosmart 3200 All-in-One series).

### **FCC** statement

The United States Federal Communications Commission (in 47 CFR 15.105) has specified that the following notice be brought to the attention of users of this product.

Declaration of Conformity: This equipment has been tested and found to comply with the limits for a Class B digital device, pursuant to part 15 of the FCC Rules. Operation is subject to the following two conditions: (1) this device may not cause harmful interference, and (2) this device must accept any interference received, including interference that might cause undesired operation. Class B limits are designed to provide reasonable protection against harmful interference in a residential installation. This equipment generates, uses, and can radiate radio frequency energy, and, if not installed and used in accordance with the instructions, might cause harmful interference to radio communications. However, there is no guarantee that interference will not occur in a particular installation. If this equipment does cause harmful interference to radio or television reception, which can be determined by turning the equipment off and on, the user is encouraged to try to correct the interference by one or more of the following measures:

- Reorient the receiving antenna.
- Increase the separation between the equipment and the receiver.
- Connect the equipment into an outlet on a circuit different from that to which the receiver is connected.
- Consult the dealer or an experienced radio/TV technician for help.

For more information, contact the Product Regulations Manager, Hewlett-Packard Company, San Diego, (858) 655-4100.

The user might find the following booklet prepared by the Federal Communications Commission helpful: How to Identify and Resolve Radio-TV Interference Problems. This booklet is available from the U.S. Government Printing Office, Washington DC, 20402. Stock No. 004-000-00345-4.

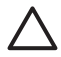

**Caution** Pursuant to Part 15.21 of the FCC Rules, any changes or modifications to this equipment not expressly approved by the Hewlett-Packard Company might cause harmful interference and void the FCC authorization to operate this equipment.

## 日本のユーザーに対する告知

VCCI-2

この装置は、情報処理装置等電波障害自主規制協議会(VCCI)の基準 に基づくクラスB情報技術装置です。この装置は、家庭環境で使用すること を目的としていますが、この装置がラジオやテレビジョン受信機に近接して 使用されると受信障害を引き起こすことがあります。 取り扱い説明書に従って正しい取り扱いをして下さい。

製品には、同梱された電源コードをお使い下さい。 同梱された電源コードは、他の製品では使用出来ません。

한국 사용자 공지사항

## 사용자 안내문(B급 기기)

이 기기는 비업무용으로 전자파 적합 등록을 받은 기기로서, 주거지역에서는 물론 모든 지역에서 사용할 수 있습니다.

### Geräuschemission

LpA < 70 dB am Arbeitsplatz im Normalbetrieb nach DIN 45635 T. 19

## **Declaration of conformity (European Economic Area)**

The Declaration of Conformity in this document complies with ISO/IEC Guide 22 and EN 45014. It identifies the product, manufacturer's name and address, and applicable specifications recognized in the European community.

## HP Photosmart 3200 All-in-One series declaration of conformity

| Manufacture                                              | r's Name:                                                                                    | Hewlett-Packard Company                                                                                                    |
|----------------------------------------------------------|----------------------------------------------------------------------------------------------|----------------------------------------------------------------------------------------------------|
| Manufacture                                              | r's Address:                                                                                 | 16399 West Bernardo Drive<br>San Diego CA 92127, USA                                                                                                    |
| declares, that                                           | the product                                                                                  |                                                                                                    |
| Regulatory Mo                                            | del Number:                                                                                  | SDGOB-0501-02                                                                                                    |
| Product Name                                             | :                                                                                            | Photosmart 3200 Series                                                                                                    |
| Power Adapte                                             | r(s) HP part#:                                                                               | 0957-2104                                                                                                    |
| conforms to tl                                           | ne following Produc                                                                          | ct Specifications:                                                                                                    |
| Safety:                                                  | IEC 60950-1                                                                                  | : 2001                                                                                                    |
|                                                          | EN 60950-1                                                                                   | : 2002                                                                                                    |
|                                                          | IEC 60950: 1                                                                                 | 1999 3 <sup>rd</sup> Edition                                                                                                    |
|                                                          | EN 60950: 1                                                                                  | 2003 CAN/CSA-22.2 No. 60950-1-03                                                                                                    |
|                                                          | NOM 019-SI                                                                                   | FCI-1993, AS/NZS 60950: 2000, GB4943: 2001                                                                                                    |
| EMC:                                                     | CISPR 22:1                                                                                   | 997 / EN 55022:1998 Class B                                                                                                    |
|                                                          | CISPR 24:1                                                                                   | 997 / EN 55024:1998                                                                                                    |
|                                                          | EC 61000-3                                                                                   | 3-2: 2000 / EN 61000-3-2: 2000                                                                                                    |
|                                                          | EC 61000-3                                                                                   | 3-3/A1: 2001 / EN 61000-3-3/ A1: 2001                                                                                                    |
|                                                          | AS/NZS CIS                                                                                   | PR 22: 2002                                                                                                    |
|                                                          | CNS13438:1                                                                                   | 998, VCCI-2                                                                                                    |
|                                                          | FCC Part 15                                                                                  | -Class B/ICES-003, Issue 2                                                                                                    |
|                                                          | GB9254: 19                                                                                   | 98                                                                                                    |
|                                                          |                                                                                              | Supplementary Information:                                                                                                    |
| The produc<br>Directive 89<br>configuratio<br>number sho | t herewith complies<br>9/336/EC and carries<br>n. For regulatory put<br>puld not be confused | with the requirements of the Low Voltage Directive 73/23/EC, the EMC<br>the CE-marking accordingly. The product was tested in a typical<br>pose, this product is assigned a Regulatory Model Number (RMN). This<br>with the product name or number. |
| San Diego, (                                             | CA, USA Fel                                                                                  | oruary 4, 2005                                                                                                    |
|                                                          |                                                                                              |                                                                                                    |
|                                                          |                                                                                              |                                                                                                    |
| European Conta                                           | ct for regulatory topics                                                                     | only: Hewlett Packard GmbH, HQ-TRE, Herrenberger Strasse 140,                                                                                                    |
|                                                          |                                                                                              | D-71034 Böblingen Germany (EAX +49-7031-14-3143)                                                                                                    |

Kapittel 15

# Stikkordregister

## Symboler/tall

10 x 15 cm fotopapir legge i 55 spesifikasjoner 127 802.3 kablet, konfigurasjonsside 42

## Α

A4-papir legge i 54 spesifikasjoner 127 administratorpassord 42 avanserte nettverksinnstillinger 38 avbryte knapp 8 kopiere 82 skanne 89 utskriftsjobb 85 avinstallere programvare 111

## В

beskjære bilde 69 fotoer 67 kopiere 81 bestille blekkpatroner 91 Brukerhåndbok 92 Installeringshåndbok 92 papir 91 programvare 92 tilbehør 92 bilder dele 75,89 e-post 89 lagre sikkerhetskopi 76 motta fra HP Instant Share 75 redigere skannet 90 sende med HP Instant Share 75.89 skanne 87 skrive ut automatisk 76 videresende 76 vise før utskrift 76

blekknivåer ikoner 9 kontrollere 96 blekkpatroner bestille 91 bytte ut 98 kontrollere blekknivåer 96 løse problemer 106, 115 rengjøre kontakter 101 blekkpatronvogn blokkert 108 rengjøre 101 blokkert blekkpatronvogn 108 Bluetooth bestille tilbehør 92 enhetsadresse 44 enhetsnavn 44 ikon 9 konfigurasjonsside 44 sikkerhet 44 skrive ut fra en datamaskin 28 bredbånds-Internett 34 bytte ut blekkpatroner 98 bøker i overstørrelse, legge i 51

## С

CAT-5 Ethernet-kabel 34 CompactFlash 61

## D

dato 26 declaration of conformity European Economic Area 134 U.S. 135 dele 37 dele bilder 75 digitalkamera koble til 62, 63 digitalt kamera PictBridge 62 DNS-server 43 dokumenter redigere skannet 90 skanne 87 dokumentstøtte på lokket, rengjøre 95

## Е

enhetsadresse 44 enhetsnavn 44 enhetsoppdatering Mac 116 Windows 115 etiketter legge i 58 spesifikasjoner 127 EU Direktiv 2002/95/EC 132 informasjon om gjenvinning 133 EWS. *se* Embedded Web Server.

## F

fargegrafikkskierm endre mål 106 endre språk 106 forhåndsvise kopi 80 hvilemodus 9 ikoner 9 fastvareversjon 41 FCC erklæring 133 film endre originaltype 88 legge i 47 meny 10 skanne 88 fiernutskrift 77 forhåndsvise kopi 80 foto knapp 7 meny 10 fotoer angi utskriftsalternativer 72 antall eksemplarer 72 beskjære og skrive ut 69 bildestørrelse 72 bruke funksjoner 61

datostempel 72 dele 73, 75, 89 e-post 73,89 fylle ut prøveutskrift 71 koble til lagringsenhet 63 koble til PictBridgekamera 62 lagre sikkerhetskopi 76 lysbildevisning 64 motta fra HP Instant Share 75 oppsett 72 papirstørrelse 72 papirtype 72 redigere 67,90 sende med HP Instant Share 73, 75, 89 sette inn minnekort 61 skanne prøveutskrift 72 skrive ut automatisk 76 skrive ut prøveutskrift 70 smart focus 72 tilpasset lyssetting 72 uten kantlinje 68 utskriftsinnstillinger 72 utskriftsstandarder 72 valgt for utskrift 69 Veiviser for enkel utskrift 68 velge 65 velg skuff 72 videresende 76 vise 64, 65, 76 fotoer uten kantlinje skrive ut fra minnekort 68 fotoer uten kantlinjer kopiere 81 fotopapir legge i 55 spesifikasjoner 127 fotopapir i størrelsen 4 x 6 tommer legge i 55 spesifikasjoner 127 fotoskuff meny 12 velge 53 fremre USB-port 61

## G

garanti 117 gateway, standardinnstilling 43 generell informasjon, konfigurasjonsside 41 gjenopprette standardverdier for nettverk 38 gjenvinning blekkpatroner 132 HP All-in-One 133 glass legge i original 47 rengjøre 95 gratulasjonskort legge i 58 spesifikasjoner 127

### Н

Hagaki-kort, legge i 56 hielp andre ressurser 17 bruke elektronisk hielp 18 knapp 12 menv 12 holder for lysbilder og negativer legge i 47 sette på plass i dekselet 50 HP Instant Share fjernutskrift 77 funksjoner 75 ikoner 9 konfigurere 77 meny 12 motta bilder 75 sende bilder 73, 75, 89 skrive ut bilder 76 videresende bilder 76 HP Løsningssenter, manglende ikoner 110 hvilemodus 9

## I

informasjon om forskrifter declaration of conformity (European Economic Area) 134 declaration of conformity (U.S.) 135 Direktiv 2002/95/EC 132 FCC statement 133 geräuschemission 134 Kina 132 notice to users in Japan (VCCI-2) 134 notice to users in Korea 134 power cord statement 134

WEEE 133 innebygd webserver konfigureringsveiviser 41 passordinnstillinger 42 tilgang fra nettleser 40 innskuffkapasitet 127 innstillinger dato og klokkeslett 26 gjenopprette standarder 38 land/region 25 nettverk 38 språk 25 utskriftsalternativer 84 installere programvare løse problemer 104 installere programvare på nytt 111 Instant Share. se HP Instant Share Internett, bredbånd 34 IP adresse 41, 42 innstillinger 39

## J

justere skriver 100

## Κ

kabeltilkobling-ikoner 9 klokkeslett 26 koble til Ethernet 33 kabelnettverk 33 USB-kabel 27, 105 koblina hastighet 39 konfigurasion 43 konfigurasjonskilde 43 konfigurasjonsside 802.3 kablet 42 Bluetooth 44 generell informasjon 41 kontrollpanel knapper 7 oversikt 7 konvolutter legge i 57 spesifikasjoner 127 kopiere avbryte 82 beskjære en original 81 forhåndsvise 80

#### Stikkordregister

knapp 8 lage en kopi 79 meny 11 spesifikasjoner 129 kundestøtte garanti 117 HP Quick Exchange Service (Japan) 122 kontakt 119 Nord-Amerika 120 serienummer 119 service-ID 119 utenfor USA 120 websted 120

## L

lage en kopi 79 lagre bilder 76 fotoer på datamaskinen 72 mottatte bilder 76 sikkerhetskopiere bilder 76 skannet bilde 87 lagringsenhet koble til 63 land/region, fastsette 25 Legal-papir legge i 54 spesifikasjoner 127 legge i 10 x 15 cm fotopapir 55 4 x 6 tommer fotopapir 55 A4-papir 54 dokumenter 47 etiketter 58 for stor original 51 fotoer 47 gratulasjonskort 58 Hagaki-kort 56 konvolutter 57 Legal-papir 54 Letter-papir 54 lysbilder 47 negativer 47 original 47 panorama-fotopapir 56 papir i full størrelse 54 postkort 56 transparenter 58 Letter-papir legge i 54 spesifikasjoner 127 lysbilder

endre originaltype 88 legge i 47 skanne 88 lysbildevisning 64 løse problemer blekkpatroner 106, 115 blokkert blekkpatronvogn 108 bruk av enkelte funksjoner 113 ikke riktige mål 106 maskinvareoppsett 104 oppsett 104 papir 113 programvareinstallering 108 språk, visning 106 stopp, papir 59, 108, 114 USB-kabel 105 Viktig-fil 104

## М

MAC-adresse 42 Magic Gate Memory Stick 61 maskinvare løse problemer med oppsett 104 maskinvareadresse 42 mDNS-tjenestenavn 42 Media Access Control (MAC)adresse 42 medier. se papir Memory Stick 61 minnekort CompactFlash 61 dele fotoer 73 lagre filer på datamaskinen 72 Memory Stick 61 MultiMediaCard (MMC) 61 oversikt 61 prøveutskrift 70 Secure Digital 61 sende fotoer som e-post 73 sette inn 72 skann til 88 skrive ut fotoer 68 SmartMedia 61 spesifikasjoner 130 spor 61 xD 61 motta bilder lagre sikkerhetskopi 76

skrive ut automatisk 76 vise før utskrift 76 MultiMediaCard (MMC) 61 mål og vekt 131

## Ν

negativer endre originaltype 88 legge i 47 skanne 88 nettverk avanserte innstillinger 38 gjenopprette innstillinger 38 oppgradere 37 status 41 tilkoblingstype 41 nettverksmaske 42 nummertaster 7

## 0

OK-knapp 8 oppgradere til nettverk 37 oppheve valg fotoer 65 videoer 65 oppsett knapp 8 meny 12 tilkoblingsinformasjon 26 originaltype 88

## Ρ

panorama-fotopapir legge i 56 spesifikasjoner 127 papir Anbefalte typer 52 bestille 91 inkompatible typer 52 legge i 54 løse problemer 113 papirstørrelser 127 spesifikasjoner 127 stopp 59, 114 papirskuffkapasitet 127 passnøkkel, Bluetooth 44 passord, innebygd webserver 42 patroner. se blekkpatroner PictBridge 62 pil høyre 8 pil ned 8

pil opp 8 pil venstre 8 postkort legge i 56 spesifikasjoner 127 problemløsing finner ikke skriver 44 oppsett for kabelnettverk 44 ressurser 17 TCP/IP 44 program, skrive ut fra 83 programvareinstallering avinstallere 111 installere på nytt 111 løse problemer 108 programvareoppdatering. se enhetsoppdatering prøveutskrift fylle ut 71 meny 10 skanne 72 skrive ut 70 på-knapp 7

## R

rapporter selvtest 97 redigere fotoer 67 skannede bilder 90 rengiøre blekkpatronkontakter 101 blekkpatronvogn 101 dokumentstøtte på lokket 95 glass 95 utside 96 ressurser 17 returnere enheten 122 RJ-45-plugg 34 roter-knapp 8 ruter 35

## S

Secure Digital 61 selvtestrapport 97 sende bilder 75 sende bilder med e-post 75, 89 serienummer 119 service-ID 119 sikkerhet

Bluetooth 44 nettverk, WEP-nøkkel 35 skanne avbryte 89 dele bilder 89 dokumenter 87 endre originaltype 88 fotoer 87 fra kontrollpanel 87 funksjoner 87 knapp 8 lagre på datamaskin 87 lagre på lagringsenhet 88 lagre på minnekort 88 lvsbilder 88 meny 11 negativer 88 prøveutskrift 72 redigere bilde 90 sende bilder med e-post 89 skrive ut 90 spesifikasjoner 130 stopp 89 til minnekort 88 skanneglass legge i original 47 rengjøre 95 skriver, justere 100 skriverdeling 30, 31 skriver funnet, skjermbilde i Windows 36 skrive ut alternativer, foto 72 avbryte jobb 85 bilder 76 eksternt 77 fotoer fra minnekort 68 fra datamaskinen 83 fra et program 83 mottatte bilder 76 prøveutskrift 70 selvtestrapport 97 skanne 90 spesifikasjoner 129 utskriftsalternativer 84 valgte fotoer 69 valgte videoer 69 Veiviser for enkel utskrift 68 SmartMedia 61 spesielle bestemmelser regulatory model identification number 133

spesifikasjoner miljøspesifikasjoner 131 Program for miljømessig produktforvaltning 131 spesifikasjoner for utskriftsmarger 128 språk, fastsette 25 standardgateway 43 standardinnstillinger, gjenopprette 38 Start og Farge 8 Start og Svart 8 status, nettverk 41 stopp kopiere 82 skanne 89 utskriftsjobb 85 stopp, papir 59, 108, 114 strømspesifikasjoner 131 synlighet, Bluetooth 44 systemkrav 127

## Т

teknisk informasjon miljøspesifikasjoner 131 minnespesifikasjoner 131 mål og vekt 131 papirskuffkapasitet 127 papirspesifikasjoner 127 papirstørrelser 127 spesifikasjoner for kopiering 129 spesifikasjoner for minnekort 130 spesifikasioner for skanning 130 spesifikasjoner for utskriftsmarger 128 strømspesifikasjoner 131 systemkrav 127 utskriftsspesifikasjoner 129 vekt 131 telefonnumre, kundestøtte 119 tilbehør, bestille 92 tilbehør for tosidig utskrift papirstopp, problemløsing 114 tilkoblina Ethernet 28 kabelnettverk 28 skriverdeling 30, 31 typer 27

#### Stikkordregister

USB 27 totalt antall pakker mottatt 43 overført 43 transparenter legge i 58 spesifikasjoner 127

## U

URL 41 USB installering, problemløsing 105 porthastighet 27

## V

vedlikehold bytte ut blekkpatroner 98 iustere skriver 100 kontrollere blekknivåer 96 rengjøre dokumentstøtten på lokket 95 rengjøre glass 95 rengjøre skrivehode 101 rengjøre utsiden 96 selvtestrapport 97 Veiviser for enkel utskrift 68 velae fotoer 65 videoer 65 vertsnavn 41 videoer bruke funksjoner 61 funksjoner 64 knapper 64 valgt for utskrift 69 velge 65 vise 64 videresende bilder 76 Viktig-fil 104 vise fotoer og videoer 64 lysbildevisning 64 volum, justere 64

## W

Web-skanning 31

## Χ

xD 61
© 2005 Hewlett-Packard Development Company, L.P.

**Electronic Edition** 

www.hp.com

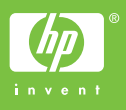

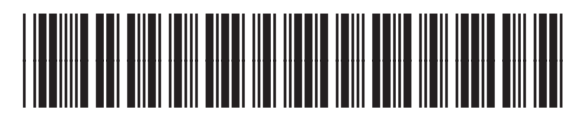

Q5841-90276